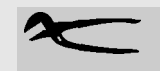

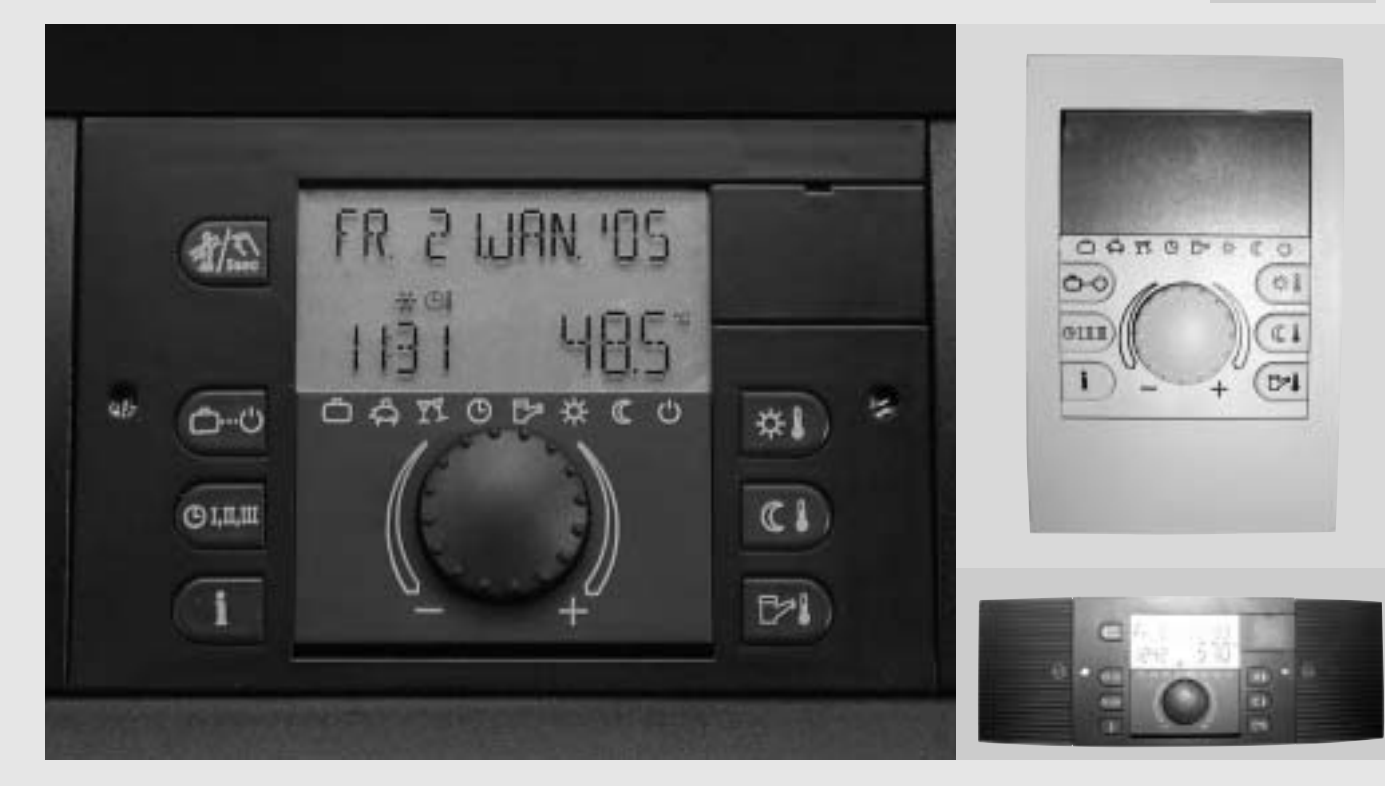

## Regolazione ROTEX : - THETA 23R - THETA RS - THETA HEM1

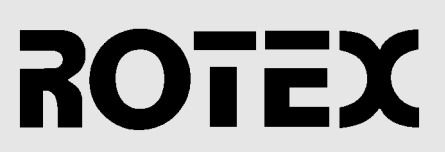

### Prefazione

#### Prefazione

ROTEX THETA è una regolazione digitale dall'uso particolarmente semplice in grado di corrispondere a tutte le esigenze dei sistemi di riscaldamento ROTEX.

Le centraline THETA 23R sono installate su tutte le caldaie ROTEX delle serie A1 a gasolio a condensazione, GasSolarUnit GasCompactUnit (GSU/GCU), ed E-SolarUnit (ESU), inoltre sono installate come moduli di ampliamento circuiti nel supporto a parete (HEM1).

Oltre alla regolazione climatica della caldaia ogni centralina offre la possibilità di gestire un circuito diretto, un circuito miscelato, ed un circuito di acqua calda sanitaria. Con l'orologio digitale programmatore integrato ogni circuito di riscaldamento ha a disposizione tre programmi orari giornalieri e settimanali personalizzabili, che sono preimpostati per le applicazioni più comuni. Per ogni circuito è possibile impostare separatamente curve di riscaldamento e temperature. Anche la temperatura dell'acqua calda può essere gestita con programmi orari. Sono disponibili inoltre programmi speciali per vacanze, party, richieste di acqua calda fuori orario, spegnimento temporaneo per assenza e l'asciugatura del massetto.

A protezione di pompe e valvole miscelatrici da fenomeni dovuti a corrosione, durante lunghe fasi di spegnimento (ad esempio durante lo spegnimento estivo o durante il funzionamento standby con protezione antigelo) queste vengono attivate per circa 20 secondi ogni giorno. Ogni caldaia offre inoltre la possibilità di collegare una pompa di ricircolo (con programma orario), un modem esterno per l'impostazione remota dei tipi di funzionamento, ed un contatto pulito per il blocco del bruciatore, nel caso in cui sia collegata un ulteriore fonte di calore (caldaia a legna o impianto solare).

Possono essere collegate insieme fino a 5 centraline per l'ampliamento dei circuiti oppure per collegamenti a cascata di più caldaie. Ogni circuito di riscaldamento può essere completato con un termostato ambiente opzionale, per la regolazione dell'impianto di riscaldamento dall'ambiente in cui è installato. Il termostato ambiente THETA RS (codice 157018) dotato di grande display con retroilluminazione è particolarmente pratico. Con il set di regolazione THETA RRF (codice 154070) è altresì disponibile una soluzione economica per la commutazione fra vari tipi di funzionamento e per la modifica delle temperature.

In seguito sono descritte tutte le azioni possibili e tutti i tasti del quadro di comando.

L'installazione, il collegamento e la prima messa in funzione della caldaia devono essere eseguiti da personale esperto ed autorizzato. L'impianto viene poi consegnato dall'installatore all'utente che riceve le istruzioni sull'uso e controllo del suo impianto di riscaldamento. La consegna viene documentata dal verbale di installazione e istruzione in dotazione con la caldaia che installatore e utente compilano e firmano insieme.

Il simbolo (a) ed altri segnali di pericolo mettono in rilievo avvisi importanti per la sicurezza ed il simbolo 1 mette in rilievo testi particolarmente importanti per l'utilizzo ottimale dell'impianto (regolazione, controllo ecc.). Anche se tutte le caldaie sono dotate della stessa regolazione alcune impostazioni non sono valide per tutte le caldaie. I paragrafi dedicati solo ad alcuni modelli sono contrassegnati chiaramente con i seguenti simboli:

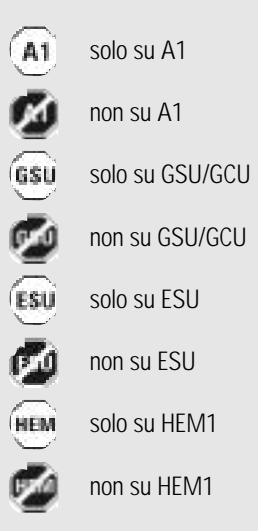

Gli apparecchi sono collaudati e certificati VDE. Adempiono alle richieste delle direttive europee

89/336/EWG - compatibilità elettromagnetica e 73/23/EWG - direttiva per la bassa tensione

CE 0366 🧥

### Indice

| Norme di sicurezza                        | 4  |
|-------------------------------------------|----|
| Garanzia                                  | 4  |
| Impostazioni iniziali                     | 4  |
| Conitalo 1: decorizione del guadro di     |    |
| comando                                   |    |
| Quadro di comando della regolazione THETA | 5  |
| Uso e simboli - funzioni generiche        | 5  |
| Suddivisione del display                  | 6  |
| Display di hase                           | 6  |
| Indicazioni speciali                      | 6  |
| Funzioni e tasti                          | 6  |
| Regolazione della temperatura comfort     | 6  |
| Funzioni e le regolazioni possibili dal   | 0  |
| quadro di comando - panoramica            | 7  |
| Regolazione della temperatura ridotta     | 8  |
| Regolazione della temperatura ACS         | 8  |
| Richiesta di acqua calda fuori orario     | 8  |
| Impostazione tipi di funzionamento        | 8  |
| Selezione programmi orari                 | 9  |
| Richiesta informazioni sull'impianto      | 10 |
| · · · · · · · · · · · · · · · · · · ·     |    |
| Capitolo 2: messa in funzione             |    |
| Funzione set automatica                   | 11 |
| Funzione set manuale                      | 11 |
| Struttura a livelli di THETA              | 11 |
| Selezione livelli                         | 11 |
| Inserimento codice d'accesso              | 13 |
| Capitolo 3: programmazione orari          |    |
| Livello programmi orari                   | 14 |
| Adattamento dei programmi orari           |    |
| alle esigenze dell'utente                 | 14 |
| Programmazione a blocchi                  | 15 |
| Copiare programmi orari                   |    |
| settimanali completi                      | 16 |
| Ritornare ai programmi standard           | 17 |
| Parametri del livello programmi orari     | 18 |
| Can A:                                    |    |
| impostare ora e data                      | 19 |
| Parametri del livello ora - data          | 20 |

| Parametri del livello ora - data |  |
|----------------------------------|--|
|                                  |  |

| Capitolo 5: impostare i parametri                   |          |
|-----------------------------------------------------|----------|
| dell'impianto                                       |          |
| Curve di riscaldamento                              | 21       |
| Lingua                                              | 22       |
| Comutazione automatica estate e inverno             | 22       |
| Resettare i parametri dell'impianto                 |          |
| ulle impostazioni di fabbrica                       | 23       |
| emperatura eco dell'acqua calda sanitaria           | 23       |
| Protezione antilegionella                           | 23       |
| Aodo d'uso                                          | 23       |
| unzione di riscaldamento massetto                   | 23       |
| Parametri del livello idraulica                     | 25       |
| arametri del livello sistema                        | 26       |
| Parametri del livello acqua calda sanitaria         | 27       |
| Parametri del livello circuito diretto              | 28       |
| Parametri del livello circuito miscelato            | 29       |
| Parametri del livello caldaia                       | 30       |
| Parametri info del livello                          | 01       |
| automatismo di accensione                           | 31       |
| Parametri del livello automatismo di                |          |
| accensione                                          | 32       |
| Parametri del livello cascata                       | 33       |
| Parametri del livello bus dati                      | 34       |
| Parametri del livello regolazione sonde             | 35       |
| Capitolo 6: accessori e indicazioni per             | il       |
| montaggio                                           |          |
|                                                     | 27       |
| Secondo Elviv                                       | 30       |
|                                                     | 20       |
| Jel Collegamenti<br>Indicazioni di montoggio por la | 30       |
| contralina principalo                               | 20       |
| Collogamenti guadro di comando                      | აი<br>20 |
| ndicazioni di montaggio por il modulo di            | 39       |
| ampliamento circuiti HEM1                           | 10       |
|                                                     | 40       |
| Indicaziono di montaggio nor il                     | 41       |
| tormostato ambiento THETA DS                        | 12       |
| IEITIUSIAIU AITIDIEITIE THETA KS                    | 43       |

| Capitolo 7: dati tecnici                |       |
|-----------------------------------------|-------|
| Dati tecnici generici                   | 44    |
| Dati mnemonici delle sonde              | 45    |
|                                         |       |
| Capitolo 8: aiuti per la messa in funz  | ione, |
| manutenzione e riparazione guasti       |       |
| Controllo termostato di sicurezza       | 46    |
| Livello test dei relais                 | 46    |
| Livello avvisi di blocco                | 46    |
| Possibilità di controllo dal livello    |       |
| test dei relais                         | 47    |
| Codici d'errore                         | 48    |
| Memoria degli ultimi cinque             |       |
| avvisi di blocco                        | 49    |
| Riconoscimento e riparazione dei quasti | 50    |
| Reset totale della regolazione          | 50    |
| Tabelle per la regolazione              | 50    |
| Modulo: personalizzazioni dei           |       |
| programmi orari                         | 51    |
| Modulo: personalizzazioni dei parametri | 52    |
| ······································  |       |
| Capitolo 9: termostato ambiente         |       |
| Tabelle per la regolazione              | 53    |
| Modem                                   | 54    |
|                                         |       |
|                                         |       |

| Capitolo 10: analisi delle emissioni e | <del>)</del> |
|----------------------------------------|--------------|
| funzionamento in emergenza             |              |
| Analisi delle emissioni                | Ň            |
| (per centri assistenza)                | 56           |
| Funzionamento manuale                  |              |
| (funzionamento in emergenza)           | 56           |
|                                        |              |

## <u>Norme di sicurezza</u> <u>e qaranzia</u>

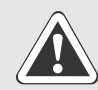

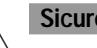

#### Sicurezza

> Prima di iniziare qualsiasi lavoro sull'impianto spegnere l'interruttore principale. I lavori sull'impianto di riscaldamento devono essere eseguiti esclusivamente da personale specializzato (installatori, centri assistenza). L'installazione elettrica deve essere eseguita solo da personale autorizzato e nel rispetto delle norme vigenti. Inoltre devono essere rispettate le direttive dell'ente per l'erogazione dell'elettricità.

Prima del collegamento alla corrente elettrica verificare il voltaggio (230V/50Hz).

Installazioni mal eseguite possono essere pericolose e portano all'annullamento della garanzia.

Seguire con attenzione tutti gli avvisi per la sicurezza indicati nelle istruzioni (regolazione, caldaia).

Evitare gualsiasi modifica dell'apparecchio in quanto può avere conseguenze negative sulla sicurezza dell'impianto.

#### Disposizioni generiche di garanzia

Durante il periodo della garanzia ROTEX si impegna a fare riparare gratuitamente l'oggetto da un incaricato.

ROTEX si riserva il diritto di sostituire l'apparecchio. La garanzia vale soltanto nel caso in cui l'apparecchio sia stato installato correttamente da una ditta specializzata. È necessario compilare e rispedire il modulo di installazione e istruzioni.

#### Termini di garanzia

Il periodo di garanzia decorre dal giorno dell'installazione (data fattura della ditta di installazione), al massimo sei mesi dopo la data di produzione (data fattura). Non si prolunga il periodo di garanzia in caso di riparazione o sostituzione dell'apparecchio.

Periodo di garanzia: 2 anni

### Istruzioni iniziali

Avviso: alla prima accensione la regolazione fa l'Autotest di tutte le sonde collegate (sonda esterna, sonda bollitore, sonde di caldaia etc.) e il tutto viene confermato nel momento in cui viene fissata la data odierna (che ai successivi riavvi rimane inalterata).

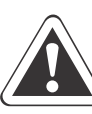

#### Attenzione: la centralina arriva con impostazione in lingua tedesca; per cambiare la lingua:

tenere premuta la manopola centrale per qualche secondo e rilasciare. Appare la scritta **Schaltzeiten** lampeggiante, girare a destra di uno scatto fino a che appare lampeggiante la scritta System. Confermare premendo la manopola. A questo punto c'è sul display la scritta Sprachwahl (lingua) lampeggiante, confermare premendo la manopola e comincerà a lampeggiare la D (lingua tedesca). Girare la manopola a destra di 3 scatti fino a far apparire la l (lingua italiana) e confermare premendo la manopola. (Si può ritornare ai valori di fabbrica in tedesco solo facendo il Reset della centralina). Ora il sistema è in italiano e lo rimarrà anche se la centralina viene spenta. La procedura è riportata a pag.11 della centralina di regolazione Theta

#### **RISERVATA:**

Funzione Set manuale (funzione riconoscimento delle sonde collegate) È sempre possibile attivare la funzione set manuale.

Tenere premuta la manopola a lungo, fino ad entrare nella selezione livelli (Prog. Orari), poi girare la manopola su SISTEMA. Premere la manopola per confermare e selezionare RESET. Confermare premendo la manopola, per entrare nella funzione e poi confermare il SET della centralina. Tenere premuta la manopola e continuare e premerla fino alla nuova accensione, continuare a tenerla premuta fino a quando appare la scritta AUTOSET sul display e poi il display ritorna alla data e ora attuali (in lingua tedesca).

## Capitolo 1: descrizione del quadro di comando

#### Tasti funzione per regolazione THETA

- 1 Manopola per selezionare ed impostare
- 2 Display in chiaro
- 3 Tasto giorno temperatura comfort
- 4 Tasto notte-temperatura ridotta
- 5 Tasto ACS temperatura acqua calda sanitaria richiesta
- 6 Tasto FUNZIONE selezione dei tipi di funzionamento
- 7 Tasto di selezione dei programmi orari automatici
- 8 Tasto info per informazioni sull'impianto
- 9 Tasto manuale per analisi delle emissioni e funzionamento manuale (solo su centralina principale)
- 10 Spazio per riporre le istruzioni brevi (solo su centralina principale)

#### Uso e simboli - funzioni generiche

Con la manopola (1) è possibile selezionare i tipi di funzionamento e modificare i dati. Cliccando poi sulla manopola i dati vengono salvati.

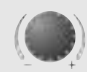

Girando verso destra (+): i valori aumentano Girando verso sinistra (-): i valori diminuiscono

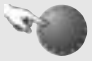

Cliccare: per salvare il valore selezionato

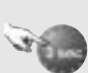

Premere a lungo: per entrare

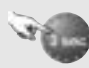

nel livello di programmazione

Non utilizzando la regolazione per alcuni minuti la luce del display si spegne automaticamente. Ogni sollecitazione dei tasti riaccende

#### Generalità:

La manopola serve per navigare nel programma della centralina. Premendo a lungo sulla manopola si entra nel livello di programmazione, da dove si può accedere ai menu che si trovano più in profondità (ad esempio la programmazione degli orari). All'interno di un livello una pressione breve sul tasto info (8) determina il ritorno al livello precedente. La pressione breve sul tasto di selezione dei tipi di funzionamento (6) causa il ritorno al display di base.

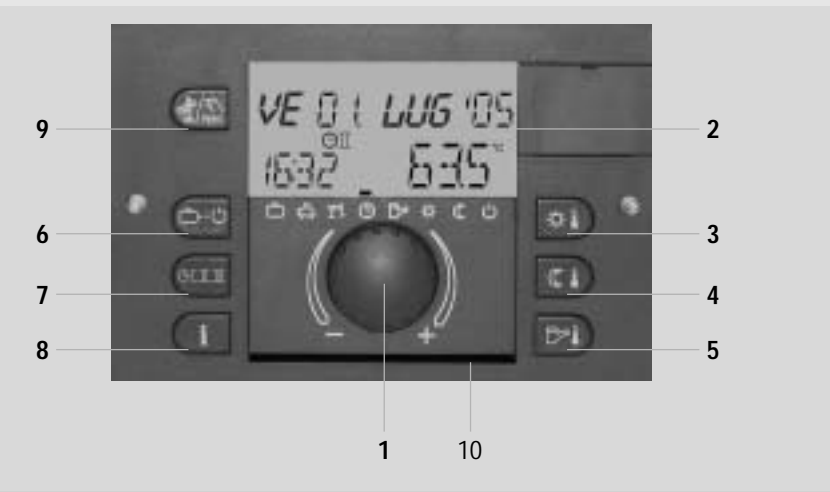

Fig. 1.1: centralina principale ROTEX THETA 23R

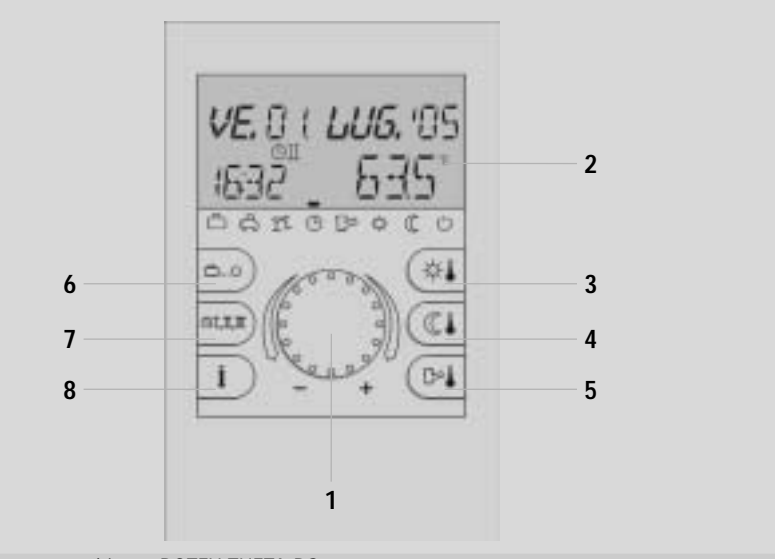

#### Fig. 1.2: termostato ambiente ROTEX THETA RS

l'illuminazione.

#### Suddivisione del display (figura 1. 3)

- A campo display 1
- B campo display 2
- C campo display 3
- D simboli speciali
- E barra con indicazione orari

Nei settori A-C vengono rappresentati testi in chiaro (lettere e cifre). I simboli del settore D indicano i tipi e stati di funzionamento. Nel settore E vengono rappresentati graficamente i programmi orari giornalieri.

#### Display di base

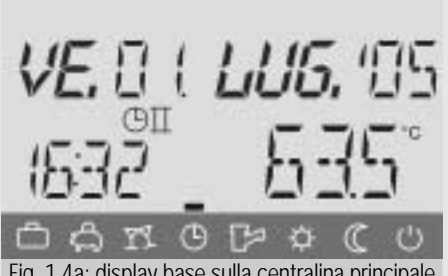

Fig. 1.4a: display base sulla centralina principale

Vengono indicati il giorno della settimana, la data, l'orario e della temperatura della caldaia. La barra in basso del display contrassegna il tipo di funzionamento attivo (esempio: Programma orario AUTOMATICO P2).

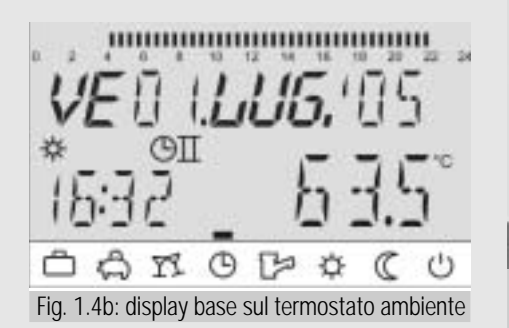

Oltre al display di base la regolazione centrale nel funzionamento automatico indica il programma orario attivo.

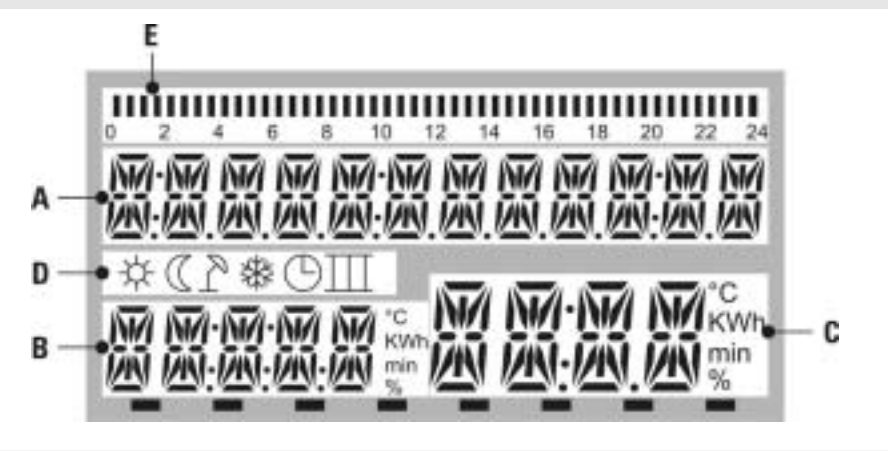

Fig. 1.3: suddivisione del display

#### Indicazioni speciali

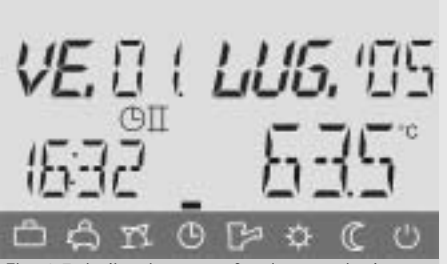

Fig. 1.5: indicazione con funzione antigelo attiva

Simbolo del cristallo di ghiaccio: Protezione antigelo attiva

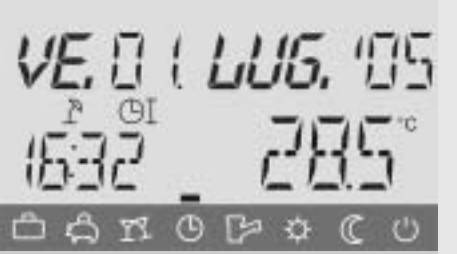

Fig. 1.6: indicazione con spegnimento estivo attivo

Simbolo dell'ombrellone Spegnimento estivo attivo (riscaldamento spento, acqua calda sanitaria secondo programma orario P1)

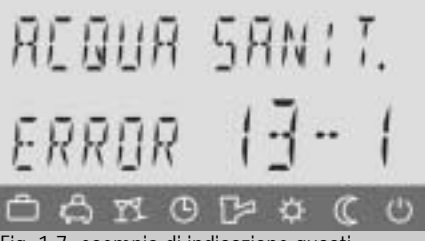

Fig. 1.7: esempio di indicazione guasti

Indicazione guasti (ad esempio acqua calda: sonda bollitore difettosa) compare alternandosi con il display di base - chiamare servizio assistenza

#### Funzioni e tasti

In tabella 1. 1 sono riassunte le funzioni raggiungibili dal quadro di comando direttamente. In seguito saranno descritte brevemente le funzioni ed i loro significati.

In seguito sarà rappresentato l'uso dei tasti a partire dal display di base, eventualmente deve essere premuto prima il tasto FUNZIONE (6):

#### Tasto - giorno (3): regolazione della temperatura comfort

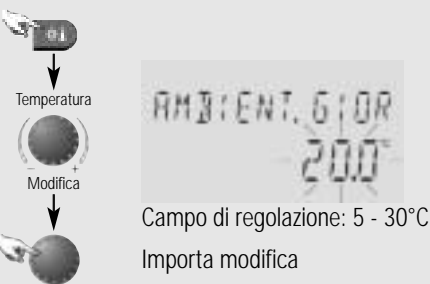

Fig. 1.8: temperatura ambiente richiesta

Avviso: questo è il valore base per le temperature individualmente regolabili per il funzionamento comfort all'interno dei programmi orari. Le temperature indicate nei programmi orari vengono modificate se viene modificato questo valore.

|                                                              | /                                                                                                   |                                                                                                    |                                |            |         |                                                                                     |               |                       |
|--------------------------------------------------------------|----------------------------------------------------------------------------------------------------|----------------------------------------------------------------------------------------------------|--------------------------------|------------|---------|-------------------------------------------------------------------------------------|---------------|-----------------------|
| Tasto (pag.5)                                                | Funzione/ Parametro                                                                                 | Campo di regolazione                                                                                   | Impostazione di<br>fabbrica    | Intervalli | Unità   | Display 1                                                                           | Display 2     | Display 3             |
| Pressione breve sulla manopola(1)                            | Illuminazione accesa, il valore<br>selezionato viene confermato                                     |                                                                                                    |                                |            |         |                                                                                     |               |                       |
| Pressione lunga sulla manopola(1)                            | Ingresso nel livello parametri                                                                      |                                                                                                    |                                |            |         | PRO.ORARI (lamp.)                                                                   |               |                       |
| Tasto giorno brevemente(3)                                   | Temperatura comfort richiesta                                                                       | 5.30                                                                                                   | 20                             | 0,5        | ပ့      | AMBIENT. GIOR                                                                       |               | (Valore) (lamp.)      |
| Tasto giorno a lungo(3)                                      | Funzione party                                                                                      | 00:00-23:50                                                                                            | 3 ore dopo l'orario<br>attuale | 10min      | Orario  | PARTY FINO                                                                          |               | (Valore) (lamp.)      |
| Tasto notte brevemente(4)                                    | Temperatura ridotta richiesta                                                                       | 5.30                                                                                                   | 16                             | 0,5        | ပ့      | AMBIENT. NOTT                                                                       |               | (Valore) (lamp.)      |
| Tasto notte a lungo(4)                                       | Funzione di assenza                                                                                 | 00:00-23:50                                                                                            | 3 ore dopo l'orario<br>attuale | 10min      | Orario  | ASSENTE FINO                                                                        |               | (Valore) (lamp.)      |
| Tasto ACS brevemente(5)                                      | Temperatura acqua calda sanitaria richiesta                                                         | 10ACS-MAX                                                                                              | 60                             | 0,5        | ာ့      | ACQUA SANIT.                                                                        | GIORN         | (Valore) (lamp.)      |
| Tasto ACS a lungo(5) *                                       | Ricarico acqua calda sanitaria(0,0<br>= singolo ciclo di carico,<br>diversamente tempo di ricarico) | 0,0240,0                                                                                               | 0'0                            | 0,5        | min     | RICARICA ACS                                                                        |               | (Valore) (lamp.)      |
| Tasto FUNZIONE brevemente(6)                                 | Selezione tipo di funzionamento                                                                     | Vacanza, Assente, Party,<br>Automatico, Estate,<br>Riscaldamento,<br>Funzionamento Ridotto,<br>Standby |                                |            |         |                                                                                     |               |                       |
| Tasto FUNZIONE a lungo(6)                                    | Selezione funzionamento<br>automatico                                                               |                                                                                                    |                                |            |         | AUTOMATICO                                                                          |               |                       |
| Tasto- programmi orari(7)                                    | Selezione funzionamento<br>automatico                                                               | P1,P2,P3                                                                                               | P2                             |            | I       | PROGRAMMA                                                                           |               | (Valore) (lamp.)      |
| Tasto info brevemente(8)                                     | visualizza temperature e situazioni<br>varie dell'impianto                                          |                                                                                                    |                                |            |         | v. figura: visuali                                                                  | zzazione info |                       |
| Tasto info a lungo(8)                                        | Tempo prima di ritornare<br>automaticamente al display di base                                      | OFF,0,510,0                                                                                            | 1,5                            | 0,5        | min     | INFO ORA                                                                            |               | (Valore) (lamp.)      |
| Tasto manuale brevemente(9)                                  | Funzione spazzacamino                                                                               |                                                                                                    | 20                             |            | min     | EMISSIONI(A1 BO)POT.<br>MAS.(1°press. GSU/GCU)<br>POT. INIZ. (2° press.<br>GSU/GCU) |               | Temp. caldaia         |
| Tasto manuale brevemente(9), poi<br>manopola(1)              | Funzione di controllo termostato di sicurezza                                                       |                                                                                                    |                                |            |         | TEST TE. SIC.                                                                       |               | Temp. caldaia         |
| Tasto manuale a lungo(9)                                     | Funzionamento manuale                                                                               |                                                                                                    | 78°                            | 0,5        | ပ       | MANUALE                                                                             |               | Temp. caldaia         |
| Tasto giorno(3) e tasto ACS(5)<br>contemporaneamente a lungo | Inserire codice d'accesso -<br>inserimento a cifre come con<br>lucchetto                            | 0000,0001,,9999                                                                                        | 0                              | -          |         | codice                                                                              |               | 0000<br>(cifra lamp.) |
| *RICARICA ACS. Se impostato a 0 mi                           | in. la caldaia si attiva e riporta la temp                                                          | peratura del bollitore al valore                                                                       | impostato in ACQUA             | SANIT. GIC | R(60 °C | ) di fabbrica)                                                                      |               |                       |

LIVELLO UTENTE (uso dei tasti sul guadro di comando)

Tab.1.1: funzioni e regolazioni possibili dal quadro di comando

### Tasto notte (4): impostare temperatura ambiente ridotta

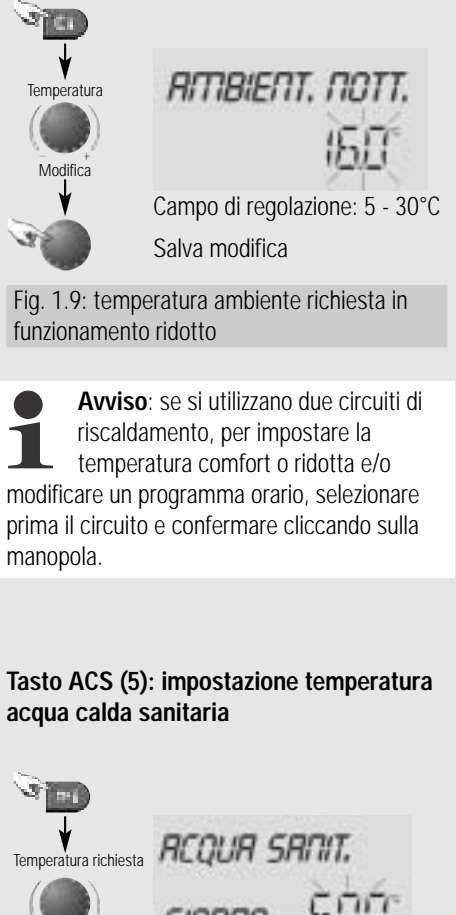

Modifica

Fig. 1.10: temperatura richiesta per l'acqua calda sanitaria di giorno

Salva modifica

Campo di regolazione:

10°C - temp. Max ACS

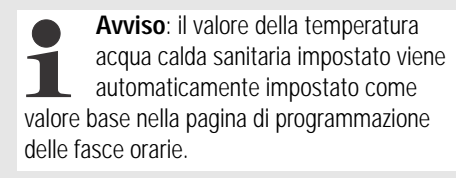

### Richiesta d'acqua calda al di fuori degli orari impostati

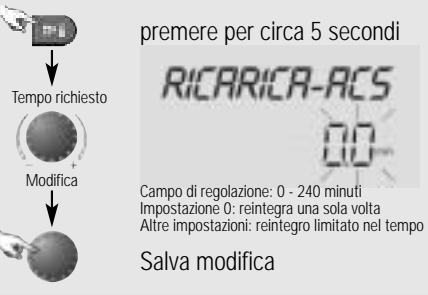

Fig. 1.11: attivazione reintegro bollitore al di fuori del programma orario

Al di fuori dei periodi di produzione di acqua calda sanitaria è possibile reintegrare l'ACS sulla temperatura richiesta.

#### Tasto FUNZIONE (6): impost. tipo di funzionamento

È possibile selezionare fra i seguenti tipi di funzionamento: 1. tipi di funzionamento temporanei:

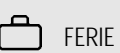

spegnimento, con protezione antigelo durante periodo vacanza interruzione a breve

- ASSENTE interruzione a breve termine del riscaldamento in caso di assenza
   PARTY riscaldamento prolungato oltre il termine programmato, acqua calda secondo impostazione Comfort
- 2. tipi di funzionamento automatico:
- AUTOMATICO funzionamento automatico secondo programmi orari impostati

ESTATE

produzione di acqua calda sanitaria secondo i programmi orari impostati, riscaldamento spento con protezione antigelo attiva 3. tipi di funzionamento continui:

| ¢ | Comf. Con. | riscaldamento e<br>produzione acqua calda<br>sanitaria continui su<br>livello comfort                                                                                                    |
|---|------------|----------------------------------------------------------------------------------------------------|
| C | RIDOTTO    | riscaldamento e<br>produzione acqua calda<br>sanitaria in<br>funzionamento ridotto<br>secondo<br>l'impostazione ridotta<br>(vedi il livello ACS)                                                                 |
| Ċ | STANDBY    | spegnimento del<br>riscaldamento e della<br>produzione di acqua<br>calda con protezione<br>antigelo attiva. Se la<br>temperatura dell'acqua<br>calda scende sotto 5 °C<br>l'accumulo viene<br>riscaldato a 8 °C. |

Avviso: durante le fasi di funzionamento ridotto dei programmi automatici e nei tipi di funzionamento ASSENTE e RIDOTTO la regolazione lavora secondo i valori impostati nei livelli dei circuiti di riscaldamento ECO (standard). La produzione di acqua calda sanitaria avviene secondo la temperatura notte impostata nel livello ACS. Nel funzionamento ECO le pompe vengono spente con protezione antigelo attiva e le miscelatrici si chiudono. Al di sotto della temperatura di protezione antigelo le temperature dei circuiti vengono regolate automaticamente secondo il tipo di funzionamento ridotto (event. a ritmo di acceso/spento - vedi livello sistema parametro 19). Con termostato ambiente collegato le pompe funzionano soltanto per mantenere la temperatura ambiente richiesta. Nel funzionamento ridotto i circuiti di riscaldamento vengono riscaldati secondo le curve di riscaldamento ridotte.

#### Selezionare il tipo di funzionamento:

Dopo avere cliccato sul tasto FUNZIONE viene visualizzato lampeggiante sul display il tipo di funzionamento attivo. Tutti gli altri tipi di funzionamento possono essere selezionati e attivati usando la manopola. Sulla barra in fondo al display viene indicato simbolo relativo al tipo di funzionamento.

**Esempio**: selezionare funzionamento ed attivare

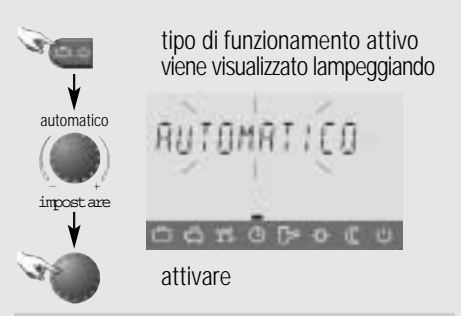

Fig. 1.12: impostare funzionamento automatico

Per i tipi di funzionamento transitori (FERIE, PARTY) possono essere impostati i periodi di funzionamento, come la data di rientro dalle vacanze (FERIE), il periodo di assenza (ASSENTE) oppure il funzionamento prolungato del riscaldamento in caso di necessità (PARTY). **Esempio**: impostare ed attivare il programma vacanze

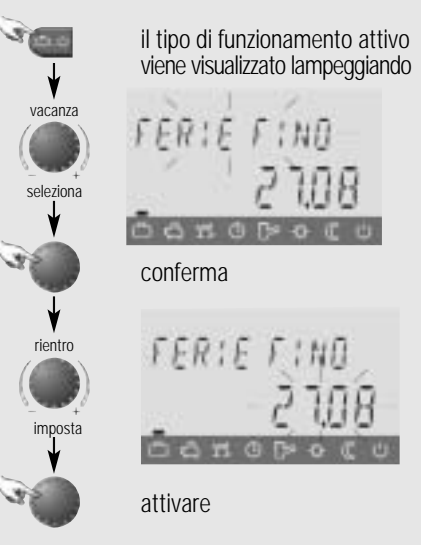

Fig. 1.13: impostare funzionamento vacanze

Concluso il periodo del funzionamento temporaneo la regolazione ritorna al funzionamento automatico. Il programma vacanze permette di impostare un periodo di ferie fino a 250 giorni. Il ritorno al funzionamento normale avviene alle ore 0 del giorno impostato per il ritorno. Per interrompere un funzionamento temporaneo impostare semplicemente un altro funzionamento desiderato!

#### Tasto per la programmazione oraria (7): Selezione programma orario

Sono disponibili tre programmi individuali preimpostati :

| Per chi lavora: pro | gramma P1  |               |            |
|---------------------|------------|---------------|------------|
| Circuito            | Giorno     | Orario        |            |
| Riscaldamento       | Lu. – Ve.  | 5:00 - 8:00 , |            |
|                     |            | 16:00 - 22:00 |            |
|                     | Sa. e Dom. | 7:00 - 23:00  |            |
| Acqua calda         | Lu. – Ve.  | 4:30 - 8:00,  |            |
|                     |            | 15:30 - 22:00 | - <b>C</b> |
|                     | Sa. e Dom. | 6:30 - 23:00  |            |
|                     | Lu. – Ve.  | 0:00 - 6:00 , | (FRI       |
|                     |            | 22:00 - 24:00 |            |
| Miscelatrice        | Lu. – Ve.  | 4:00 - 8:00 , |            |
|                     |            | 15:00 - 22:00 |            |
|                     | Sa. e Dom. | 7:00 - 23:00  |            |

| ogramma P2 |                                                                                                    |                                                                                                    |
|------------|----------------------------------------------------------------------------------------------------|----------------------------------------------------------------------------------------------------|
| Giorno     | Orario                                                                                                    |                                                                                                    |
| Lu. – Ve.  | 5:00 - 22:00                                                                                                    |                                                                                                    |
| Sa. e Dom. | 7:00 - 23:00                                                                                                    |                                                                                                    |
| Lu. – Ve.  | 4:30 - 22:00                                                                                                    | E.                                                                                                    |
| Sa. e Dom. | 6:30 - 23:00                                                                                                    | - 626                                                                                                    |
| Lu. – Ve.  | 0:00 - 6:00 ,                                                                                                    | (FRI                                                                                                    |
|            | 22:00 - 24:00                                                                                                    |                                                                                                    |
| Lu. – Ve.  | 4:00 - 22:00                                                                                                    |                                                                                                    |
| Sa. e Dom. | 6:00 - 23:00                                                                                                    |                                                                                                    |
|            | bgramma P2           Giorno           Lu. – Ve.           Sa. e Dom.           Lu. – Ve.           Sa. e Dom.           Lu. – Ve.           Sa. e Dom.           Lu. – Ve.           Sa. e Dom.           Lu. – Ve.           Sa. e Dom. | Giorno         Orario           Lu. – Ve.         5:00 – 22:00           Sa. e Dom.         7:00 – 23:00           Lu. – Ve.         4:30 – 22:00           Sa. e Dom.         6:30 – 23:00           Lu. – Ve.         0:00 – 6:00 ,<br>22:00 – 24:00           Lu. – Ve.         4:00 – 22:00           Sa. e Dom.         6:00 – 23:00 |

| Circuito      | Giorno     | Orario        |      |
|---------------|------------|---------------|------|
| Riscaldamento | Lu. – Ve.  | 5:00 - 22:00  |      |
|               | Sa. e Dom. | 7:00 - 23:00  |      |
| Acqua calda   | Lu. – Ve.  | 4:30 - 7:30 , | , AP |
|               |            | 16:00 - 22:00 | - 64 |
|               | Lu. – Ve.  | 6:00 - 23:00  | ES   |
| Miscelatrice  | Lu. – Ve.  | 4:00 - 22:00  |      |
|               | Sa. e Dom. | 6:00 - 23:00  |      |

Tab. 1.2: programmi orari settimanali (impostazioni di fabbrica )

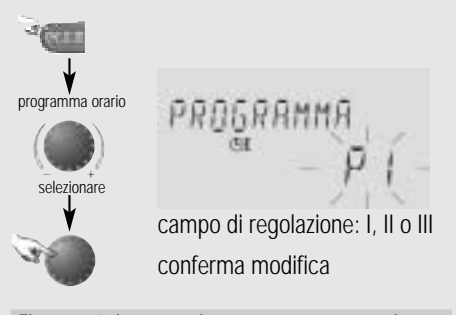

Fig. 1. 14: impostazione programma orario

#### Tasto info (8) - informazione impianto

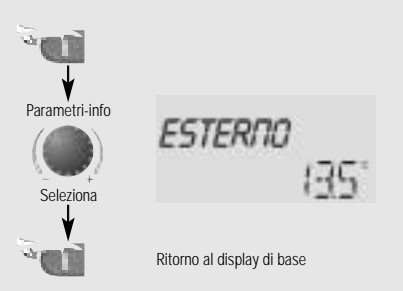

#### Fig. 1.15: richiedere informazioni

Dopo avere cliccato sul tasto info è possibile, usando la manopola, chiedere tutte le temperature impostate e lo stato di funzionamento di tutti i componenti dell'impianto:

- temperature dell'impianto (esterna, acqua calda, ecc.)
- funzioni e valori degli ingressi variabili

contatori

Informazioni sul circuito di riscaldamento:

- tipo di programma (ferie, assente, party, automatico, estate ecc.)
- programma orario attuale
- tipo di funzionamento (funzionamento comfort, funzionamento ridotto, funzionamento ECO)
- circuito di riscaldamento (CD, CM, ACS a seconda del modello d'impianto)
- stato della pompa (ACCESO-SPENTO)
- stato del servocomando della miscelatrice(APERTO-STOP-CHIUSO)
- stato della caldaia (ACCESO-SPENTO)-dopo il riconoscimento della fiamma compare il simbolo del sole sul display
- stato e funzioni delle uscite variabili

Tasto-manuale (9): misurazione delle emissioni, funzionamento manuale

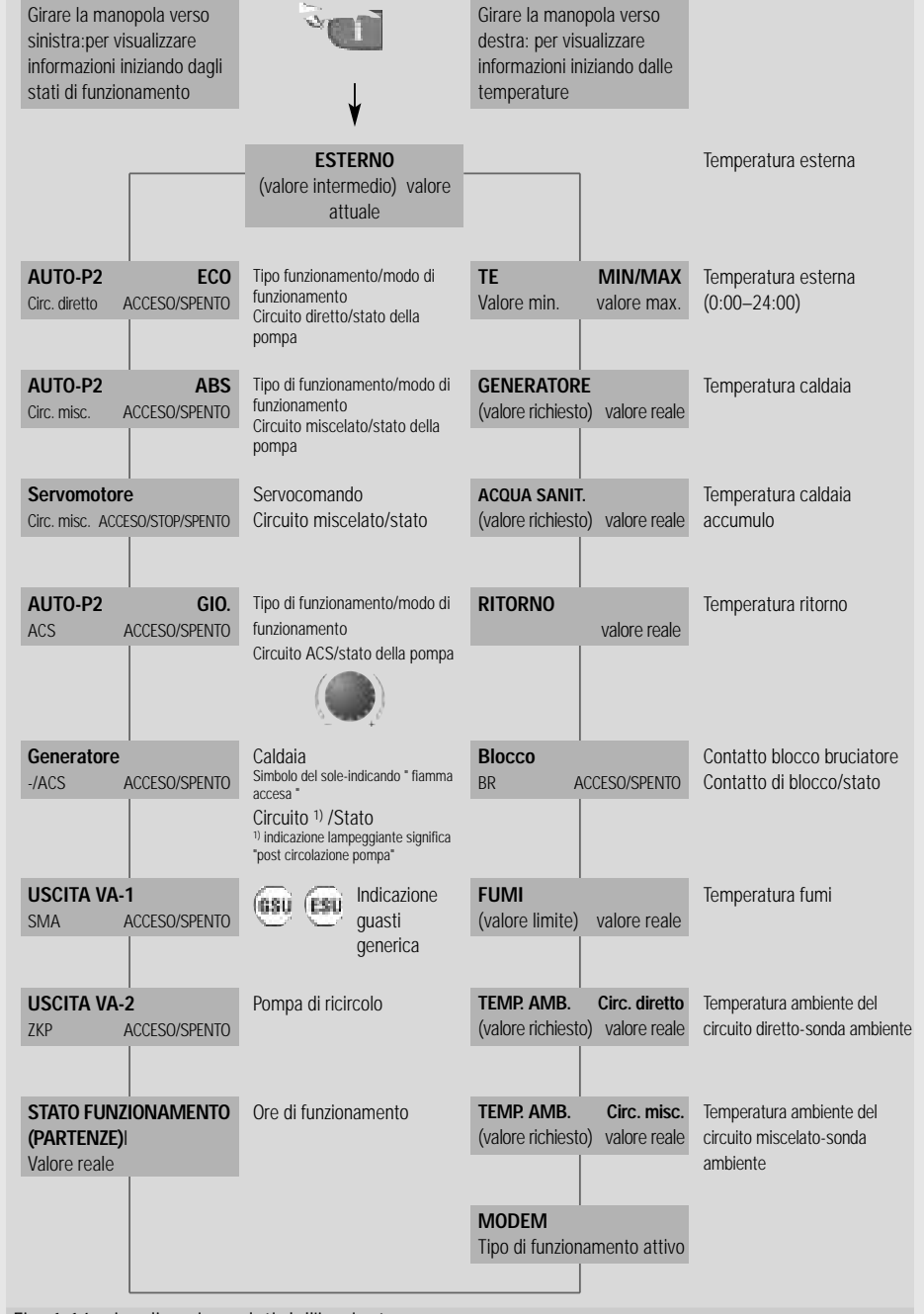

Fig. 1.16: visualizzazione dati dell'impianto

(i valori fra parentesi vengono visualizzati soltanto dopo aver premuto la manopola)

### Capitolo 2: messa in funzione

#### Funzione set automatica

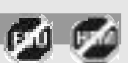

Alla prima accensione la regolazione verifica le sonde collegate. Il display visualizza AUTO-SET. La funzione AUTO-SET riconosce quali circuiti devono essere regolati. I circuiti che non servono vengono automaticamente esclusi. Durante l'auto set eventuali messaggi d'errore delle sonde (corto circuito, interruzioni) non vengono segnalati. Questa verifica viene eseguita ogni volta che si riaccende l'apparecchio fino a quando non è stata salvata la data di prima accensione. La data di prima accensione viene salvata al primo cambio di data. In seguito è possibile modificare la configurazione delle sonde tramite la funzione di set manuale.

#### Struttura a livelli della regolazione THETA

La regolazione THETA consente di accedere in modo veloce e diretto alle funzioni più frequenti (v. capitolo 1). Per rendere semplice e comprensibile l'uso della regolazione, le impostazioni meno usate sono state collocate in livelli più difficilmente accessibili. Dalla selezione dei livelli si può accedere a diversi menu di parametri, informazioni e test.

La maggior parte delle impostazioni possono essere eseguite anche dal termostato ambiente THETA RS. Impostazioni particolari per la configurazione dell'impianto di riscaldamento però sono possibili solo dall'apparecchio centrale THETA 23R.

#### Accesso alla selezione dei livelli

Tenere premuto la manopola per circa tre secondi. La selezione dei livelli inizia sempre dal livello "pro. orari", tutti gli altri livelli vengono selezionati girando la manopola. Per entrare nel livello selezionato cliccare sulla manopola.

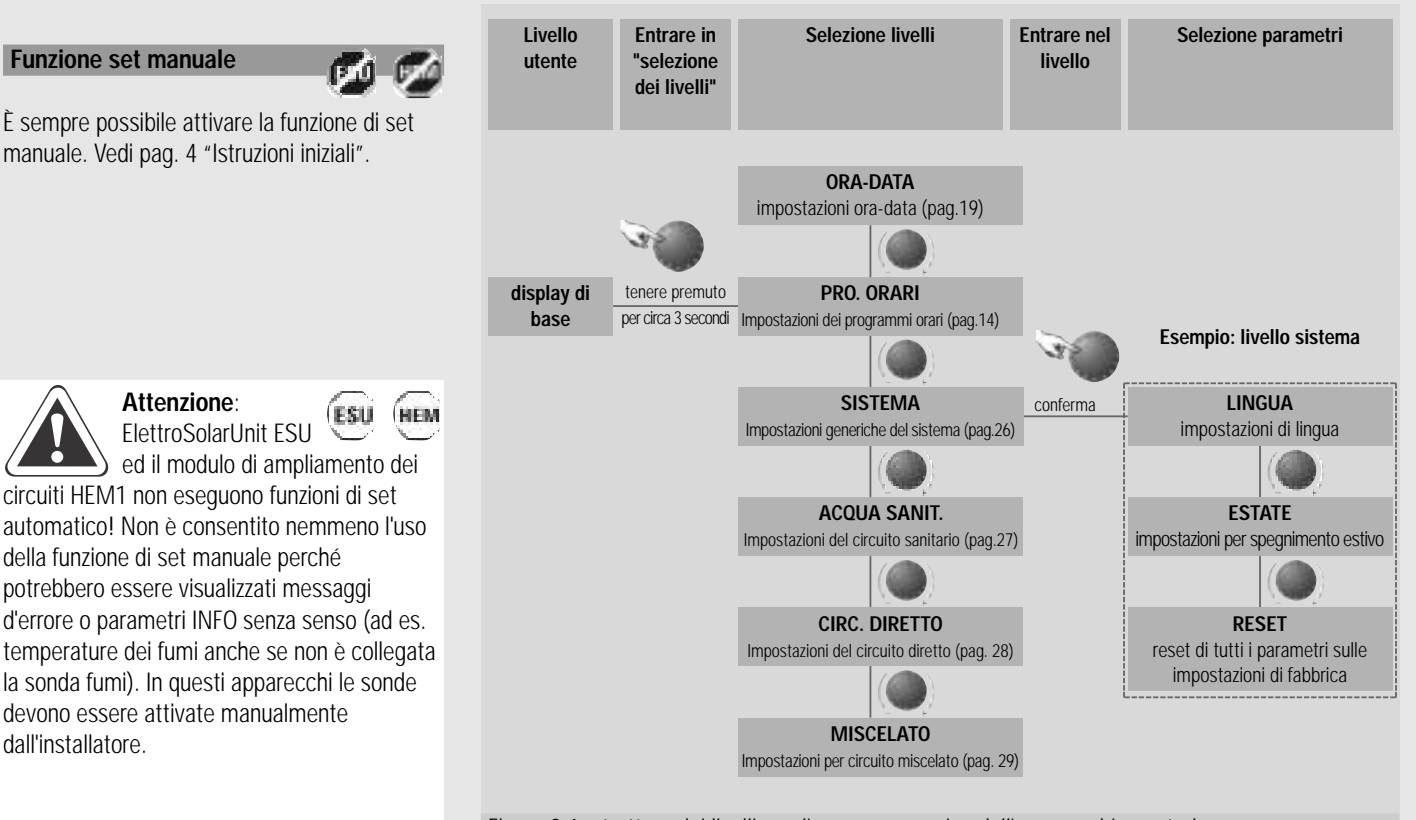

Figura 2.1: struttura dei livelli con l'accesso generico dall'apparecchio centrale Esempio per l'accesso alle impostazioni generiche del sistema

#### Funzione set manuale

È sempre possibile attivare la funzione di set manuale. Vedi pag. 4 "Istruzioni iniziali".

Attenzione:

dall'installatore.

Il codice d'accesso offre all'installatore la possibilità di accedere a livelli e parametri preclusi all'utente

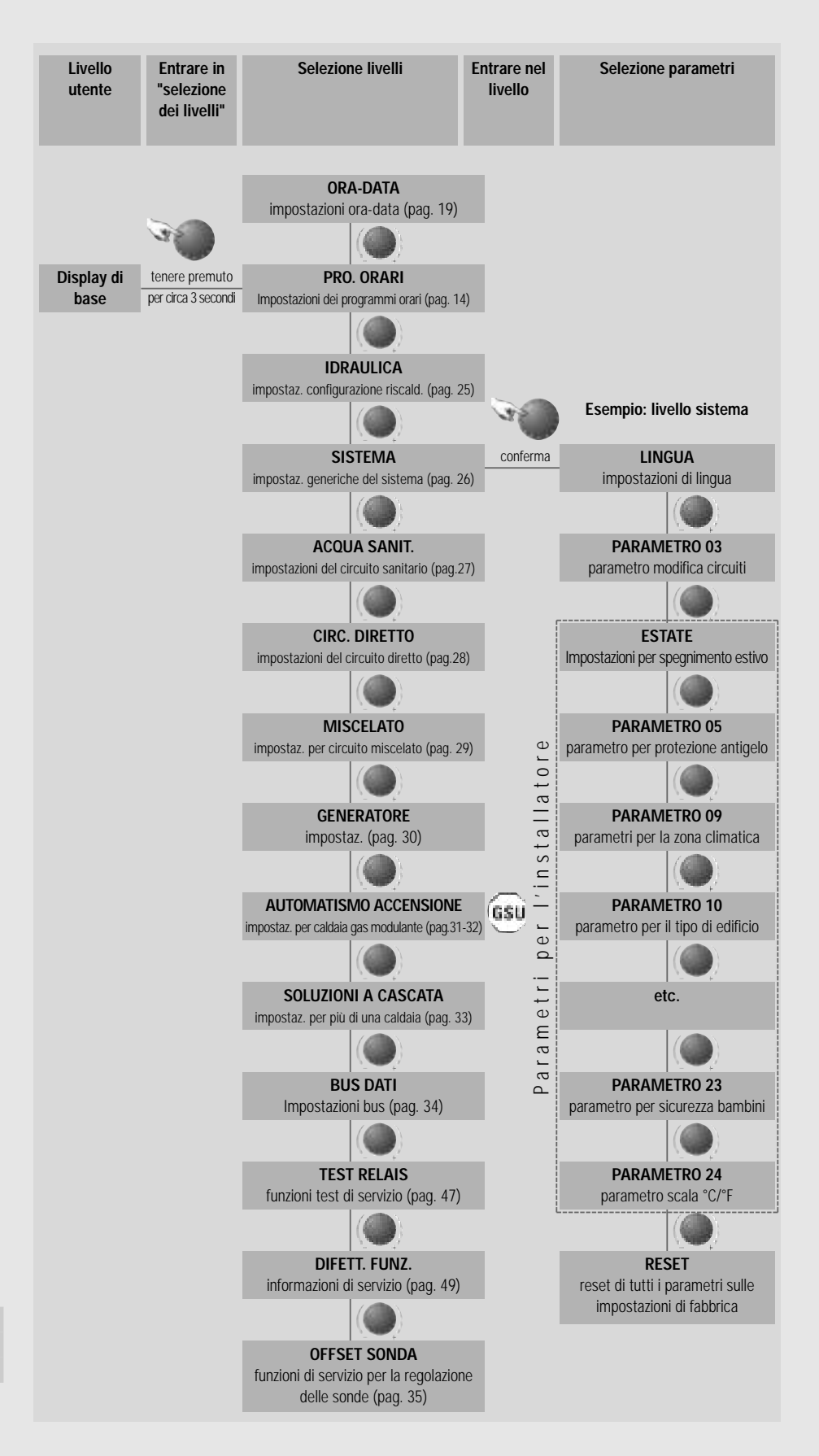

Figura 2.2: struttura a livelli per l'installatore Esempio per l'accesso alle impostazioni di sistema

#### Inserimento del codice d'accesso

Senza un'autorizzazione speciale l'accesso alla regolazione è limitato ad alcuni parametri utili per l'utente.

Se l'utente lo desidera l'installatore può inserire un codice individuale che blocca ogni intervento sulla regolazione da parte di persone non autorizzate. In questo caso qualsiasi intervento sulla regolazione è possibile soltanto dopo avere inserito il codice. Alla consegna della caldaia la sicurezza non è attiva. Per attivarla è necessario cambiare le cifre 0000 del relativo parametro.

L'inserimento del codice installatore rende possibile accedere e modificare ulteriori parametri della regolazione. Inserimento del codice d'accesso:

 Selezione del campo di inserimento del codice: premere contemporaneamente il tasto giorno 
 e il tasto ACS 
 per circa 5 secondi

• Inserire il codice al posto degli zeri lampeggianti, girando la manopola per spostarsi da una cifra all'altra e cliccandovi sopra per confermare i dati.

• Se è stata inserita una cifra errata è possibile ritornare indietro premendo a lungo sulla manopola

- L'inserimento corretto del codice viene confermato dalla regolazione
- Il codice dell'utente finale è:

# • Il codice per l'installatore è:

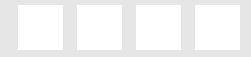

#### Annullare il codice:

se dopo l'inserimento del codice non si interviene sulla regolazione per una durata di dieci minuti, il codice viene disattivato. Anche l'accensione e lo spegnimento della caldaia annullano l'attivazione del codice accesso.

## <u>Capitolo 3: programmazione orari</u>

#### Livello programmi orari

Questo livello permette l'impostazione di programmi orari individuali per la produzione di acqua calda sanitaria ed il riscaldamento.

In questa funzione è possibile modificare i programmi standard P1,P2 e P3 (vedi tabella 1.2 pag.9) del circuito selezionato impostando programmi orari e temperature diverse offrendo all'utente la possibilità di adattare il riscaldamento e la produzione di acqua calda sanitaria alle proprie esigenze (ad esempio in caso di lavoro a turni o altro).

Per ogni giorno della settimana è possibile programmare al massimo tre cicli di riscaldamento, per ogni ciclo è disponibile un orario di inizio e un orario di fine ed è possibile scegliere una temperatura.

Avviso: l'impostazione di programmi orari individuali non comporta la perdita dei programmi standard. In caso di reset i programmi individuali vengono cancellati e devono essere impostati ex novo. Per questa ragione conviene sempre segnare nelle apposite tabelle gli orari di inizio e fine programma così come la temperatura (Tabella 9.5).

### Adattamento dei programmi orari alle esigenze individuali degli utenti

Entrando in selezione livelli compare la funzione di programmazione degli orari.

Ogni valore che compare nel display può essere corretto e confermato usando la manopola. Per ritornare al passo precedente premere il tasto INFO **1**, per ritornare al display di base utilizzare il tasto **2**. Dopo circa sessanta secondi la centralina ritorna automaticamente al display di base.

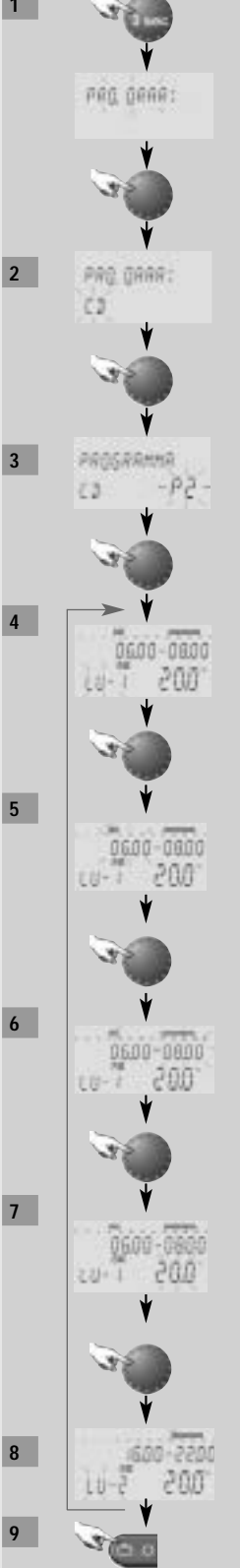

Per entrare nella selezione livelli: tenere premuta la manopola per circa tre secondi

selezionare livello programmazione orari

entrare nel livello programmazione orari

Selezione circuito di riscaldamento o acqua calda sanitaria campo di regolazione: circuito diretto, circuito miscelato\*, circuito ACS\* \*se è presente

#### conferma

Selezione programma orario campo di regolazione:P1, P2, P3

conferma

#### Selezione giorno e ciclo di riscaldamento

Successione impostazioni: LU 1.ciclo - LU 2. ciclo, MA 1.ciclo - MA 2. ciclo...DO 2. ciclo. **Avviso**: se il secondo ciclo è occupato è disponibile un terzo ciclo

conferma

#### Imposta inizio riscaldamento (= 1. orario di inizio)

Campo di regolazione:ore 0:00 - 23:50

**Avviso**: l'orario di inizio viene visualizzato anche nella barra in alto del display lampeggiando.

salva

```
Orario di fine riscaldamento (= 1. orario di fine risc.)
Campo di regolazione:ore 0:10 - 24:00
```

**Avviso**: l'orario di fine riscaldamento viene visualizzato anche nella barra in alto del display lampeggiando.

#### salva

**Imposta temperatura del ciclo di riscaldamento** (= temp. richiesta durante risc.) Campo di regolazione dei circuiti di riscaldamento (circuito diretto, circuito miscelato: 5 - 30°C, circuito sanitario (ACS): 10°C - temperatura massima acqua calda

Importante: quando si modifica la temperatura comfort o la temperatura
 dell'acqua sanitaria con il tasto
 o
 o
 le temperature impostate per i
 cicli di riscaldamento vengono automaticamente adattati a questi valori!

salva

Seleziona il giorno successivo o il successivo ciclo di riscaldamento Selezionare com'è descritto al punto 4 e programmare di conseguenza.

Esci dalla programmazione l'oraria. Il ritorno al display di base.

Fig. 3.1: programmazione oraria

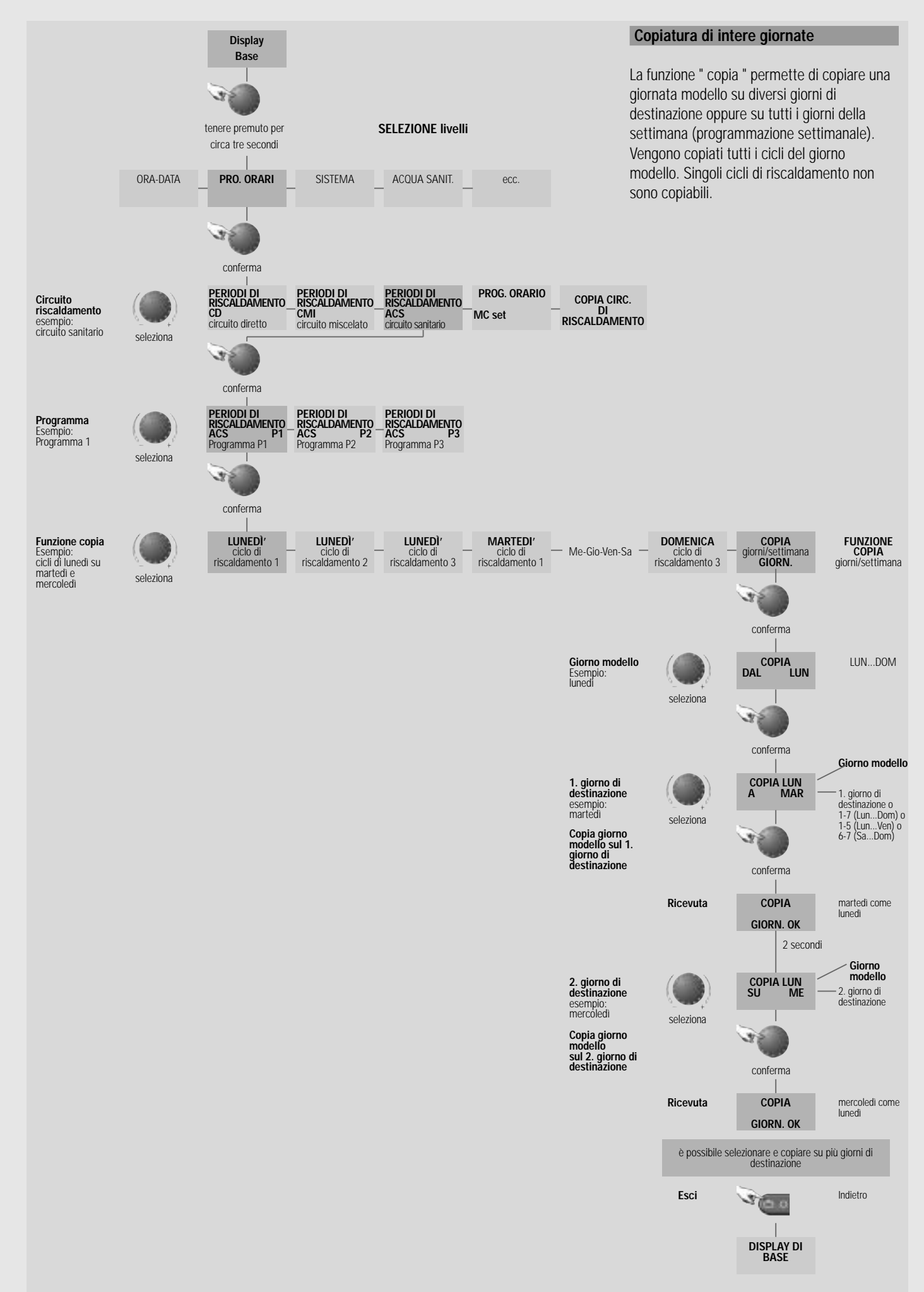

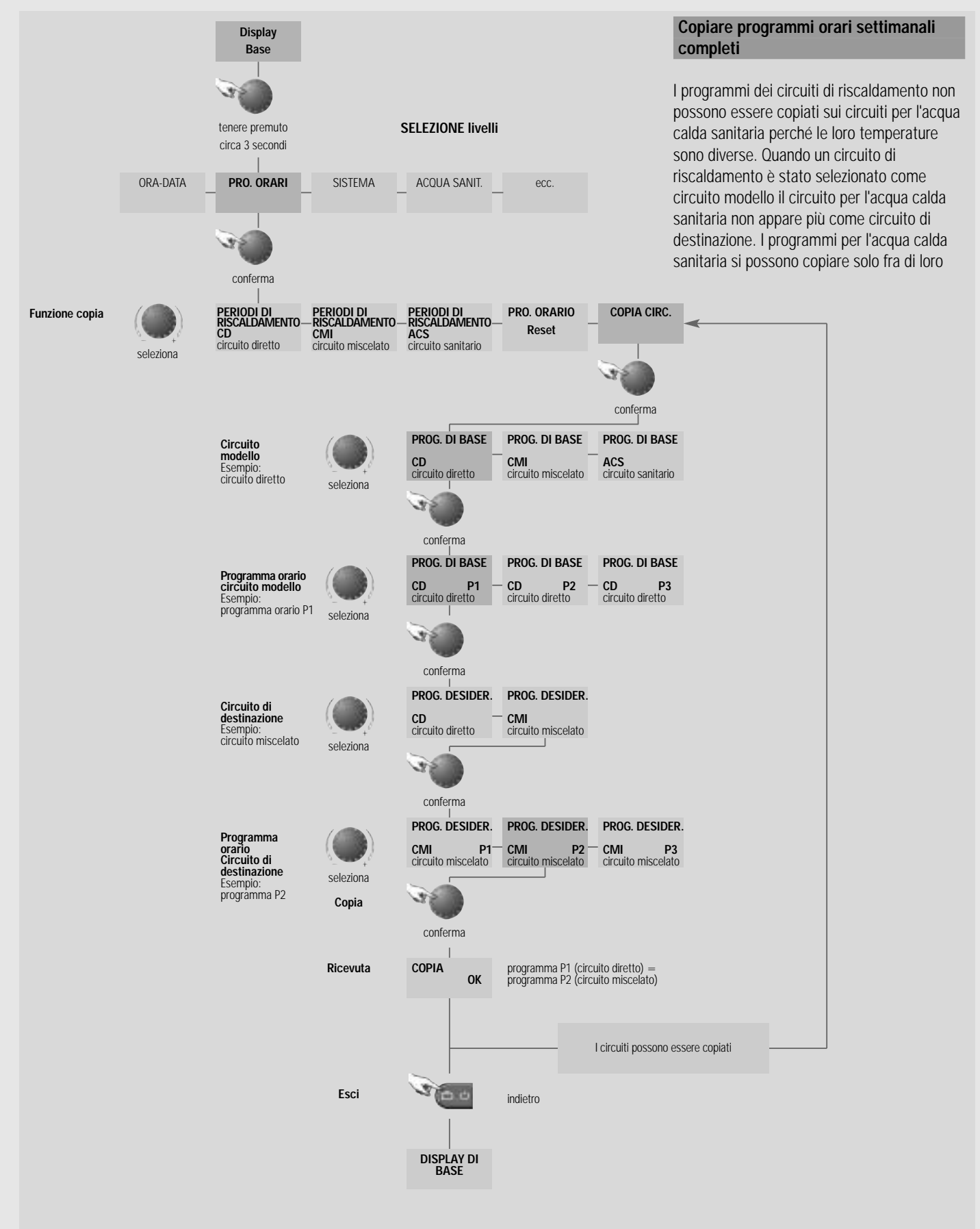

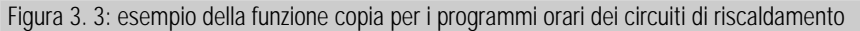

#### Reset dei programmi standard

La funzione reset permette di reimpostare i programmi orari sui programmi standard impostati dalla fabbrica. I valori precedentemente modificati vanno persi e dovranno essere eventualmente riprogrammati come descritto in figura 3.1.

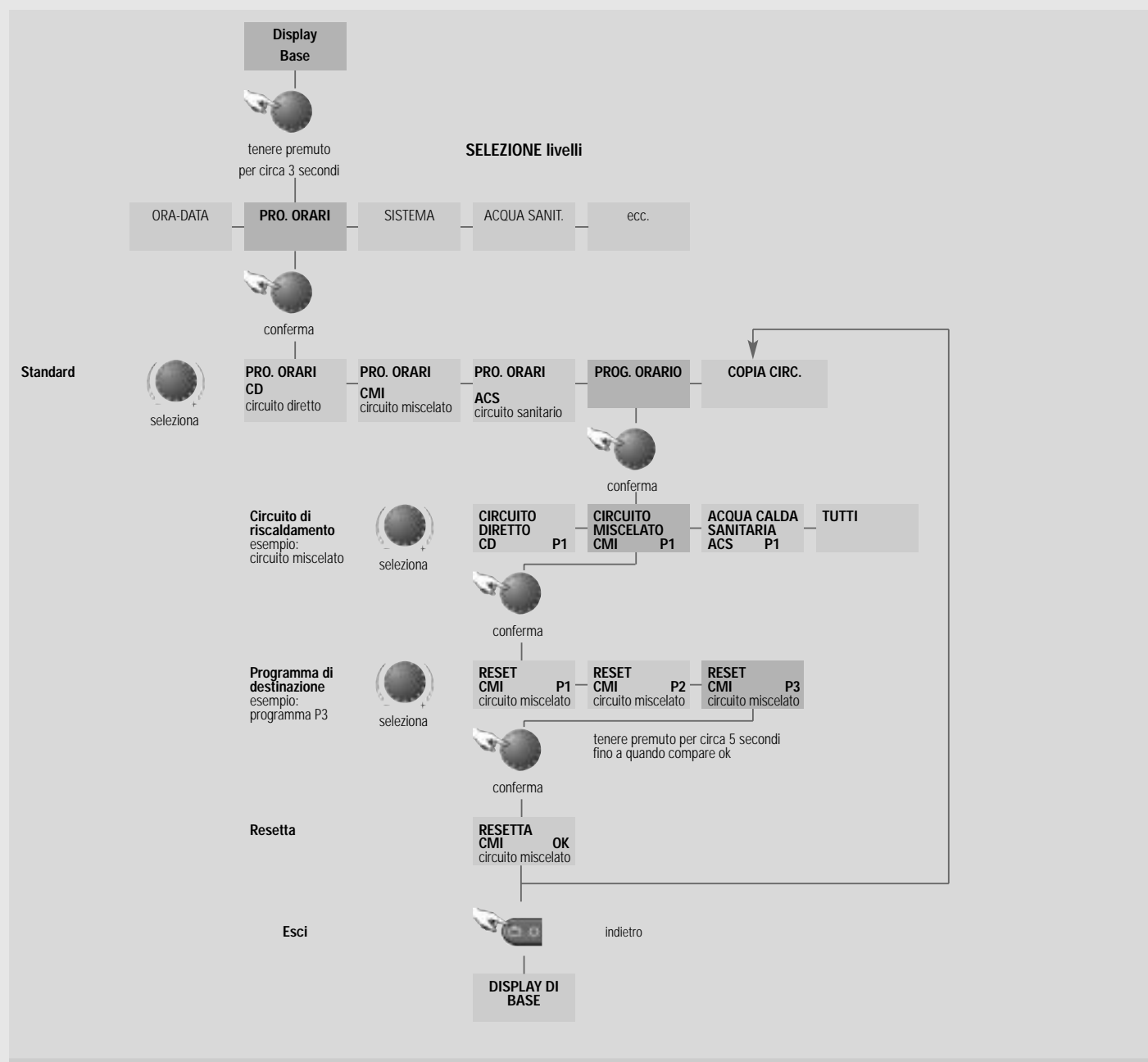

Figura 3. 4: esempio per resettare il programma di riscaldamento sulle impostazioni di fabbrica

In tabella 3.1 sono riassunti i parametri di accesso al livello dei programmi orari

| ORARI |
|-------|
| ÷     |

| PRO. ORARI                                                     |                                                                                                    |                    |            |                                      |                                                                                                    |                                                                      |                                      |                                     |
|----------------------------------------------------------------|----------------------------------------------------------------------------------------------------|--------------------|------------|--------------------------------------|----------------------------------------------------------------------------------------------------|----------------------------------------------------------------------|--------------------------------------|-------------------------------------|
| Parametri                                                      | Campo di regolazione                                                                                                    | Valore di fabbrica | Intervalli | Jnità 🏿                              | vnnotazioni                                                                                                    | Display 1                                                            | Display 2                            | Display 3                           |
| тітого                                                         |                                                                                                    |                    |            | Lа                                   | er entrare nel livello di programmazione<br>remere a lungo sulla manopola                                                                                                    | PRO. ORARI                                                           |                                      |                                     |
| Programmi orari CD                                             |                                                                                                    |                    |            | A 0                                  | ccesso alla regolazione dei programmi<br>rari del circuito diretto                                                                                                    | PRO. ORARI                                                           | СD                                   |                                     |
| Selezione programmi                                            | P1,P2,P3                                                                                                    | P2                 |            | ναΕ                                  | elezione del programma orario (fra tre<br>rogrammi disponibili) da visualizzare e<br>lodificare                                                                                                    | PROGRAMMA                                                            | CD P1                                | veloce                              |
| Ciclo di regolazione,<br>valore richiesto per<br>l'ambiente    | Lu-1.cido, Lu-2.ciclo<br>Dom-2.ciclo<br>Orari di accensione:<br>00:0023.50<br>Orari di spegnimento:<br>00:1024:00<br>Valore richiesto per<br>l'ambiente: 530 | vedi tabella       | 0 -        | ° C 4 3 3 7 1 ==<br>0 C 4 3 3 7 1 == | parametro modificabile lampeggia<br>° passo: seleziona ciclo<br>"passo: imposta orario di accensione<br>"passo: imposta orario di spegnimento<br>"passo: imposta temperatura ambiente<br>C.D.Avviso: quando il secondo ciclo è<br>ccupato è disponibile un terzo ciclo | (HH:MM - HH:MM)<br>(Orario di<br>accensione-Orario di<br>spegnimento | (DD-X)(Giorno-<br>Numero del ciclo)  | (Temperatura<br>ambiente richiesta) |
| Programmi orari CMI                                            |                                                                                                    |                    |            | <b>₹</b> 0                           | ccesso alla regolazione dei programmi<br>rari del circuito miscelato                                                                                                    | PRO. ORARI                                                           | CMI                                  |                                     |
| Selezione programmi<br>orari                                   | P1,P2,P3                                                                                                    | P2                 |            | στε                                  | elezione del programma orario (fra tre<br>rogrammi disponibili) da visualizzare e<br>nodificare, PROGRAMMA, Ciclo di<br>egolazione, valore richiesto per l'ambiente                                                                                                    | PROGRAMMA                                                            | CMI P1                               | veloce                              |
| Ciclo di regolazione,<br>valore richiesto per<br>l'ambiente    | Lu-1 ciclo, Lu-2.ciclo<br>Dom-2.ciclo<br>Orari di accensione:<br>00:0023.50<br>Orari di spegnimento:<br>Valore richiesto per<br>Valore richiesto per         | vedi tabella       | 10         | • 0 0 4 <u>3 2 1 =:</u>              | parametro modificabile lampeggia<br>° passo: seleziona ciclo<br>° passo: imposta orario di accensione<br>° passo: imposta orario di spegnimento<br>° passo: imposta temperatura ambiente<br>                                                                           | (HH:MM - HH:MM)<br>(Orario di<br>accensione-Orario di<br>spegnimento | (DD-X)(Giorno-<br>Numero del ciclo)  | Temperatura<br>ambiente richiesta   |
| Programmi orari ACS                                            |                                                                                                    |                    |            | ∢ 0                                  | ccesso alla regolazione dei programmi<br>rari del circuito ACS                                                                                                    | PRO. ORARI                                                           | SOA                                  |                                     |
| Selezione programmi<br>orari                                   | P1,P2,P3                                                                                                    | P2                 |            | S O E                                | elezione del programma orario (fra tre<br>rogrammi disponibili) da visualizzare e<br>nodificare                                                                                                    | PROGRAMMA                                                            | ACS P1                               | veloce                              |
| Ciclo di regolazione,<br>valore richiesto per<br>l'acqua calda | Lu-1.ciclo, Lu-2.ciclo<br>Dom-2.ciclo<br>Oraní accensione:<br>00:1023.50<br>Oraní di spegnimento:<br>Valore richiesto per l'acqua<br>calda: 10CS-MAX         | vedi tabella       | 10         | • A 4 1 1                            | parametro modificabile lampeggia<br>° passo: seleziona ciclo<br>°passo: imposta orario di spegnimento<br>°passo: imposta orario di spegnimento<br>°passo: imposta temperatura ACS<br>aviso: quando il secondo ciclo è<br>cupato è disponibile un terzo ciclo           | (HH:MM - HH:MM)<br>(Orario di<br>accensione-Orario di<br>spegnimento | (DD-X)(Giorno-<br>Numero del ciclo)  | Temperatura ACS<br>richiesta        |
| PROG: ORARIO -<br>RESET                                        |                                                                                                    |                    |            | <u>Αραγ</u>                          | ccesso alla funzione reset con selezione<br>ei programmi e dei circuiti Confermando il<br>rogramma selezionato viene riportato ai<br>alori di fabbrica                                                                                                    | PROG. ORARIO                                                         |                                      |                                     |
| Copiare                                                        |                                                                                                    |                    |            | ≪ i o a                              | ccesso al menù di copiatura.Le<br>npostazioni di singoli programmi<br>rani/giorni possono essere copiati su altri<br>roorammi orari/diorni                                                                                                    | COPIA CIRC.                                                          | circuito di<br>riscaldamento/ giorno |                                     |

Tab. 3.1: parametro del livello PROGRAMIMI ORARI

## Capitolo 4: impostazione data e ora

Data e ora sono impostati dalla fabbrica e di norma non devono essere attualizzati. Se nel luogo di installazione questi dati non risultano corretti possono essere regolati sulla data e sull'ora locale (Fig. 4.1).

Un calendario interno provvede alla commutazione estate/ inverno dell'orario. L'installatore può escludere questa funzione. Il giorno della settimana attuale Lu...Dom viene calcolato automaticamente dai dati del calendario e non necessita di regolazione.

Entrando in "selezione livelli" compare sul display il livello dei programmi orari. Girando la manopola di una posizione verso sinistra si entra nel livello ora/data. Ogni valore che lampeggia sul display può essere modificato e poi confermato con la

manopola. Con il tasto info (III) si ritorna al passo precedente , con il

tasto FUNZIONE si ritorna sul display di base. La visualizzazione di base ritorna automaticamente dopo due minuti. In Tab.4.1 sono riassunti i parametri e gli accessi al livello ora/data.

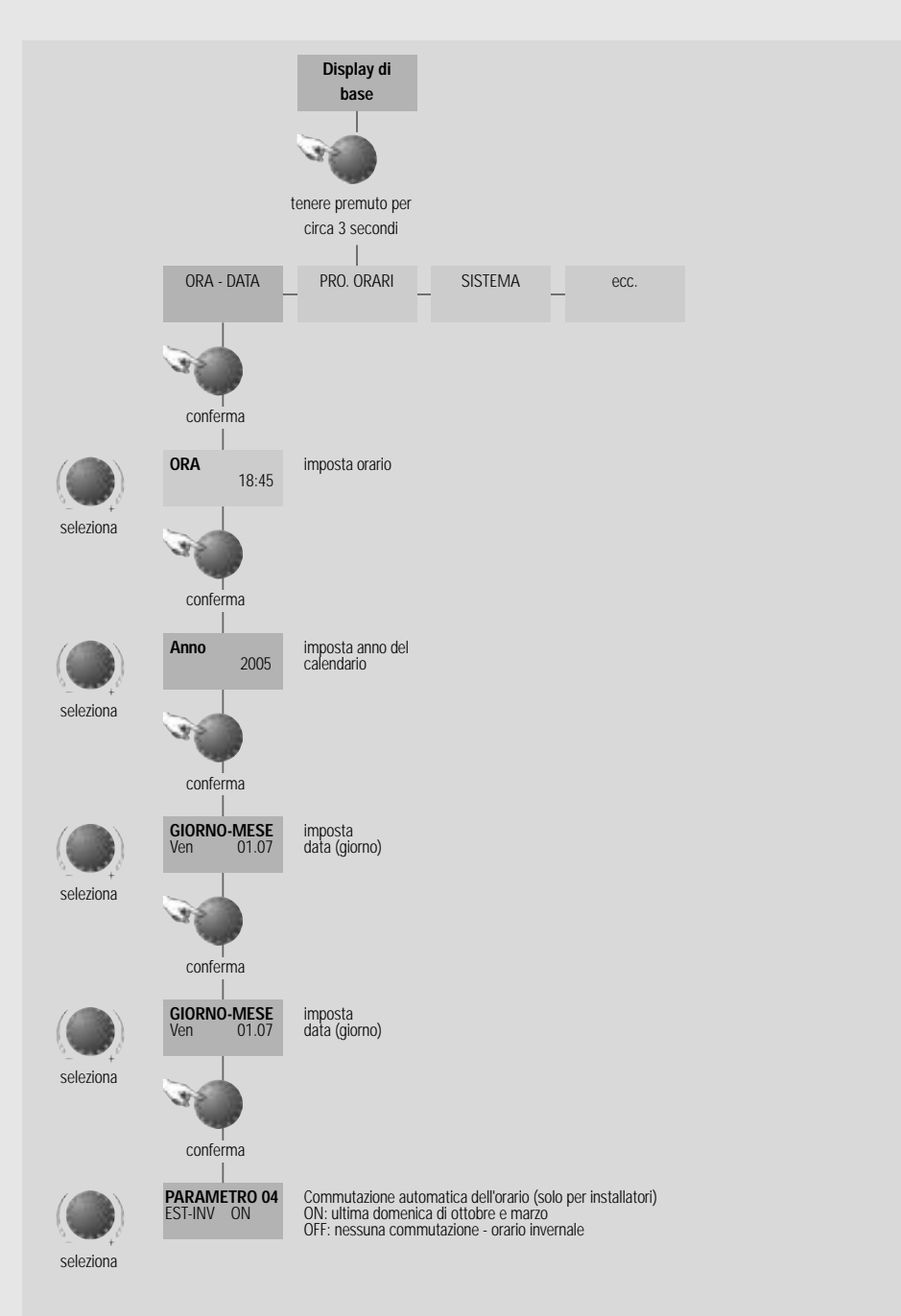

Figura 4.1: schema per la regolazione dell'ora e della data

|   |     | _ |
|---|-----|---|
|   | - 1 |   |
|   |     | 1 |
|   |     | ٩ |
|   | 1   | r |
|   | (   | С |
|   |     |   |
|   |     |   |
| _ | ~   |   |

| ORA-DATA                    |                      |                                 |            |       |                                                           |              |                          |           |
|-----------------------------|----------------------|---------------------------------|------------|-------|-----------------------------------------------------------|--------------|--------------------------|-----------|
| Parametri                   | Campo di regolazione | Valore di fabbrica              | Intervalli | Unità | Annotazioni                                               | Display 1    | Display 2                | Display 3 |
| τιτορο                      |                      |                                 |            |       | Data e ora impostate sulle<br>condizioni in Germania      | ORA-DATA     |                          |           |
| Orario                      | 00:00-23:59          | orario attuale<br>mitteleuropeo | 1          | min   |                                                           | ORA          |                          | hh:mm     |
| Anno                        | 2001-2099            | anno attuale                    | 1          | anno  |                                                           | ANNO         |                          | anno      |
| Giorno-Mese                 | 01.01-31.12          | data attuale                    |            |       | Giorno della settimana viene<br>calcolato automaticamente | GIORNO-MESE  | (giorno della settimana) | GG.MM     |
| Commutazione estate/inverno | ON,OFF               | NO                              |            |       |                                                           | PARAMETRO 04 | EST-INV                  | Valore    |

Tab. 4.1: parametro del livello ORA-DATA

## <u>Capitolo 5: impostazione parametri</u>

Questo capitolo offre una panoramica su tutti i parametri dell'impianto e tutte le possibilità di impostazione. Nelle tabelle 5.1 - 5. 11 sono elencati tutti i parametri, ordinati secondo i singoli livelli (v. capitolo 2), le possibilità di impostazione ed il loro significato. I parametri accessibili senza codice sono descritti nei particolari. Impostazioni particolarmente importanti per il sistema di riscaldamento ROTEX vengono spiegati a parte.

#### Curve di riscaldamento

Le curve di riscaldamento adattano la potenza riscaldante in funzione della temperatura esterna alle caratteristiche dell'edificio. La pendenza della curva di riscaldamento descrive il rapporto fra il cambiamento della temperatura di mandata e il cambiamento della temperatura esterna.

L'utilizzo di una sonda ambiente (THETA RS o RFF) consente di adattare la temperatura di mandata alle reali esigenze dell'ambiente.

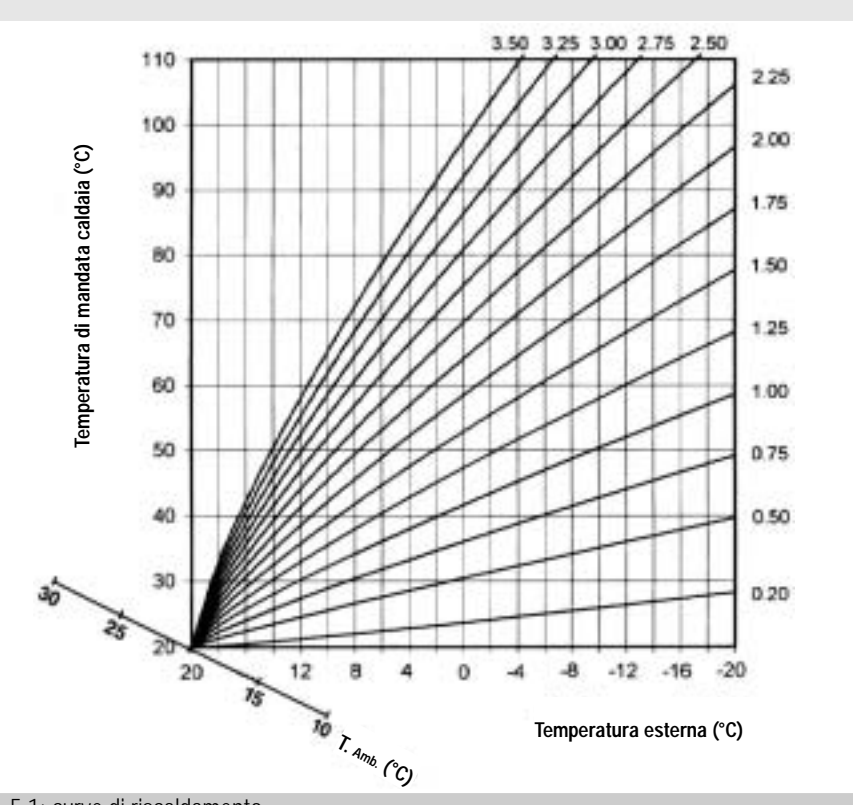

Fig. 5.1: curve di riscaldamento

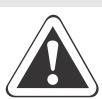

#### Importante:

In fabbrica la regolazione viene impostata in modo che la curva di riscaldamento, con l'uso di termostato ambiente, si adatti autonomamente. Perciò è particolarmente importante installare il termostato in un ambiente di riferimento adatto e fare attenzione ad evitare l'influenza di calore esterno (insolazione diretta, irraggiamento di lampade, aria da finestre a vasistas).

Nel caso che non sia desiderato l'adattamento automatico della curva di riscaldamento, l'installatore può escludere la funzione nel relativo circuito di riscaldamento.

Alla prima accensione della regolazione evitare l'influenza di calore estraneo (camini, stufe ecc. dovrebbero essere spenti). Inoltre si dovrebbe evitare di aerare troppo e quindi raffreddare artificialmente gli ambienti di riferimento. Il periodo di osservazione riguarda fondamentalmente le prime fasi di riscaldamento. Se la curva di riscaldamento è impostata correttamente la temperatura ambiente rimane praticamente costante, sulla base della temperatura comfort indipendentemente dai cambiamenti della temperatura esterna.

Valore indicativo per la regolazione: Riscaldamento pavimento: 0,7 - 1,0 Radiatori, Systema 70: 1,4 - 1,6

#### Impostazione curve di riscaldamento

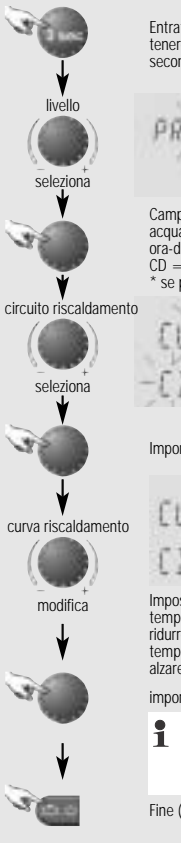

Entrata in selezione livelli: tenere premuta la manopola per circa tre secondi

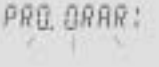

Campo di regolazione: programmi orari, sistema, acqua calda\*, circuito diretto, miscelatrice\*, ora-data CD = circuito diretto, CM = circuito miscelato \* se presente

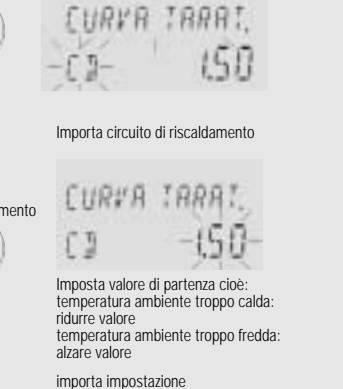

Avviso: correggere solo dopo 1-2 giorni e a piccoli passi. Valvole termostatiche sui radiatori (se presenti) completamente aperte!

Fine (ritorno al display di base)

Fig. 5.2: impostazione curve di riscaldamento

**Avviso**: all'interno dei livelli dei circuiti di riscaldamento le curve di compensazione sono gli unici parametri accessibili senza codici. In modo analogo a come descritto in figura 5.2 nel livello "sistema " è possibile : a) LINGUA impostare una lingua (campo di regolazione D, GB, F, I) b) RESET definire la temperatura esterna alla quale la regolazione deve commutare automaticamente sulla funzione estate c) RITORNO riportare tutti i parametri ai parametri di fabbrica

Nel livello "acqua sanit." è possibile: a) NOTTE impostare a temperatura richiesta per l'acqua calda durante il funzionamento ridotto (campo di regolazione: 10°C - ACS giorno)

b) PROT. ANTILEGIONELLA definire il giorno nel quale deve avvenire la disinfezione ad alta temperatura dell'acqua calda (campo di regolazione: spento, Lu - Dom, tutti).

#### Lingua

Sono disponibili 4 lingue: tedesco, inglese, francese e italiano. L'impostazione della lingua avviene nel livello sistema con il parametro LINGUA (vedi figura 5.2 paragrafo curva di riscaldamento).

#### Commutazione automatica estate/inverno

Questa funzione è attiva solo nel funzionamento automatico e causa lo spegnimento e la riaccensione del riscaldamento in funzione della temperatura esterna (pompa spenta, miscelatrice chiusa). L'impostazione della temperatura esterna di spegnimento avviene nel livello sistema con il parametro ESTATE (vedi figura 5.2nel paragrafo curva di riscaldamento). Durante lo spegnimento estivo il display visualizza il simbolo dell'ombrellone.

Il riscaldamento viene spento quando la temperatura media esterna supera il valore impostato.

Il riscaldamento viene acceso nuovamente quando la temperatura media scende sotto al valore impostato di un kelvin (figura 5. 3).

Inoltre viene spento un circuito di riscaldamento quando la temperatura di mandata richiesta si trova vicino alla temperatura ambiente richiesta. Il circuito viene spento quando la temperatura di mandata supera la temperatura ambiente richiesta di meno di 2 K. Il circuito riparte quando la temperatura di mandata supera la temperatura ambiente richiesta di oltre 4 K.

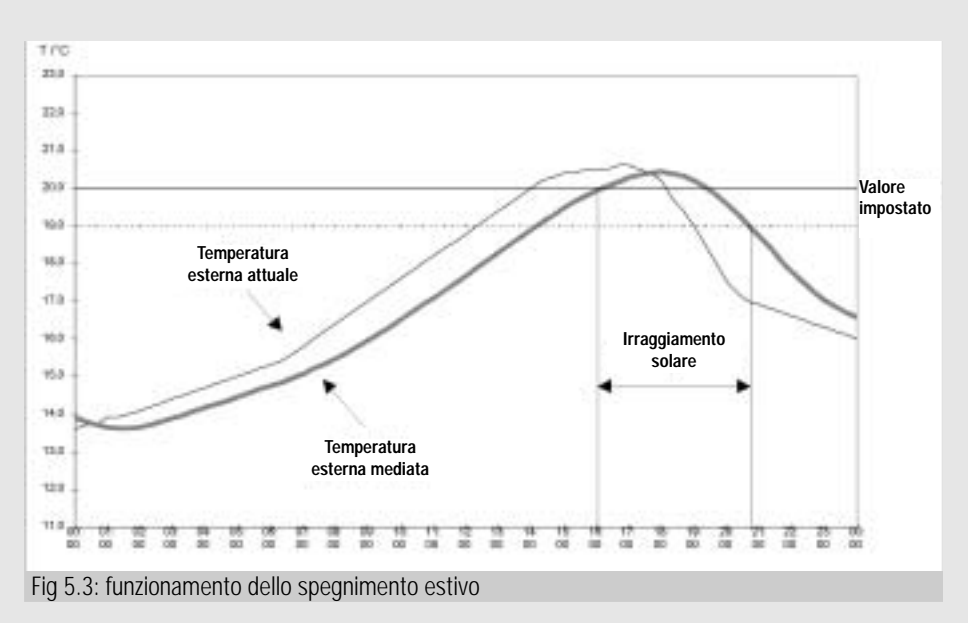

### Riportare i parametri dell'impianto alle impostazioni di fabbrica

Il parametro RESET nel livello sistema offre la possibilità di riportare alle impostazioni di fabbrica eventuali modifiche accidentali o errate.

Cliccando sulla manopola con l'indicazione RESET lampeggiante, compare il messaggio SET. Il RESET viene attivato tenendo premuta la manopola per circa cinque secondi. Dopo il reset dei parametri viene riavviata la regolazione.

#### Temperatura eco acqua calda sanitaria

Per minimizzare le dispersioni dell'accumulatore nei periodi di non utilizzò dell'acqua sanitaria mantenendo comunque un minimo di acqua calda disponibile, è possibile impostare una temperatura per l'accumulo che viene mantenuta nei periodi di funzionamento ridotto. La temperatura eco per l'acqua calda sanitaria può essere impostata nel livello acqua calda sanitaria con il parametro NOTTE (vedi figura 5.2 nel paragrafo 1 di riscaldamento).

#### Protezione antilegionella

Per prevenire un inquinamento batterico dell'acqua una volta alla settimana oppure una volta al giorno è possibile attivare una disinfezione dell'accumulatore. Nel giorno della settimana prescelto oppure una volta al giorno l'accumulatore viene riscaldato fino alla temperatura di protezione antilegionella. L'impostazione del giorno prescelto avviene nel livello acqua calda sanitaria con il parametro PROT. LEGIONELLA (v. figura 5.2 nel paragrafo curve di riscaldamento).

Con le impostazioni di fabbrica l'accumulatore viene caricato alle ore 02:00 se la temperatura dell'acqua calda in quel momento e sotto i 65 °C. L'installatore può modificare l'ora e la temperatura per la protezione antilegionella.

#### Modo utenti

Per facilitare l'uso della regolazione, alla consegna le impostazioni della centralina agiscono su tutti i circuiti di riscaldamento insieme. Il programma orario attivo in funzionamento automatico è rappresentato sul display di base con il simbolo dell'orologio e il numero romano del programma impostato.

#### Funzione riscaldamento massetto

La funzione di riscaldamento massetto serve unicamente all'asciugatura di un massetto fresco con impianto di riscaldamento a pavimento.

Si tratta di una funzione speciale che non viene interrotta da nessun altro tipo di funzionamento (nemmeno dal funzionamento manuale o dalla misurazione delle emissioni)! La funzione di riscaldamento massetto può essere attivata dall'installatore per circuiti miscelati e in certe condizioni anche per un circuito diretto (vedi annotazioni in tabella 5. 4). L'attivazione della funzione avviene nel livello del relativo circuito con il parametro 16 (vedi figura 5.2 nel paragrafo curve di riscaldamento).

L'attivazione della funzione di riscaldamento massetto esclude tutte le funzioni di regolazione climatica del relativo circuito. Il circuito lavora in modo indipendente dal tipo di funzionamento (programmi orari) con temperatura costante. La funzione di riscaldamento massetto può essere disattivata in ogni momento (impostazione parametro = SPENTO). Una volta conclusa la funzione di riscaldamento massetto il circuito riprende il tipo di funzionamento impostato.

#### Passo 1: asciugatura massetto secondo DIN EN 1264 parte 4 (valore di impostazione: 1 per impianti di riscaldamento a pavimento standard, 4 per ROTEX Systema 70)

- Il giorno di inizio e i tre giorni successivi il riscaldamento funziona con 25 °C (38°C con Systema 70) costanti.

 Poi per altri quattro giorni alla temperatura massima di mandata, al massimo però a 55 °C (70 °C con Systema 70).

#### Passo 2: riscaldamento come preparazione alla posa del rivestimento (valore di impostazione: 2 per impianti di riscaldamento pavimento standard, 5 per ROTEX Systema 70)

Il riscaldamento preparatorio per la posa in opera del rivestimento del pavimento segue un profilo di temperature predeterminato. Iniziando con 25 °C (38°C con sistema 70) e il primo giorno si alza la temperatura di 5°K ogni giorno fino a raggiungere la temperatura massima del circuito di riscaldamento. Questa viene mantenuta costante delle undici giorni dopo di che viene e riabbassata con lo stesso ritmo fino a raggiungere i 25 °C (38 °C un sistema 70).

#### Esempio:

| -            |                                    |
|--------------|------------------------------------|
| temperatura  | massima impostata = $40^{\circ}$ C |
| 1. giorno    | temperatura costante 25 °C         |
| 2. giorno    | temperatura costante 30 °C         |
| 3. giorno    | temperatura costante 35 °C         |
| 4. giorno    | temperatura costante 40 °C         |
| 5-15. giorno | temp. max di mandata costante      |
| 16. giorno   | temperatura ridotta 35 °C          |
| 17. giorno   | temperatura ridotta 30 °C          |
| 18. giorno   | temperatura ridotta 25 °C          |
| -            |                                    |

Il giorno di inizio fino a mezzanotte il riscaldamento funziona a 25 °C (38 °C con sistema 70) a partire dalle ore 0:00 del giorno successivo inizia il primo giorno del riscaldamento preparatorio alla posa in opera del rivestimento.

Prima di attivare la funzione di riscaldamento del massetto deve essere verificato un grado di asciugatura sufficiente

Massetti cementizi: 21 giorni Solfato di calcio (anidride): 7 giorni

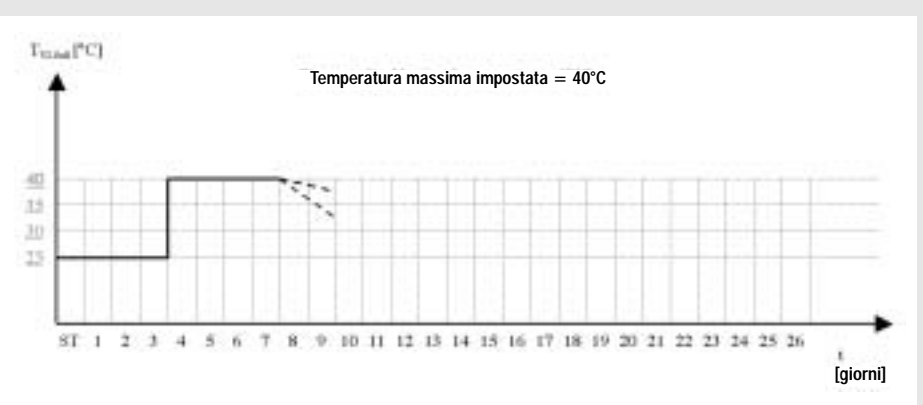

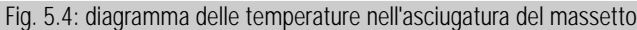

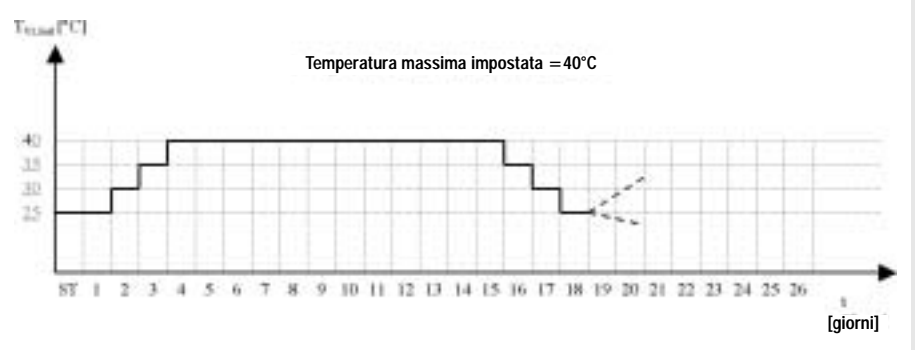

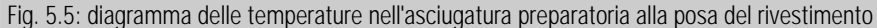

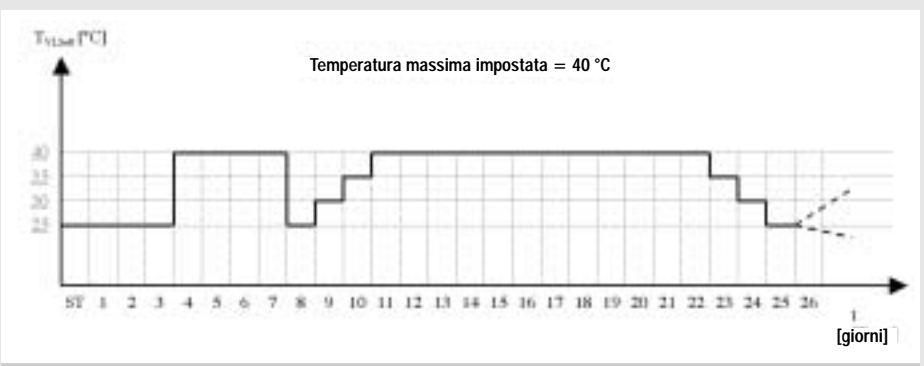

Fig. 5.6: diagramma delle temperature nell'asciugatura del massetto e preparazione per la posa del massetto

#### Passo 1 + 2: asciugatura del massetto con successiva preparazione alla posa del rivestimento (valore d'impostazione: 3 per impianti a pavimento standard, 6 per ROTEX Systema 70)

Entrambi i passi vengono svolti immediatamente uno dopo l'altro.

Avviso: la temperatura massima del diagramma è determinata dal limite impostato per la temperatura massima di mandata. PARAMETRO 13 CIRC. DIRETTO. In caso di brevi interruzioni dell'alimentazione elettrica oppure in caso di riavviamento, la funzione di asciugatura precedentemente attivata viene ripresa dal punto in cui è stata interrotta.

Alla fine del programma il parametro si imposta automaticamente su spento. Se necessario la funzione di asciugatura può essere attivata nuovamente.

Durante il programma di asciugatura, dopo avere premuto il tasto info, al posto del tipo di funzionamento attivo compare l'avviso: ESTRICH ON.

| Parametri                      | Campo di regolazione | Valore di fabbrica       | Intervalli U | nità                           | Annotazioni                                                                                                    | Display 1    | Display 2 | Display 3 |
|--------------------------------|----------------------|--------------------------|--------------|--------------------------------|----------------------------------------------------------------------------------------------------|--------------|-----------|-----------|
| τιτοιο                         |                      |                          |              |                                |                                                                                                    | IDRAULICA    | IDR.      |           |
| Pompa di carico bollitore      | OFF, 1, 4, 5         | 1<br>OFF(con HEM1)       | -            | + <u>ب</u> م م ۲               | Selezione delle funzioni per il circuito di carico bollitore:<br>DFF = circuito escluso - non viene regolato; Pompa senza<br>corrente. Da impostare se si vuole eseguire la funzione di<br>iscaldamento del massetto tramite il circuito diretto (Par. 16<br>rel livello del circuito diretto) o quando si vuole escludere<br>emporaneamente il circuito.<br>1=pompa di<br>:arico bollitore o valvola a tre vie (impostazione standard)<br>I,5=non utilizzabile                                            | PARAMETRO 02 | IDR.      | valore    |
| Miscelatrice (Valvola + Pompa) | SPENTO, 2, 3,6,7, 8  | 3<br>OFF(con ESU e HEM1) | ~            | <u>بە ھە גە تە تە بە مە بە</u> | Selezione delle funzioni per il circuito miscelato:<br>DFF = circuito escluso - non viene regolato; Pompa senza<br>corrente. Da impostare se si vuole eseguire la funzione di<br>iscaldamento del massetto tramite il circuito diretto (Par. 16<br>nel livello del circuito diretto) o quando si vuole escludere<br>emporaneamente il circuito.<br>3 =<br>sircuito miscelato con regolazione climatica (impostazione<br>tandard),<br>5 = regolazione della temperatura costante<br>1, 7,8-non utilizzabile | PARAMETRO 03 | D.<br>K.  | valore    |

Tab. 5.1: parametri del livello IDRAULICA

#### Livello-IDRAULICA

| SISTEMA                                |                        |                       |            |        |                                                                                                    |              |           |           |
|----------------------------------------|------------------------|-----------------------|------------|--------|----------------------------------------------------------------------------------------------------|--------------|-----------|-----------|
| Parametri                              | Campo di regolazione   | Valore di<br>fabbrica | Intervalli | Unità  | Annotazioni                                                                                                    | Display 1    | Display 2 | Display 3 |
| Titolo                                 |                        |                       |            |        |                                                                                                    |              |           |           |
| Selezione lingua                       | D,GB,I,F               | D                     | 1          | 1      |                                                                                                    | LINGUA       | Sist.     | (Valore)  |
| Modo d'uso                             | 1,2                    | Ł                     | 1          | 1      | 1=modifica contemporanea su tutti i circuiti 2=modifica<br>separata per i singoli circuiti                                                                                                    | PARAMETRO 03 | Sist.     | (Valore)  |
| Spegnimento<br>estivo                  | OFF, 10 30             | 20                    | 0,5K       | °      | OFF= il riscaldamento tiene sempre conto della<br>regolazione climatica, ma deve essere attivato e<br>disattivato in maniera manuale                                                                                                    | ESTATE       | Sist.     | (Valore)  |
| Protezione antigelo                    | OFF, -20 + 10          | 0                     | 0,5K       | ů      | OFF=nessuna funzione;<br>valore(0,0)=la caldaia va in funzione di riscaldamento<br>ridotto, quando la temperatura esterna scende sotto il<br>valore impostato (dipende dall'impostazione del parametro<br>19). Con termostato ambiente collegato funziona solo la<br>pompa fino a quando viene mantenuta la temperatura<br>ambiente richiesta.Annullamento della funzione di<br>protezione antigelo quando la temperatura esterna sale di<br>1 K sopra il valore limite imposto | PARAMETRO 05 | Sist.     | (Valore)  |
| Zona climatica                         | -200                   | -12                   | 0,5K       | ပ့     | Temperatura esterna di progetto                                                                                                    | PARAMETRO 09 | Sist.     | (Valore)  |
| Tipo di edificio                       | 1,2,3                  | 2                     | 1          | -      | 1-leggero, 2-medio, 3-pesante Riguarda lo<br>spegnimento estivo e la temperatura media esterna. Viene<br>calcolato considerando il tipo di edificio                                                                                                    | PARAMETRO 10 | Sist.     | (Valore)  |
| Valore richiesto<br>variabile          | OFF, ON                | NO                    |            |        | OFF:temperature impostate nei programmi orari bloccate<br>ON:temperature impostate nei programmi orari<br>disponibili(compaiono a display e possono essere<br>cambiate)                                                                                                    | PARAMETRO 18 | Sist.     | (Valore)  |
| Protezione antigelo                    | OFF,0,560              | 10                    | 0<br>.5    | u<br>W | OFF-riscaldamento con protezione antigelo fino al<br>raggiungimento della temperatura antigelo – (Parametro<br>08 CD)<br>(tempo) –riscaldamento acceso/spento con<br>funzionamento antigelo attivo. Richiesta di caldaia attiva in<br>funzionamento quando la temperatura di mandata scende<br>sotto la temperatura richiesta per l'ambiente. Dopo il<br>raggiungimento della temperatura ambiente funziona solo<br>per il tempo impostato                                      | PARAMETRO 19 | Sist.     | (Valore)  |
| Codice di blocco<br>del livello utente | OFF<br>(0000),00019999 | OFF                   | ~          |        | Sicurezza bambini: per qualsiasi intervento serve il codice<br>d'accesso! La protezione diventa nuovamente attiva<br>automaticamente dieci minuti dopo l'ultimo<br>intervento.Codice a cifre come lucchetto numerato. Si<br>attiva con scegliendo un valore diverso da 0000                                                                                                    | PARAMETRO 23 | Sist.     | (Valore)  |
| Scala Fahrenheit                       | OFF,ON                 | OFF                   |            |        | OFF:visualizzazione in Celsius + Kelvin<br>ON:visualizzazione in Fahrenheit                                                                                                    | PARAMETRO 24 | Sist.     | (Valore)  |
| RESET completo                         | SET                    | 1                     | 1          | 1      | La funzione di reset agisce solo il parametro sui parametri liberi o resi accessibili dal codice d'accesso!                                                                                                    | RESET        | Sist.     | (Valore)  |

| ACQUA SANIT.                                  |                                      |                       |            |        |                                                                                                    |                 |          |         |  |
|-----------------------------------------------|--------------------------------------|-----------------------|------------|--------|----------------------------------------------------------------------------------------------------|-----------------|----------|---------|--|
| Parametri                                     | Campo di regolazione                 | Valore di<br>fabbrica | Intervalli | Unità  | Annotazioni                                                                                                    | Display 1       | Displ. 2 | Displ.3 |  |
| Titolo:                                       |                                      |                       |            |        |                                                                                                    | ACQUA SANIT.    | ACS      |         |  |
| Acqua calda sanitaria (notte)                 | 10ACS-giorno                         | 40                    | 0,5K       | ပိ     | Durante i periodi di funzionamento ridotto l'accumulo viene regolato sulla<br>temperatura impostata. Temperatura ridotta dell'acqua calda imposta abile con il<br>relativo tasto sul quadro di comando                                                                                                    | ACQUA SANIT.    | NOTTE    | Valore  |  |
| Protezione AntiLegionella<br>(giorno)         | OFF, Lu-Dom, TUTTI                   | OFF                   | 1          | 1      |                                                                                                    | PROT. LEGIONEL. | GIORN.   | Valore  |  |
| Protezione Antilegionella<br>(tempo)          | 023                                  | 02:00                 | 01:00      | Orario | Attivo solo quando parametro 2 (protezione antilegionella) non è OFF                                                                                                    | PARAMETRO 03    | ACS      | Valore  |  |
| Protezione antilegionella<br>(temperatura)    | 10acs max                            | 65                    | 0,5K       | °°     | Attivo solo quando parametro 2 (protezione antilegionella) non è OFF                                                                                                    | PARAMETRO 04    | ACS      | Valore  |  |
| Limite massimo per ACS                        | 20T_Gen(par04)<br>max=max di caldaia | 65                    | 0,5K       | ç      | Valore massimo dipendente dalla temperatura massima della caldaia.<br>Gasolio:MaxCaldaia - 9,5°K;<br>MaxCaldaia-2°K=(78°-2°)=76°                                                                                                    | PARAMETRO 06    | ACS      | Valore  |  |
| Tipo di funzionamento ACS                     | 17                                   | ω                     | -          |        | 1 = Funzionamento ACS in parallelo (con pompa di carico) 2 = Funzionamento con precedenza<br>ACS (con pompa di carico) 3 = Funzionamento con precedenza condizionata (con pompa di<br>carico, attivazione dei circuiti miscelati, quando la temperatura di mandata intera la temperatura<br>di carico un bollitore richiesta) 4 = Funzionamento parallelo con regolazione cimatica (con<br>pompa di carico, precedenza all'ACS sopra la temperatura antigelo, funzionamento parallelo<br>sotto la temperatura antigelo) 5 = Funzionamento di precedenza con intervalii di riscaldamento o<br>sotto la temperatura antigelo) 5 = Funzionamento di precedenza con intervalii di riscaldamento a<br>intermedi (precedenza all'ACS per al massimo venti minuti, 10 minuti ci riscaldamento -<br>alternando, fino alla conclusione del ciclo di carico bollitore) 6 = Funzionamento con valvola di<br>deviazione (Precedenza) 7 = Funzionamento esterno (senza richiesta) carico bollitore non<br>gestito | PARAMETRO 07    | ACS      | Valore  |  |
| Isteresi ACS                                  | 220                                  | m                     | 0,5K       | ¥      | Isteresi negativa: Ciclo di carico viene concluso quando è raggiunta la temperatura di carico richiesta. Il ciclo di carico inizia quando la temperatura dell'acqua calda è minore della temperatura richiesta per l'accumulo(Par.10) La pompa della caldaia è sempre in funzione quando è in funzione il bruciatore! anche se la richiesta di calore arriva da una fonte esterna. Attenzione al tempo di posta circolazione della pompa per il circuito diretto e per il carico bollitore!                                                                                                    | PARAMETRO 10    | ACS      | Valore  |  |
| Programma orario - Pompa di<br>ricircolo PdRC | Auto,112                             | Auto<br>(con ESU)     | ۲          |        | <ul> <li>AUTO =PdRC funziona secondo il programma orario attivo per l'ACS</li> <li>1 12 = Abbinamento ad un programma orario diverso:1-P l, circuito diretto 2-P ll, circuito diretto 3-P III, circuito diretto 4- P l,circuito miscelato 5- P II,circuito miscelato 6-P III, circuito miscelato 7-P l,circuito miscelato (impostazione di fabbrica) 8- P II, circuito miscelato (impostazione di fabbrica) 6-P II, circuito miscelato (impostazione di cabbrica) 8- P II, circuito miscelato (impostazione di cabbrica) 10-P l, circuito acqua sanit. 11-P II,circuito acqua sanit. 12-P III,circuito acqua sanit.</li> </ul>                                                                                                    | PARAMETRO 12    | ACS      | Valore  |  |
| Intervallo di risparmio-pausa<br>PdRC         | 0 ciclo dell'intervallo              | 15                    | 0,5        | min    | definisce la durata della pausa durante il ciclo di risparmio (Par. 14)                                                                                                    | PARAMETRO 13    | ACS      | Valore  |  |
| Ciclo di risparmio PdRC                       | 1060                                 | 20                    | 0,5        | min    | Durata dell'intervallo di risparmio-all'interno dei periodi attivi (impostati con<br>parametro 12) del programma orario. L'alimentazione della pompa di ricircolo<br>alterna fra funzionamento e pause:<br>Durata di accensione = durata del ciclo (Par. 14)-Periodo di pausa (Par. 13)<br>(default) attiva per 5min = 20min(ciclo_param14) - 15min(pausa_param13)                                                                                                    | PARAMETRO 14    | ACS      | Valore  |  |

Tab. 5.3: parametri del livello ACQUA CALDA SANITARIA

| CIRC. DIRETTO CD                                       |                         |                       |            |       |                                                                                                    |              |           |           |
|--------------------------------------------------------|-------------------------|-----------------------|------------|-------|----------------------------------------------------------------------------------------------------|--------------|-----------|-----------|
| Parametri                                              | Campo di regolazione    | Valore di<br>fabbrica | Intervalli | Unità | Annotazioni                                                                                                    | Display 1    | Display 2 | Display 3 |
| Titolo:                                                |                         |                       |            |       |                                                                                                    | CIRC.DIRETTO | CD        |           |
| Funzionamento ridotto                                  | ECO,RID                 | ECO                   | -          | 1     | ECO: spegnimento totale con protezione antigelo<br>RID: riscaldamento con temperatura ridotta                                                                                                    | Parametro 01 | сD        | valore    |
| Adattamento della curva di<br>riscaldamento            | OFF,ON                  | NO                    | I          |       | ON – la curva di riscaldamento si adatta<br>automaticamente alle caratteristiche dell'ambiente e<br>dell'edificio in funzione delle medie temperature<br>esterne.<br>OFF – la curva di riscaldamento non viene<br>modificata. Viene corretta solo la temperatura<br>ambiente di riferimento(per il calcolo della<br>temperatura di mandata )                                                                                                    | Parametro 05 | CD        | valore    |
| Temperatura antigelo                                   | 530                     | 10                    | 0,5K       | °°    | Temperatura ambiente richiesta con protezione<br>antigelo attiva                                                                                                    | Parametro 08 | ср        | valore    |
|                                                        |                         |                       |            |       | Non attivo                                                                                                    | Parametro 11 | СD        | valore    |
| Limiti Minimo del Circuito di<br>riscaldamento diretto | 10MAX_CIRC(Par13)       | 10                    | 0,5K       | ç     | Temperatura minima di mandata quando la<br>richiesta di riscaldamento è attiva. Non è attiva<br>durante le fasi di spegnimento (standby, fasi di<br>spegnimento in funzionamento ECO al di sopra della<br>temperatura impostata per la funzione antigelo,<br>spegnimento estivo)                                                                                                    | Parametro 12 | ср        | valore    |
| Limiti Massimo del Circuito di riscaldamento diretto   | Min(par12)Gen-Max(90°C) | 75                    | 0,5K       | ာ့    | Temperatura di massima di mandata viene limitata<br>al valore impostato                                                                                                    | Parametro 13 | ср        | valore    |
| Spostamento parallelo<br>temperatura caldaia           | 020                     | 0                     | 0,5K       | ¥     | Non dovrebbe essere modificato                                                                                                    | Parametro 14 | ср        | valore    |
| Post circolazione pompa PCD<br>su riscaldamento        | 060                     | 3                     | 0,5 min    | min   | Spegnimento pompa in differita, quando non c'è<br>richiesta di riscaldamento, per evitare il blocco della<br>caldaia causato dal termostato di sicurezza                                                                                                    | Parametro 15 | ср        | valore    |
| Funzione riscaldamento<br>massetto su circuito diretto | OFF,1,2,3,4,5,6         | Ч.<br>Но              | -          |       | Vedi pag.23-24. Per attivare la funzione impostare<br>IDR(Par02)=OFF e IDR(Par03)=OFF.<br>1=riscaldamento funzionale<br>2=riscaldamento massetto preparatorio alla posa del<br>rivestimento<br>3=riscaldamento funzionale e riscaldamento<br>massetto preparatorio alla posa del rivestimento<br>4=riscaldamento funzionale Systema 70<br>5=riscaldamento funzionale e riscaldamento<br>massetto preparatorio la posa del rivestimento<br>massetto preparatorio la posa del rivestimento<br>Systema 70 | Parametro 16 | CD        | valore    |
| Adattamento della curva di<br>riscaldamento            | OFF, 0, 053,5           | 1,5                   | 0,05       | -     | Vedi pag.21                                                                                                    | CURVA TARAT. | сD        | valore    |
|                                                        |                         |                       |            |       |                                                                                                    |              |           |           |

| MISCELATO CMI*                                                       |                         |                    |            |         |                                                                                                    |              |          |          |
|----------------------------------------------------------------------|-------------------------|--------------------|------------|---------|----------------------------------------------------------------------------------------------------|--------------|----------|----------|
| Parametri                                                            | Campo di regolazione    | Valore di fabbrica | Intervalli | Unità / | Annotazioni                                                                                                    | Display 1    | Displ. 2 | Displ. 3 |
| Titolo:                                                              |                         |                    |            |         |                                                                                                    | MISCELATO    | CMI      |          |
| Funzionamento ridotto                                                | ECO,RID                 | ECO                | -          |         | ECO: spegnimento totale con protezione antigelo<br>RID: riscaldamento con temperatura ridotta                                                                                                    | Parametro 01 | CMI      | valore   |
| Adattamento della curva di<br>riscaldamento                          | OFF,ON                  | NO                 |            |         | DN – la curva di riscaldamento si adatta automaticamente<br>alle caratteristiche dell'ambiente e dell'edificio in funzione<br>delle medie temperature esterne. DFF– la curva di riscaldamento non viene modificata. Viene<br>corretta solo la temperatura ambiente di riferimento(per il<br>calcolo della temperatura di mandata )                                                                                                    | Parametro 05 | CMI      | valore   |
| Temperatura antigelo                                                 | 530                     | 10                 | 0,5K       | ပ္      | Temperatura ambiente richiesta con protezione antigelo<br>attiva                                                                                                    | Parametro 08 | CMI      | valore   |
| Temperatura costante del<br>circuito miscelato                       | 1095                    | 20                 | 0,5K       | ې<br>پ  | Attivo solo se IDR_Par.03=6 e sonda del circuito miscelato è<br>collegata                                                                                                    | Parametro 11 | CMI      | valore   |
| Limiti Minimo del Circuito di<br>riscaldamento miscelato             | 10MAX_CIRC(Par13)       | 10                 | 0,5K       | ů<br>Č  | <b>Femperatura minima di mandata</b> quando la richiesta di iscaldamento è attiva. Non è attiva durante le fasi di spegnimento (standby, fasi di spegnimento in funzionamento ECO al di sopra della temperatura impostata per la funzione antigelo, spegnimento estivo)                                                                                                    | Parametro 12 | CMI      | valore   |
| Limiti Massimo del Circuito di<br>riscaldamento miscelato            | Min(par12)Gen-Max(90°C) | 52                 | 0,5K       | °c      | <b>remperatura di massima di mandata</b> viene limitata al<br><i>r</i> alore impostato                                                                                                    | Parametro 13 | CMI      | valore   |
| Spostamento parallelo<br>temperatura caldaia                         | -520                    | 4                  | 0,5K       | X       | Temperatura richiesta alla caldaia viene traslata del valore<br>mpostato rispetto al valore calcolato tramite la curva di<br>iscaldamento                                                                                                    | Parametro 14 | CMI      | valore   |
| Post circolazione pompa                                              | 060                     | r                  | 0,5 min    | min     | Spegnimento pompa in differita, quando non c'è richiesta di<br>iscaldamento, per evitare il blocco della caldaia causato dal<br>ermostato di sicurezza                                                                                                    | Parametro 15 | CMI      | valore   |
| Funzione riscaldamento<br>massetto su circuito miscelato             | OFF,1,2,3,4,5,6         | OFF                | -          |         | /edi pag 23-24. Per attivare la funzione impostare<br>DR(Par02)=OFF e IDR(Par03)=OFF.<br>l=riscaldamento funzionale<br>2=riscaldamento funzionale<br>2=riscaldamento massetto preparatorio alla posa del<br>ivestimento<br>3=riscaldamento funzionale e riscaldamento massetto<br>a=riscaldamento funzionale Systema 70<br>4=riscaldamento funzionale Systema 70<br>5=riscaldamento funzionale e riscaldamento massetto<br>ivestimento Systema 70<br>5=riscaldamento funzionale e riscaldamento massetto<br>inestimento Systema 70<br>5=riscaldamento funzionale e riscaldamento massetto<br>preparatorio la posa del rivestimento Systema 70 | Parametro 16 | CMI      | valore   |
| Adattamento della curva di<br>riscaldamento su circuito<br>miscelato | OFF, 0, 053,5           | 1,5                | 0,05       |         | /edi pag.21                                                                                                    | CURVA TARAT. | CMI      | valore   |

| Parametri     Camp       Titolo:     Camp       Limitazione massima     Gen |                     |                           |            |       |                                                                                                    |                   |           |           |
|-----------------------------------------------------------------------------|---------------------|---------------------------|------------|-------|----------------------------------------------------------------------------------------------------|-------------------|-----------|-----------|
| Titolo: Gen                                                                 | po di regolazione   | Valore di fabbrica        | Intervalli | Unità | Annotazioni                                                                                                    | Display 1         | Display 2 | Display 3 |
| Limitazione massima Gen                                                     |                     |                           |            |       |                                                                                                    | Generatore        | GEN       |           |
|                                                                             | nMin(0,0)GenMax(90) | 78                        | 0,5K       | ပ့    | Definisce il limite massimo della temperatura di<br>caldaia                                                                                                    | Parametro 04      | GEN       |           |
| Funzionamento della limitazione di<br>temperatura minima della caldaia      | 1,2,3               |                           |            |       | <ol> <li>1 = limitazione minima non in funzione, funzione<br/>antigelo attiva (standard)</li> <li>2 = limitazione minima circoscritta alla temperatura<br/>minima della caldaia (viene impostata<br/>automaticamente sulla temperatura massima<br/>richiesta per l'ambiente + 2K) viene mantenuta<br/>sempre, a parte durante lo spegnimento estivo</li> <li>3 = limitazione minima assoluta: temperatura<br/>minima della caldaia viene mantenuta sempre.</li> </ol> | Parametro 05      | GEN       |           |
| Post ventilazione                                                           | OFF,10250           | 30<br>OFF(con ESU e HEM1) |            |       | Compare solo nelle caldaie a gasolio A1BO: tempo<br>di post ventilazione dopo che si è fermato il<br>bruciatore (avviene ad intervalli di dieci secondi<br>con un secondo di pausa) Nelle caldaie a gas è<br>impostato nel parametro 15 del livello "<br>automatismo di accensione "                                                                                                    | b<br>Parametro 32 | GEN       |           |
| Temperatura limite dei fumi per<br>allarme                                  | 50500               | 100                       | 0,5        | °C    | Quando la temperatura dei fumi supera il valore<br>impostato il display visualizza un avviso di pericolo<br>(MANUTENZIONE) per indicare la possibilità che<br>la caldaia necessiti di pulizia (avviso sul display si<br>alterna con visualizzazione base)                                                                                                    | Parametro 33      | GEN       |           |
| Reset statistica I                                                          | SET                 |                           |            |       | Azzera il contatore del numero delle partenze del<br>bruciatore e delle ore di funzionamento                                                                                                    | Reset             | ST-1      |           |

#### Livello caldaia

#### Livello automatismo di accensione

#### CONT. BRUCIA.(SOLO SU GSU/GCU)

| Parametri                                                                | Campo di<br>regolazione | Unità | Annotazioni                                                                                                    | Display 1           | Displ. 2 | Displ.3 |
|--------------------------------------------------------------------------|-------------------------|-------|----------------------------------------------------------------------------------------------------|---------------------|----------|---------|
| TITOLO:                                                                  |                         |       |                                                                                                    | INFORMATION<br>CVBC | INFO     |         |
| Richiesta numero di giri del<br>ventilatore                              | 06000                   | G/MIN | Visualizza il numero di giri del ventilatore necessario calcolato<br>sulla base della temperatura di mandata richiesta e delle<br>temperature di mandata e ritorno attuali.                                                                                                   | PAR 01              | INFO     | val.    |
| Numero di giri del ventilatore a attuali                                 | 06000                   | G/MIN | Visualizza il numero di giri realmente misurato sul ventilatore                                                                                                    | PAR 02              | INFO     | val.    |
| Temperatura di mandata reale                                             | 0105                    | °C    | Temperatura di mandata misurata                                                                                                    | PAR 03              | INFO     | val.    |
| Temperatura di ritorno reale                                             | 0105                    | °C    | Temperatura di ritorno misurata                                                                                                    | PAR 04              | INFO     | val.    |
| Blocco riaccensione (Anti-cycling<br>timer count-down)                   | 0255                    | S     | Mostra il tempo rimanente fino al termine del blocco riaccensione                                                                                                    | PAR 05              | INFO     | val.    |
| Versione software H-<br>microprocessore                                  |                         |       | 1.37                                                                                                    | PAR 08              | INFO     | val.    |
| Versione software L-microprocessore                                      | Ļ                       |       | 0.11                                                                                                    | PAR 09              | INFO     | val.    |
| Versione software EEPROM                                                 |                         |       | 0.11                                                                                                    | PAR 10              | INFO     | val.    |
| Corrente di ionizzazione (Flame                                          |                         | mA    |                                                                                                    | PAR 11              | INFO     | val.    |
| Stato attuale funzionamento                                              | ON,OFF                  |       |                                                                                                    | PAR 12              | INFO     | val.    |
| Stato attuale funzionamento ACS                                          | ON,OFF                  |       |                                                                                                    | PAR 13              | INFO     | val.    |
| Stato attuale funzionamento test                                         | ON,OFF                  |       | Richiesta di riscaldamento con potenza impostabile, con il limite<br>della temperatura di mandata fissato a 90 °C. Dopo lo<br>spegnimento del bruciatore, per raggiungimento della<br>temperatura(90°), il bruciatore si riaccende ad una temperatura di<br>mandata di 85 °C. | PAR 14              | INFO     | val.    |
| Stato attuale fiamma                                                     | ON,OFF                  |       |                                                                                                    | PAR 15              | INFO     | val.    |
| Stato attuale errori                                                     | ON,OFF                  |       |                                                                                                    | PAR 16              | INFO     | val.    |
| stato attuale valvola del gas 1                                          | ON,OFF                  |       |                                                                                                    | PAR 17              | INFO     | val.    |
| Stato attuale valvola del gas 2                                          | ON,OFF                  |       |                                                                                                    | PAR 18              | INFO     | val.    |
| Codice errore                                                            |                         |       |                                                                                                    | PAR 19              | INFO     | val.    |
| High Limit Check Modus                                                   |                         |       | funzionamento delle sonde di mandata e ritorno. Per questo viene<br>accesa la pompa e spento il bruciatore.                                                                                                    | PAR 20              | INFO     | val.    |
| Cronologia errori                                                        |                         |       |                                                                                                    |                     | INFO     | val.    |
| codice errore info 1                                                     |                         |       | Visualizza il codice d'errore dell'ultimo guasto verificatosi                                                                                                    | PAR 21              | INFO     | val.    |
| codice errore info 1                                                     |                         | ore   | apparecchio acceso                                                                                                    | PAR 22              | INFO     | val.    |
| codice errore info 2                                                     |                         |       | Visualizza il codice d'errore dell'penultimo guasto verificatosi                                                                                                    | PAR 23              | INFO     | val.    |
| codice errore info 2                                                     |                         | ore   | con apparecchio acceso                                                                                                    | PAR 24              | INFO     | val.    |
| codice errore info 3                                                     |                         |       | Visualizza il codice d'errore dell'terzultimo guasto verificatosi                                                                                                    | PAR 25              | INFO     | val.    |
| codice errore info 3                                                     |                         | ore   | con apparecchio acceso                                                                                                    | PAR 26              | INFO     | val.    |
| codice errore info 4                                                     |                         |       | Visualizza il codice d'errore dell'quartultimo guasto verificatosi                                                                                                    | PAR 27              | INFO     | val.    |
| codice errore info 4                                                     |                         | ore   | Visualizza il tempo trascorso dall'quartultimo verificarsi del guasto<br>con apparecchio acceso                                                                                                    | PAR 28              | INFO     | val.    |
| codice errore info 5                                                     |                         |       | Visualizza il codice d'errore dell'quintultimo guasto verificatosi                                                                                                    | PAR 29              | INFO     | val.    |
| codice errore info 5                                                     |                         | ore   | Visualizza il tempo trascorso dall'quintultimo verificarsi del guasto<br>con apparecchio acceso                                                                                                    | PAR 30              | INFO     | val.    |
| codice errore info 6                                                     |                         |       | Visualizza il codice d'errore dell'sestultimo guasto verificatosi                                                                                                    | PAR 31              | INFO     | val.    |
| codice errore info 6                                                     |                         | ore   | Visualizza il tempo trascorso dall'sestultimo verificarsi del guasto<br>con apparecchio acceso                                                                                                    | PAR 32              | INFO     | val.    |
| codice errore info 7                                                     |                         |       | Visualizza il codice d'errore dell'settultimo guasto verificatosi                                                                                                    | PAR 33              | INFO     | val.    |
| codice errore info 7                                                     |                         | ore   | Visualizza il tempo trascorso dall'settultimo verificarsi del guasto<br>con apparecchio acceso                                                                                                    | PAR 34              | INFO     | val.    |
| codice errore info 8                                                     |                         |       | Visualizza il codice d'errore dell'ottultimo guasto verificatosi                                                                                                    | PAR 35              | INFO     | val.    |
| codice errore info 8                                                     |                         | ore   | Visualizza il tempo trascorso dall'ottultimo verificarsi del guasto<br>con apparecchio acceso                                                                                                    | PAR 36              | INFO     | val.    |
| Tempo totale di funzionamento                                            |                         | ore   |                                                                                                    | PAR 37              | INFO     | val.    |
| Tempo totale di funzionamento del<br>bruciatore                          |                         | ore   |                                                                                                    | PAR 38              | INFO     | val.    |
| Tempo totale di funzionamento del bruciatore in funzione riscaldamento   |                         | ore   |                                                                                                    | PAR 39              | INFO     | val.    |
| Totale numero di partenze del                                            |                         |       |                                                                                                    | PAR 40              | INFO     | val.    |
| Totale partenze del bruciatore in<br>funzionamento acqua calda sanitaria |                         |       |                                                                                                    | PAR 41              | INFO     | val.    |
| Numero totale blocchi caldaia                                            |                         |       |                                                                                                    | PAR 42              | INFO     | val.    |

GSU

Tab. 5.7: parametri informativi del livello di automatismo di accensione

| PARAMETRO CVBC(SOLO SU (                                                 | ssu/gcu)             |                    |            |       |                                                                                                    |              |          |          |
|--------------------------------------------------------------------------|----------------------|--------------------|------------|-------|----------------------------------------------------------------------------------------------------|--------------|----------|----------|
| Parametri                                                                | Campo di regolazione | Valore di fabbrica | Intervalli | Unità | Annotazioni                                                                                                    | Display 1    | Displ. 2 | Displ. 3 |
| TITOLO:                                                                  |                      |                    |            |       |                                                                                                    | PARAMETRO    | CVBC     |          |
| Percentuale del numero massimo di<br>giri in funzionamento riscaldamento | 0100                 | 80                 | ٢          | %     | Definisce la potenza massima del generatore in funzione<br>riscaldamento                                                                                                    | PARAMETRO 02 |          |          |
| Numero massimo di giri in<br>funzionamento ACS                           | 0100                 | 100                | ٢          | %     | Definisce la potenza massima del generatore in funzione ACS                                                                                                    | PARAMETRO 03 |          |          |
| Percentuale del numero massimo di<br>giri in funzionamento riscaldamento | 0100                 | 25                 | ~          | %     | Definisce il limite inferiore del campo di modulazione (Potenza<br>minima). Attenzione: valore non deve essere inferiore al 25% e non<br>maggiore del valore impostato su Parametro 02 e Parametro 03,<br>altrimenti non funziona correttamente ed il generatore può subire<br>danni! | PARAMETRO 04 |          |          |
| Tempo di postventilazione(Post-<br>Purge)                                | 0255                 | 20                 | ∽          | s     | Definisce il tempo di postventilazione dopo lo spegnimento del<br>bruciatore , per eliminare fumi residui e per raffreddare il bruciatore                                                                                                    | PARAMETRO 15 |          |          |
| Limitazione della velocità di<br>riscaldamento(Slope Control Timer)      | 020                  | 20                 | ~          | w     | Aumenta il tempo di risposta in funzione delle variazioni richieste<br>su riscaldamento                                                                                                    | PARAMETRO 16 |          |          |

| Cascate (solo in calda                          | ie con ADR 10 (Mas             | ster) e al  | tre calc   | laie colle            | egate al BUS e il solo con codice insta                                                                                                    | llatore)     |           |           |
|-------------------------------------------------|--------------------------------|-------------|------------|-----------------------|----------------------------------------------------------------------------------------------------|--------------|-----------|-----------|
| Darametro                                       | Composition of the composition | Impostaz.   |            | ر <del>ا</del> : ما ا |                                                                                                    | Testi        |           |           |
|                                                 | Саттро аг гедогаzиоле          | di fabbrica | Intervalio | Unita                 | Annotazione                                                                                                    | Display 1    | Display 2 | Display 3 |
| Titolo:                                         |                                |             |            |                       |                                                                                                    | CASCATA      | CASC      |           |
| Ritardo di accensione                           | 0 60                           | ى           | 0,5        | min                   | Per il coordinamento del sistema sul ritardo di<br>accensione delle singole caldaie.<br>La caldaia successiva si accende dopo la richiesta<br>di accensione solo dopo il tempo di ritardo impostato                                                                     | PARAMETRO 02 | CASC      | [Valore]  |
| Ritardo di spegnimento                          | 0 60                           | o           | 0,5        | nim                   | Per evitare che tutte le caldaie e si spengano<br>contemporaneamente è possibile definire un ritardo<br>di spegnimento fra le singole caldaie (rispettare il<br>comportamento di postriscaldamento delle caldaie)                                                       | PARAMETRO 03 | CASC      | [Valore]  |
| Limitazione potenza per<br>accensioni a cascata | 10 100                         | 65          | 0,5        | %                     | Solo per caldaie modulanti – definisce un limite di<br>potenza per l'inserimento di ulteriori livelli.<br>Solo quando tutte le caldaie sono collegate è<br>possibile raggiungere la potenza piena di tutti i livelli.                                                   | PARAMETRO 05 | CASC      | [Valore]  |
| Funzione di cambio caldaia guida                | OFF, 1 250                     | 120         | 0,5        | ح                     | Per un uso e equilibrato delle singole caldaie è<br>possibile attivare un cambio a lungo termine della<br>caldaia guida.<br>Dopo il tempo di funzionamento impostato della<br>caldaia guida attuale il sistema commuta sulla caldaia<br>con l'indirizzo bus successivo. | PARAMETRO 04 | CASC      | [Valore]  |
| Livello guida                                   | 1 [Max. livelli]               | ÷           | -          | I                     | Per la definizione manuale del livello guida                                                                                                    | PARAMETRO 06 | CASC      | [Valore]  |
|                                                 |                                |             |            |                       |                                                                                                    |              |           |           |

Livello cascata

| Bus | s dati                                                                 |                                                                                                    |             |             |         |                                                                                                    |               |           |           |  |
|-----|------------------------------------------------------------------------|----------------------------------------------------------------------------------------------------|-------------|-------------|---------|----------------------------------------------------------------------------------------------------|---------------|-----------|-----------|--|
|     | Daramatro                                                              | di concernante di concernante di concernate di concernante di concernante di concernante di concernante di concernante di concernante di concernante di concernante di concernante di concernante di concernante di concernante di concernante di concernante di concernante di conc | Impostaz.   |             | ¢ti⊶I I |                                                                                                    | Testi         |           |           |  |
| təs | ו מומווסווס                                                            | Carripo di regolaziorie                                                                                                    | di fabbrica | IIIIervalio | OIIIIa  | Annotazione                                                                                                    | Display 1     | Display 2 | Display 3 |  |
| эЯ  | Titolo:                                                                |                                                                                                    |             |             |         |                                                                                                    | BUS DATI      |           |           |  |
|     | Indirizzo                                                              | 0<br><br>5                                                                                                    | 9           | 10 (AC)     | I       | Fino a cinque centraline principali (AC: THETA 23R<br>oppure HEM1) e al massimo 2 termostati ambiente<br>(TA: THETA RS oppure RFF) possono essere<br>collegati insieme.<br>10- AC1- regolazione guida<br>20,30, 40,50- AC2AC5 - regolazione di ampiamento<br>per l'ampliamento dei circuiti (HEM1) o soluzioni a<br>cascata<br>11 - RG1 per circuito diretto su CP1<br>12 - RG2 per circuito miscelato su CP1<br>12 - RG2 per circuito diretto su CP2<br>21 - RG2 per circuito diretto su CP3<br>31 - RG1 per circuito diretto su CP3<br>31 - RG1 per circuito diretto su CP3<br>32 - RG2 per circuito diretto su CP3<br>41 - RG1 per circuito diretto su CP3<br>52 - RG2 per circuito diretto su CP3<br>52 - RG2 per circuito diretto su CP3<br>52 - RG2 per circuito miscelato su CP5<br>52 - RG2 per circuito miscelato su CP5 | INDIRIZ BUS   | AC        | [Valore]  |  |
|     | Diritti bus del termostato ambiente<br>per il circuito diretto (CD)    | 1, 2                                                                                                    | -           | -           | I       | Compare solo con contatto aperto CD<br>1: stato amministratore<br>2: stato affittuario                                                                                                    | PRIORITA' BUS | C         | [Valore]  |  |
|     | Diritti bus del termostato ambiente<br>per il circuito miscelato (CMI) | 1, 2                                                                                                    | -           | -           | I       | Diritti bus del termostato ambiente per il circuito miscelato(CMI)<br>1: stato amministratore<br>2: stato affittuario                                                                                                    | PRIORITA' BUS | CMI       | [Valore]  |  |

| OFFESET SONDA                           |                      |                    |            |       |                                                                              |                   |             |             |
|-----------------------------------------|----------------------|--------------------|------------|-------|------------------------------------------------------------------------------|-------------------|-------------|-------------|
| Parametri                               | Campo di regolazione | Valore di fabbrica | Intervalli | Unità | Annotazioni                                                                  | Display 1         | Displ. 2    | Displ. 3    |
| TITOLO:                                 |                      |                    |            |       | Per la compensazione di<br>differenze sistematiche dei<br>valori delle sonde | REGOLAZIONE SONDE |             |             |
| Sonda esterna                           | -5+5                 | 0                  | 0,5        | ч     |                                                                              | ESTERNO-1         | temperatura | regolazione |
| Sonda ambiente: temp. ambiente          | -5+5                 | 0                  | 0,5        | ч     | solo se collegata la sonda<br>ambiente                                       | TEMP.AMBIENTE     | temperatura | regolazione |
| Sonda caldaia                           | -5+5                 | 0                  | 0,5        | х     |                                                                              | GENERATORE        | temperatura | regolazione |
| Sonda bollitore: acqua calda            | -5+5                 | 0                  | 0,5        | к     |                                                                              | ACQUA SANIT.      | temperatura | regolazione |
| Sonda di mandata circuito miscelato CMI | -5+5                 | 0                  | 0,5        | К     |                                                                              | MANDA CMI         | temperatura | regolazione |
| Sonda di ritorno caldaia(solo su A1BO)  | -5+5                 | 0                  | 0,5        | ч     |                                                                              | ACCUM. IN BAS.    | temperatura | regolazione |
| Sonda VE-1 variabile                    | -5+5                 | 0                  | 0,5        | к     | Temperatura Fumi                                                             | VARIABEL-1        | temperatura | regolazione |
| Sonda VE-2 variabile                    | -5+5                 | 0                  | 0,5        | ч     | DA NON VARIARE                                                               | VARIABEL-2        | temperatura | regolazione |
|                                         |                      |                    |            |       |                                                                              |                   |             |             |

#### Livello regolazione sonde

### Capitolo 6: accessori e indicazioni per il montaggio

Le caldaie ROTEX vengono consegnate pronte per il collegamento. Incluse nella fornitura sono sonde di mandata e ritorno, sonda caldaia e sonda bollitore e in caso di caldaie a condensazione a gasolio e gas anche le sonde fumi, tutte già collegate al guadro di comando. La sonda esterna, che si trova nella scatola degli accessori, deve essere fissata ad un'altezza che corrisponde a circa un terzo dell'altezza dell'edificio (altezza minima da terra 2 metri) sul lato più freddo (Nord e nord-est). Non installare le sonde in prossimità di fonti di calore estranee che potrebbero falsificare i valori misurati (camini, aria calda da condotti d'aria, insolazione diretta ecc.). I cavi devono uscire dalla scatola sempre verso il basso per evitare infiltrazioni di umidità Per l'installazione elettrica utilizzare preferibilmente un cavo a due fili con un diametro minimo di un millimetro quadrato preferibilmente schermato. Il collegamento viene effettuato sui due morsetti a vite nella scatola della sonda ed è invertibile. Un cavo sonda già predisposto dal costruttore deve essere collegato, tramite un collettore, al cavo della sonda esterna premontato sul quadro di comando.

Per il collegamento di un circuito miscelato serve una **sonda a braccialetto TMKF** (cod. 156062 come accessorio). Questa può essere collegata semplicemente al morsetto sul quadro di comando-vedi istruzioni di montaggio della caldaia.

Per il comando remoto e la regolazione della caldaia in funzione della temperatura ambiente può essere collegato un **termostato ambiente THETA RS** (cod. 157018) oppure un set di regolazione ambiente THETA RFF (codice 154070) (v. capitolo 6). Termostati ambiente devono essere collegati con la polarizzazione giusta sui morsetti BUS A e BUS B delle relative prese sul quadro di comando della caldaia.

Se si desidera collegare ad una caldaia più di un circuito miscelato oppure un ulteriore circuito bollitore (ad esempio per il riscaldamento di una piscina), oppure un'altra funzione non direttamente realizzabile con la centralina principale della caldaia (ad esempio contatto per registro di aerazione), è disponibile un **modulo di ampliamento circuiti THETA HEM1** (codice 156061). HEM1 viene consegnato con una scatola pronta per il montaggio a parete. Viene collegato anche esso tramite BUS a due fili con la centralina principale della caldaia. Fino a 4 HEM1 possono essere collegati ad una caldaia. A seconda delle esigenze è possibile ordinare a parte le sonde a braccialetto TMKF necessarie per collegare il circuito miscelato e le **sonde bollitore TSF** (codice 156063).

Avviso di pericolo: scosse elettriche possono provocare gravi ustioni pericolose per la vita e distruggere la regolazione. Prima di iniziare qualsiasi lavoro di installazione o manutenzione sul sistema di regolazione THETA scollegare la corrente elettrica!

#### Avvisi per il montaggio corretto di EMV

• Cavi elettrici, collegamenti di sonde o bus dati devono essere posati separati. Mantenere una distanza minima di 2 centimetri fra i cavi ed evitare incroci.

• In caso di centraline con un'alimentazione elettrica propria fare attenzione alla posa separata dei cavi dell'alimentazione elettrica, delle sonde e dei bus dati. In caso di utilizzo di canaline dotare le stesse di separatori.

• Durante il montaggio di centraline o termostati ambiente mantenere una distanza minima di 40 centimetri da altri apparecchi elettrici con emissione di raggi elettromagnetici come motori, trasformatori, televisori, forni a microonde, altoparlanti, computer, telefoni cellulari ecc..

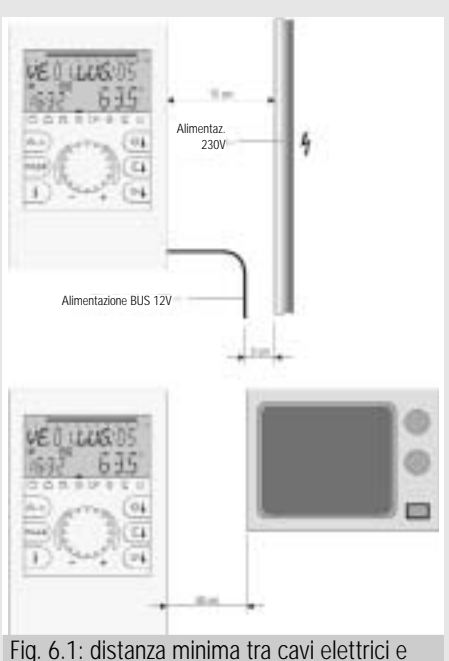

rig. 6.1: distanza minima tra cavi elettr cavi di trasmissione dati

• Fra termostati ambiente e centraline tenere una distanza minima di 40 centimetri. Più centraline collegate con bus dati possono essere installate direttamente una di fianco all'altra.

• L'alimentazione elettrica dell'impianto di riscaldamento (quadro di comando regolazione) deve essere realizzata con un circuito di corrente autonomo. Non vi possono essere collegati né collegabili altri apparecchi che possono essere fonte di guasti.

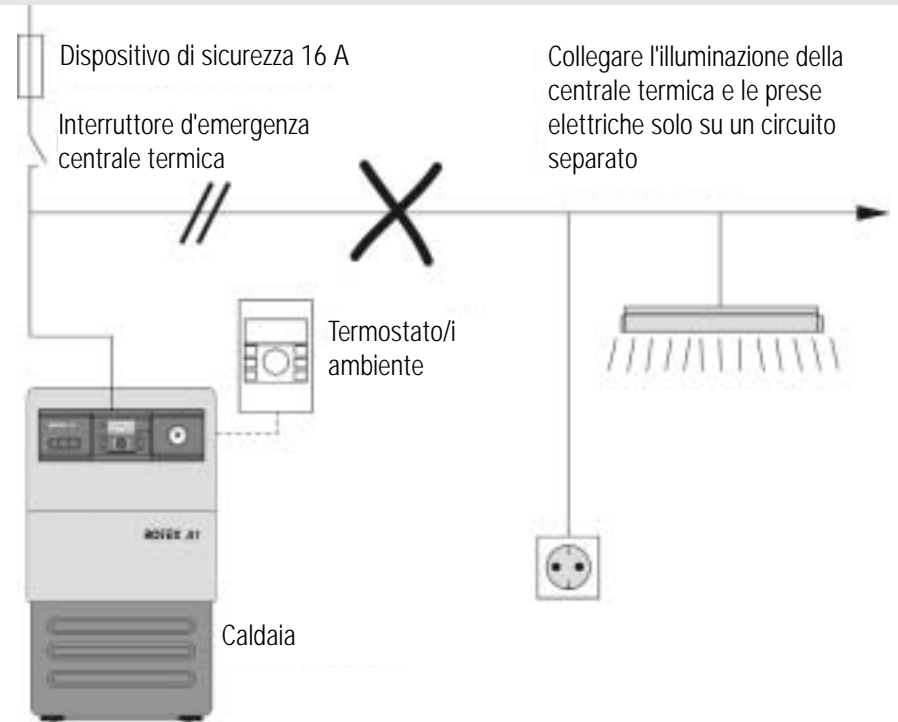

Fig. 6.2: separazione elettrica fra riscaldamento e altri apparecchi elettrici

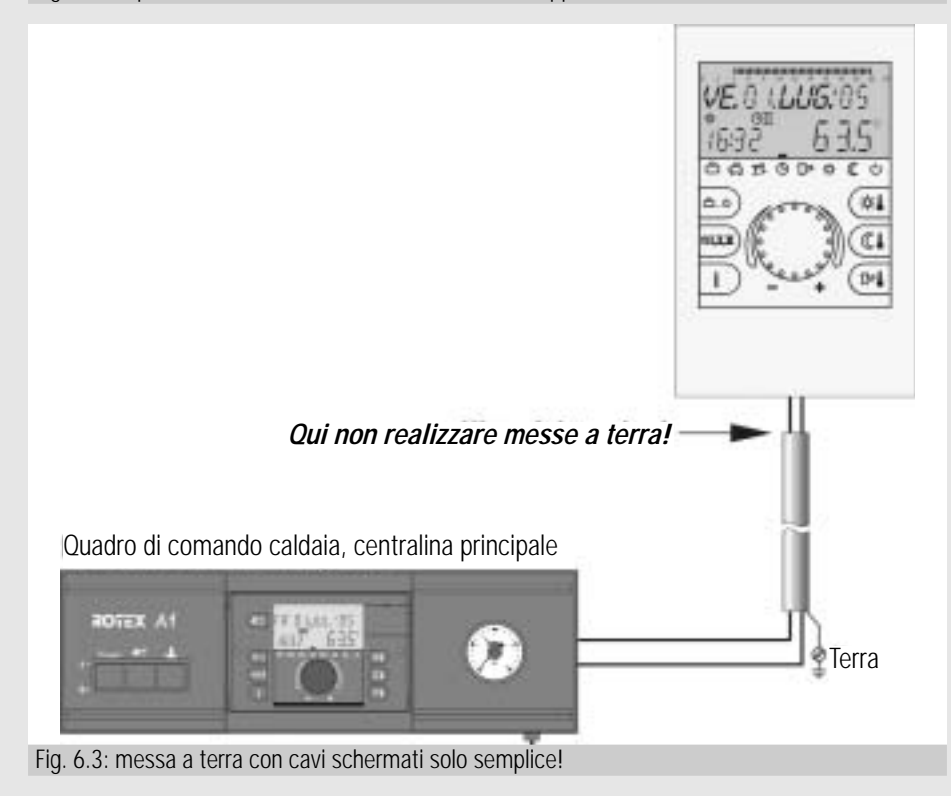

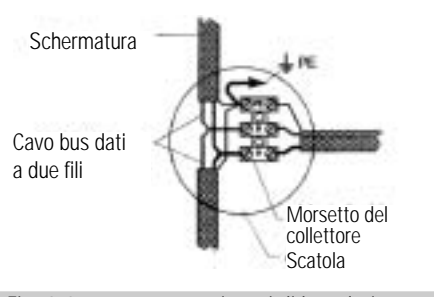

Fig. 6.4: messa a terra in reti di bus dati a forma di stella

• Realizzare la messa a terra della schermatura dei cavi solo su un lato. Non è consentita la messa a terra plurima di un cavo schermato.

• In caso di reti di bus dati non è consentita la doppia messa a terra. La messa a terra deve essere eseguita da un solo lato al centro della stella!

• La sonda esterna non deve essere montata in prossimità di trasmittenti o ricevitori radio (ad esempio sulla parete di un garage in prossimità della ricevente dell'apertura automatica del portone d'ingresso, vicino ad antenne per trasmissioni CB, sistemi di allarme o grandi impianti di trasmissione radio ecc.).

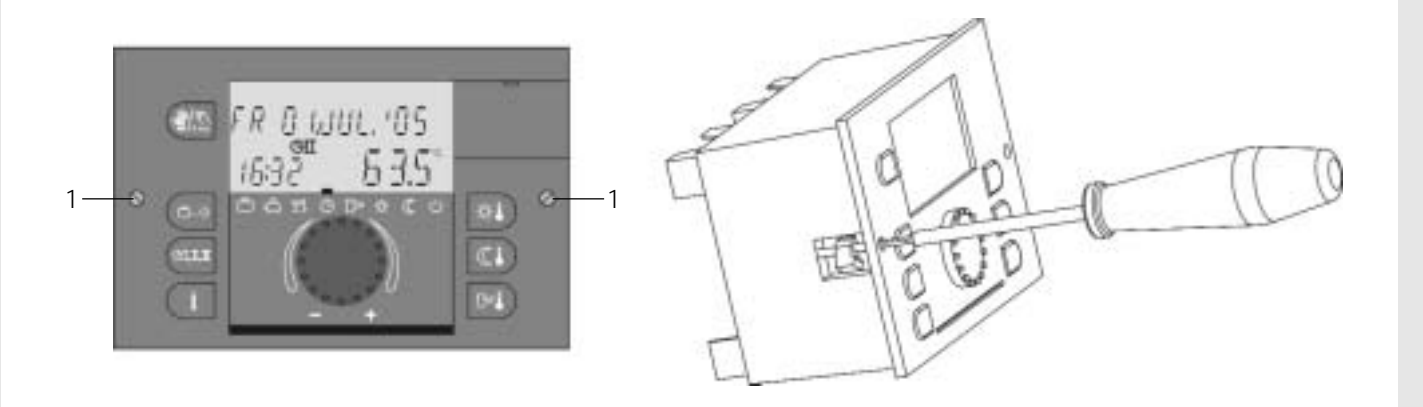

#### Fig. 6.5: montare/smontare la centralina principale THETA 23R

#### Diametri e lunghezze massime consigliati per i collegamenti

• Tutti i collegamenti elettrici (collegamento di rete, bruciatore, pompe, servomotori): 1,5 mm<sup>2</sup> Lunghezza massima consentita: nessuna limitazione per installazioni interne agli edifici.

• Tutti i collegamenti a bassa tensione (sonde, interruttori esterni in contatti di blocco bruciatore, collegamenti modem, segnali analogici ecc.): 0,5 mm<sup>2</sup>. Lunghezza massima consentita: 100 m (collegamento doppio). Evitare collegamenti più lunghi per prevenire interferenze radio.

• Collegamenti bus dati: 0,6 millimetri Modelli consigliati: J-Y(St)Y 2 x 0.6 Lunghezza massima consentita: 50 m (collegamento doppio). Evitare collegamenti più lunghi per prevenire interferenze radio.

#### Indicazioni di montaggio per la centralina principale

Le centraline principali THETA 23R sono concepite come apparecchi ad incasso. Sono inserite nello spazio apposito sul relativo quadro di comando oppure su una scatola per il montaggio a parete Al momento in cui la centralina viene inserita sul supporto gli spinotti che portano i collegamenti elettrici combaciano perfettamente con le prese realizzate nei supporti.

Le centraline vengono fissate ai loro supporti con i dispositivi ad incastro (1) laterali. In caso di sostituzione, allentare le viti girando in senso antiorario (figura 6.5). Poi la regolazione può essere estratta dal supporto - aiutarsi eventualmente con un cacciavite piatto per staccare i fissaggi dal supporto.

Il montaggio avviene in successione inversa.

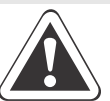

Attenzione: i morsetti di collegamento che si trovano in campi contrassegnati di rosso sono sotto tensione elettrica di rete.

I morsetti che si trovano all'esterno dei campi contrassegnati in rosso sono sotto bassa tensione e **non** devono assolutamente essere messi a contatto con la tensione di rete! In caso contrario l'apparecchio viene distrutto e la garanzia persa!

| <b>^</b> II |     |    |     |
|-------------|-----|----|-----|
|             | oua | me | nti |
| 0011        | uyu |    |     |
|             |     |    |     |

| Moreotto         | Din                  | Collogomento                     |                           |              |
|------------------|----------------------|----------------------------------|---------------------------|--------------|
| MOISELLO         | F111                 | Coneganiento                     |                           |              |
|                  |                      | A1                               | GSU                       | ESU          |
| Collogomonti     |                      |                                  | $\bigcirc$                |              |
| Dete elettrice   |                      | Dretezione (terre)               |                           |              |
| Rete elettrica   | $\frac{1}{2}$        | Protoziono                       |                           |              |
|                  | 2                    | N Dete 220V (poutro)             |                           |              |
|                  | 3<br>1               | In-nete 230V - (fleutio)         |                           |              |
| Pompa Caldaia    | 4                    | Protoziono                       |                           |              |
|                  | 2                    |                                  |                           |              |
|                  | 2                    |                                  |                           |              |
| Pompa di riciro  |                      |                                  |                           |              |
|                  | 1                    | Protezione                       |                           |              |
|                  | 2                    | N- neutro                        |                           |              |
|                  | 3                    | I-fase                           |                           |              |
| Valvola a tre vi | e (3W-U              | IV) oppure pompa di carico bolli | tore PL 1)                |              |
|                  | 1                    | Protezione                       |                           |              |
|                  | 2                    | N- neutro                        |                           |              |
|                  | 3                    | L - fase inserita                |                           |              |
|                  | 4                    | L - fase continua (3W-UV)        |                           |              |
| Bruciatore       | 1                    | Protezione                       | Protezione                | non occupato |
|                  | 2                    | N- neutro                        | N- neutro                 | non occupato |
|                  | 3                    | L1 - fase inserita               | L - fase inserita         | non occupato |
|                  |                      | (bruciature ON)                  | (alimentazione di         |              |
|                  |                      |                                  | automat. di accensione)   |              |
|                  | 4                    | Spia blocco bruciatore           | non occupato              | non occupato |
|                  | 5                    | BZ1- contatore partenze          | non occupato              | non occupato |
|                  |                      | del bruciatore                   |                           |              |
|                  | 6                    | Reset bruciatore                 | non occupato              | non occupato |
| Miscelatrice     | 1                    | Protezione pompa                 |                           |              |
|                  | 2                    | N- neutro pompa                  |                           |              |
|                  | 3                    | L- fase pompa                    |                           |              |
|                  | 4                    | Protezione miscelatrice          |                           |              |
|                  | 5                    | N- neutro miscelatrice           |                           |              |
|                  | 6                    | L1- miscelatrice chiusa          |                           |              |
|                  | /                    | L2 - miscelatrice aperta         |                           |              |
| Collegamenti     | con ba               | ssa tensione di sicurezza        |                           |              |
| Comunicazione    | con aut              | tomatismo di accensione          | N.4                       |              |
| COIM             | 1                    | Non occupato                     | Massa<br>Duo interne D    | non occupato |
|                  | 2                    | Non occupato                     | BUS Interno B             | non occupato |
| China cando a    | 3<br>12 nol:         | Non occupato                     | BO2 Interno A             | non occupato |
| Spina sonue a    |                      | Due deti di sistema A            |                           |              |
|                  | $\frac{1}{2}$        | Bus dati di sistema A            |                           |              |
|                  | 2 /                  | Contatto di blaggo brugiatoro    |                           |              |
|                  | 3,4<br>5.6           | Modom registenza d'ingresse      | vincorita luodi tab. 5.11 | por (I)      |
|                  | $\frac{5,0}{7,0}$    | Sonda di mandata girquita mig    |                           | Jdi.9/       |
|                  | $\frac{7,0}{0,10}$   | Sonda ostorna                    | CEIdLU                    |              |
|                  | $\frac{3,10}{11,12}$ | Sonda acqua calda (bollitore)    |                           |              |
| Spina sonda- ir  | iterna               |                                  |                           |              |
|                  | 1                    | Prevista per segnale P/MM (ma    | ادعه                      |              |
|                  | 2                    | Prevista per segnale $PMM$ (+    |                           |              |
|                  | $\frac{2}{3}$ 4      | Sonda temperatura fumi           |                           |              |
|                  | 5.6                  | Sonda temperatura ritorno        |                           |              |
|                  | 7.8                  | Sonda temperatura mandata        |                           |              |
|                  | ,,5                  | senau tomporatura manduta        |                           |              |

Tab. 6.1: collegamenti per quadri di comando

<sup>1)</sup> Per il collegamento di una pompa di carico bollitore serve un cavo specifico acquistabile come accessorio con il numero di codice E 15 00 430.

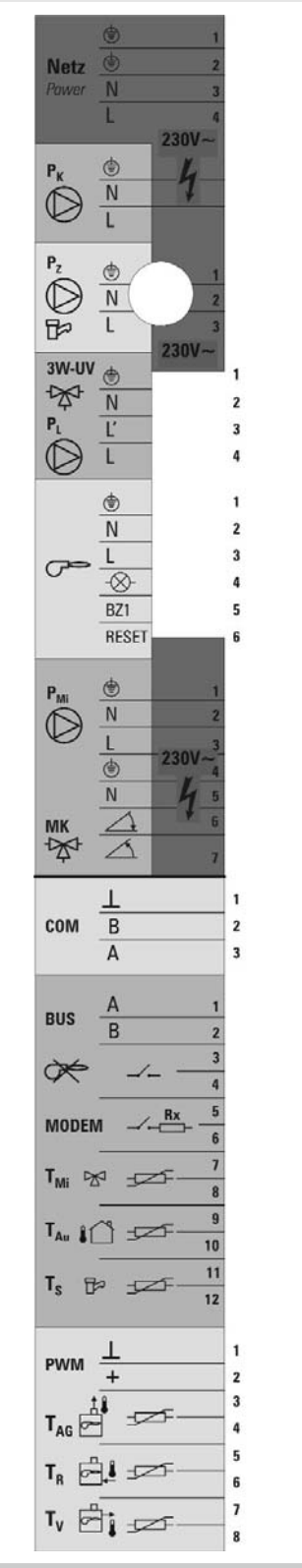

Fig. 6.5: collegamenti per quadri di comando

Istruzioni di montaggio per il modulo di ampliamento HEM1 con scatola per il montaggio a parete

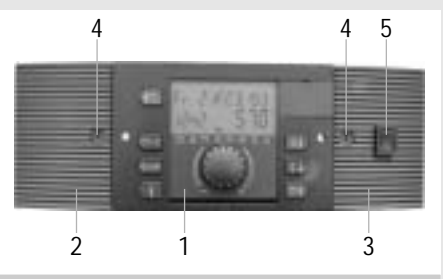

Fig. 6.6: modulo di ampliamento circuiti HEM1

1. Centralina principale THETA 23R

2. Scatola sinistra (bassa tensione di sicurezzamorsettiere x 5 e x6)

3. Scatola destra (collegamenti elettricimorsettiere x 7-x 10)

4. Viti di fissaggio per coperchio scatola5. Interruttore principale

I seguenti passi descrivono il montaggio e il

collegamento HEM1:

a) smontare centralina principale THETA 23R come descritto nel paragrafo. "Istruzioni di montaggio per la centralina "

b) aprire i fori predisposti per l'alloggiamento dei cavi secondo numero e dimensioni dei cavi e la posizione della canalina portacavi

c) mettere le viti di fissaggio (4) in posizione orizzontale e togliere le coperture della scatola verso destra e verso sinistra

d) fissare bene alla parete la scatola usando le viti e di tasselli in dotazione

e) eseguire il cablaggio elettrico secondo le indicazioni per l'impianto ed il piano di collegamento (vedi figura 6. 8.e 6. 9).

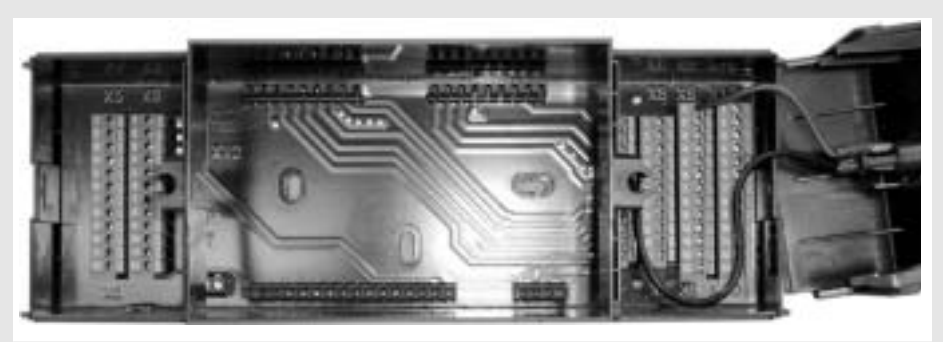

Fig. 6.7: panoramica collegamenti con cassetta aperta

Attenzione: i morsetti delle morsettiere x5 e x6 sulla sinistra sono a bassa tensione elettrica e non devono essere messi in contatto con la tensione elettrica della rete! In caso contrario l'apparecchio viene irrimediabilmente distrutto e la garanzia persa. I morsetti della morsettiera x 7-x 10 sulla destra portano la tensione di rete. Prima di inserire il conduttore durante il collegamento abbassare la levetta dei morsetti.

f) inserire ad incastro le coperture laterali.

g) Inserire la centralina THETA 23R e stringere i fissaggi (figura 6. 5).

h) Dopo l'installazione corretta dei restanti componenti del sistema di regolazione THETA l'apparecchio può essere acceso.

| Morsettiera | Morsetto | THETA posizione         | Tipo di collegamento                     |
|-------------|----------|-------------------------|------------------------------------------|
|             |          | sulla morsettiera       |                                          |
| X7          | 1        | X3/2                    | T1- collegamento di controllo (uscita)   |
|             | 2        | -                       | L-rete 230 V-(fase)                      |
|             | 3        | -                       | Ponte con morsetto 2                     |
|             | 4        | X3/6, X4/12, X2/2       | L1-ponte con morsetto 5                  |
|             | 5        | X3/6, X4/12, X2/2       | L1 - rete 230 V-(fase inserita tramite   |
|             |          |                         | interruttore principale                  |
|             | 6        |                         | L-rete 230 V-(fase verso interruttore    |
| principale) |          |                         |                                          |
|             | 7        | X2/20                   | B4-contatore ora di funzionamento        |
|             | 8        | X2/19                   | Non disponibile                          |
|             | 9        | X4/18                   | Non disponibile                          |
|             | 10       | X4/17                   | Non disponibile                          |
|             | 11       | X4/16                   | Non disponibile                          |
| X8          | 1        | X3/1                    | T2- collegamento di controllo (ingresso) |
|             | 2        | X3/3                    | Pompa del circuito diretto DKP           |
|             | 3        | X3/5                    | Pompa di carico bollitore SLP            |
|             | 4        | X3/7                    | Servomotore miscelatrice (APERTO)        |
|             | 5        | X3/8                    | Servomotore miscelatrice (CHIUSO)        |
|             | 6        | X3/9                    | Pompa a circuito miscelato MKP           |
|             | 7        | X4/10                   | Uscita variabile 1 (fase) LVA1           |
|             | 8        | X4/11                   | Uscita variabile 2 (fase) LVA2           |
|             | 9        | X4/13                   | Non disponibile                          |
|             | 10       | X4/14                   | Non disponibile                          |
|             | 11       | X4/15                   | Non disponibile                          |
| Х9          | Tutti    | X2/21                   | N-rete 230V - (neutro)                   |
| X10         | Tutti    | Conduttore di protezion | ie -                                     |

Tab. 6.2: collegamenti delle morsettiere nella cassetta destra-collegamenti di rete

#### Collegamenti

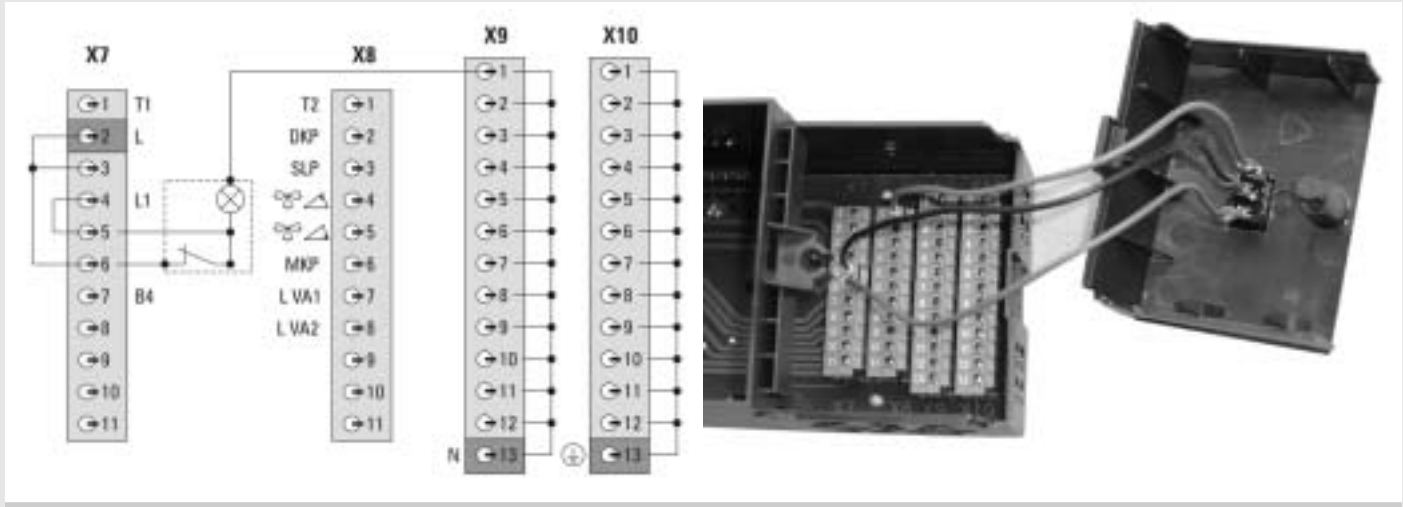

Fig. 6.8: cassetta destra-collegamenti di rete

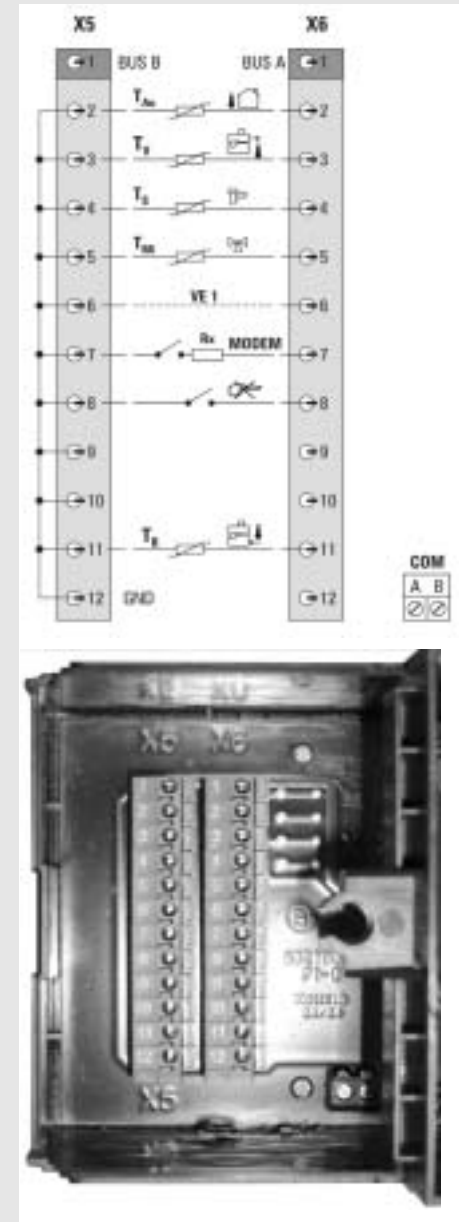

Fig. 6.9: cassetta sinistra-collegamenti sonde e BUS dati

| Morsettiera       | Morsetto | THETA posizione sulla morsettiera | Tipo di collegamento                               |
|-------------------|----------|-----------------------------------|----------------------------------------------------|
| Х5                | 1        | X1/25                             | BUS dati di sistema B                              |
|                   | 2        | X1/23                             | GND (contatto massa collettivo di THETA)           |
|                   | 3        | X1/23                             | GND (contatto massa collettivo di THETA)           |
|                   | 4        | X1/23                             | GND (contatto massa collettivo di THETA)           |
|                   | 5        | X1/23                             | GND (contatto massa collettivo di THETA)           |
|                   | 6        | X1/23                             | GND (contatto massa collettivo di THETA)           |
|                   | 7        | X1/23                             | GND (contatto massa collettivo di THETA)           |
|                   | 8        | X1/23                             | GND (contatto massa collettivo di THETA)           |
|                   | 9        | X1/23                             | GND (contatto massa collettivo di THETA)           |
|                   | 10       | X1/23                             | GND (contatto massa collettivo di THETA)           |
|                   | 11       | X1/23                             | GND (contatto massa collettivo di THETA)           |
|                   | 12       | X1/23                             | GND (contatto massa collettivo di THETA)           |
| X6                | 1        | X1/24                             | BUS dati di sistema A                              |
|                   | 2        | X1/26                             | Sonda esterna                                      |
|                   | 3        | X1/27                             | Sonda di mandata circuito diretto                  |
|                   | 4        | X1/28                             | Sonda acqua calda (accumulatore)                   |
|                   | 5        | X1/29                             | Sonda di mandata circuito miscelato                |
|                   | 6        | X1/30                             | Ingresso variabile 1-non libero                    |
|                   | 7        | X1/31                             | Ingresso variabile 2-modem                         |
|                   | 8        | X1/32                             | Ingresso variabile 3-contatto di blocco bruciatore |
|                   | 9        |                                   | Non disponibile                                    |
|                   | 10       |                                   | Non disponibile                                    |
|                   | 11       |                                   | Sonda di ritorno circuito diretto                  |
|                   | 12       |                                   | Non disponibile                                    |
| Morsetto a 2 poli | A        |                                   | COM A bus interno - non utilizzabile               |
|                   | В        |                                   | COM B bus interno - non utilizzabile               |

Tab. 6.3: collegamenti delle morsettiere nella cassetta sinistra-collegamenti sonde e BUS dati

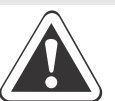

Attenzione: il collegamento dati con altre centraline principali THETA o termostati ambiente deve essere effettuato sulle morsettiere x5 e x6! Il morsetto a vite a due poli collegato separatamente serve solo per la comunicazione interna e non trova applicazioni nei sistemi ROTEX.

### Istruzioni di montaggio termostato ambiente THETA RS

#### Posizione di montaggio:

Installare l'apparecchio ad un'altezza di 1,20 -1,50 m in un ambiente neutrale e rappresentativo per tutti gli ambienti della casa, ad esempio una parete interna nell'ambiente più freddo utilizzato il giorno.

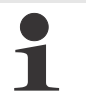

**Avviso:** i seguenti luoghi non sono adatti per l'installazione:

-posizioni con irraggiamento solare diretto (tenere presente la posizione del sole in inverno)

-in prossimità di apparecchi che producono calore (televisori, frigoriferi, lampade, radiatori ecc.)

-pareti, dietro le quali si trovano tubi del riscaldamento o dell'acqua calda oppure e camini riscaldati

-pareti esterne non termoisolate -angoli o nicchie, scaffali o dietro tende (circolazione insufficiente dell'aria) -in prossimità di porte verso ambienti non riscaldati.

#### Montaggio:

Dopo avere staccato la parte superiore (figura 6.10) è possibile fissare il supporto alla parete utilizzando viti e tasselli in dotazione. Fare uscire dal foro in basso il collegamento BUS.

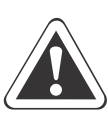

Avviso: per una conduzione perfetta del cavo di collegamento utilizzare una scatola ad incasso nel muro.

Attenzione alla corretta polarizzazione del collegamento bus dati (vedi il collegamento elettrico)!

#### Collegamento elettrico

Il collegamento bus a due fili viene collegato sui morsetti A e B della morsettiera a due poli. I collegamenti non sono invertibili e devono essere installati come indicato (A /B) sul supporto. In caso di collegamento errato il display non visualizza nulla. Dopo il collegamento elettrico e il termostato viene inserito ad incastro sul supporto come indicato in figura 6.11.

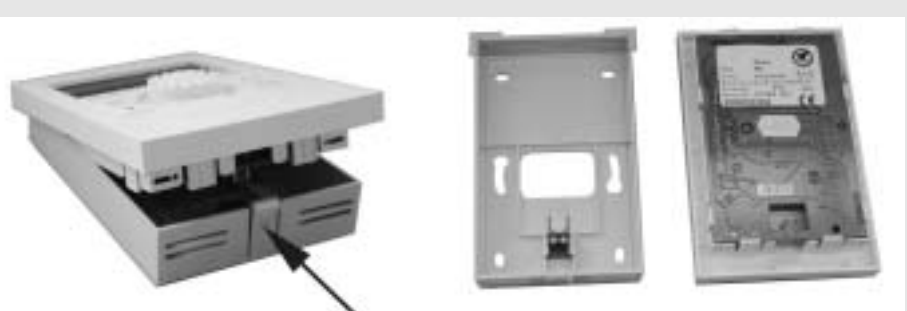

Fig. 6.10: staccare il termostato dal supporto a parete

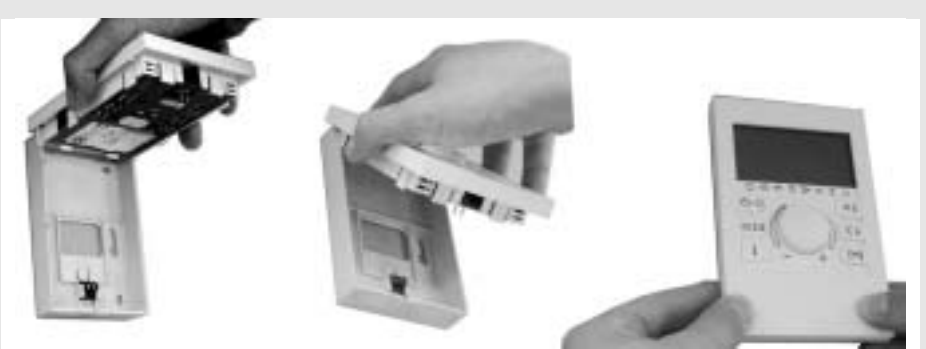

Fig. 6.11: inserire il termostato nel supporto a parete

## Capitolo 7: dati tecnici

| Alimentazione elettrica:                            | 230V +6%/ -10%                                                            |
|-----------------------------------------------------|---------------------------------------------------------------------------|
| Frequenza nominale:                                 | 5060Hz                                                                    |
| Assorbimento elettrico:                             | max. 5,8VA                                                                |
| Fusibile:                                           | max. 6,3A                                                                 |
| Carico di contatto dei relais in uscita:            | max. 2 (2) A                                                              |
| Interfaccia bus:                                    | T2B per il collegamento di apparecchi esterni                             |
|                                                     | (ulteriori centraline principali, termostati di                           |
|                                                     | ambiente, modem o Gateway)                                                |
| Alimentazione tramite TOP - Duci                    | 10// 1E0m A                                                               |
| Ammentazione italinite 12D - Dus.                   |                                                                           |
|                                                     | 0+50 C                                                                    |
| Crada di protoziona                                 | -25+00 C                                                                  |
| Classe di protezione secondo EN 60720:              |                                                                           |
| Classe di protezione secondo EN 60730.              |                                                                           |
|                                                     | Δ                                                                         |
| Diasse sultwale                                     | A                                                                         |
| Protezione radio:                                   | EN 55014 (1993)                                                           |
|                                                     | EN 55104 (1995)                                                           |
| Conformita CEE                                      | 89/336/EVVG compatibilita elettromagnetica                                |
| Autorizzazione ell'une dei einsheli.                | 73/23/EVVG EG-direttiva CEE per la bassa tensione                         |
| Autorizzazione all'uso del simboli:                 |                                                                           |
| Dimensioni controline principale.                   | Sigia 1740900-4510-0019/A403J6                                            |
| Dimensioni centralina principale:                   |                                                                           |
| Dimensioni termostato amplente:                     | 90 X 138 X 35 MM (B X H X I)                                              |
| Dimensioni modulo di ampliamento circuiti:          | $202 \times 0(\times 00 \text{ mm} (\text{B} \times 11 \times \text{T}))$ |
| N A - to whether                                    | 282 X 96 X 90 mm (B X H X I)                                              |
| Materiale:                                          | ABS antistatico                                                           |
|                                                     | Morsetti a vite                                                           |
| lab. 7.1: dati tecnici generali                     |                                                                           |
| Collegamenti alla rete elettrica                    |                                                                           |
| (collegamento elettrico, bruciatore, pompe,ser      | vomotori):                                                                |
| Soziono:                                            | 1.5 mm <sup>2</sup>                                                       |
| Lunghazza massima consentita:                       | nossuna limitazione ner installazioni interne                             |
| Lunghezza massima consentita.                       | alle abitazioni                                                           |
|                                                     |                                                                           |
| Collegamenti a bassa tensione                       |                                                                           |
| (sonde, interruttori esterni, contatto di blocco    | bruciatore, collegamenti modem, cavi con segnale                          |
| analogico ecc)                                      |                                                                           |
| Sezione:                                            | 0.5 mm <sup>2</sup>                                                       |
| Lunghezza massima consentita:                       | 100 m (collegamento doppio): evitare                                      |
| 9                                                   | collegamenti più lunghi per prevenire il pericolo                         |
|                                                     | di interferenze.                                                          |
| Collegamenti bus                                    |                                                                           |
| Sezione :                                           | 0.6 mm <sup>2</sup>                                                       |
| Lunghezza massima consentita:                       | 50 m (collegamento doppio, distanza massima                               |
|                                                     | fra una centralina principale ed un apparecchio                           |
|                                                     | da servire): evitare collegamenti niù lunghi per                          |
|                                                     | prevenire il pericolo di interferenze                                     |
| Modelli consigliati:                                | $J-Y(St)Y = 2 \times 0.6$                                                 |
|                                                     |                                                                           |
| lab. 7.2: consigli per la realizzazione dei collega | menti                                                                     |

| Tipo di sonda        |      |      |      |      |      |      | T     | empera   | tura in | °C   |      |      |      |      |      |
|----------------------|------|------|------|------|------|------|-------|----------|---------|------|------|------|------|------|------|
|                      | -20  | -10  | 0    | 10   | 20   | 30   | 40    | 50       | 60      | 70   | 80   | 90   | 100  | 110  | 120  |
|                      |      |      |      |      |      |      | Resis | stenza i | n Ohm   |      |      |      |      |      |      |
| PTC (KTY)            |      |      |      |      |      |      |       |          |         |      |      |      |      |      |      |
| Temp. esterna        | 1386 | 1495 | 1630 | 1772 | 1922 | 2080 | 2245  | 2418     | 2598    | 2786 | 2982 | 3185 | 3396 | -    | -    |
| Tutte le temperature |      |      |      |      |      |      |       |          |         |      |      |      |      |      |      |
| dell'acqua           |      |      |      |      |      |      |       |          |         |      |      |      |      |      |      |
| Pt-1000              |      |      |      |      |      |      |       |          |         |      |      |      |      |      |      |
| Temp. fumi.          | -    | -    | 1000 | 1039 | 1077 | 1116 | 1155  | 1194     | 1232    | 1270 | 1308 | 1347 | 1385 | 1423 | 1461 |
|                      |      |      |      |      | -    |      |       |          | -       |      |      |      |      |      |      |

Tab. 7.3: valori di resistenza delle sonde di temperatura

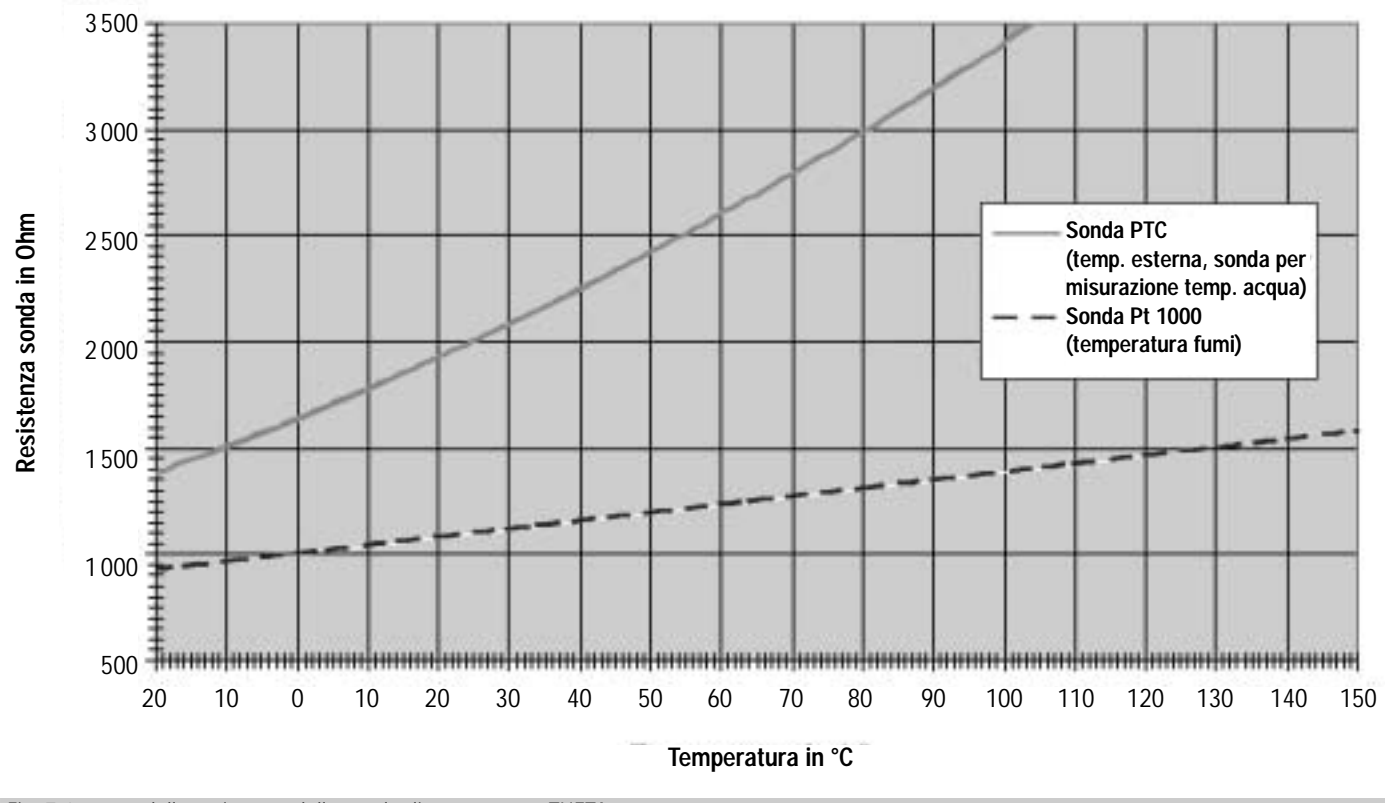

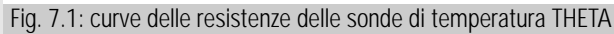

## <u>Capitolo 8: aiuti per la messa in funzione,</u> manutenzione e riparazione dei guasti

#### Controllo termostati di sicurezza

Ad ogni messa in funzione di una caldaia deve essere controllato il perfetto funzionamento dei termostati di sicurezza. La centralina THETA dispone di una funzione speciale per la verifica dei termostati di sicurezza.

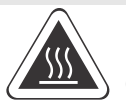

Attenzione: pericolo di ustioni Durante il controllo del termostato di sicurezza la caldaia diventa incandescente; questa funzione

deve essere eseguita soltanto da personale specializzato.

Il controllo del termostato di sicurezza viene eseguito nel tipo di funzionamento " analisi delle emissioni ". Tenendo premuto una manopola durante l'analisi si aggira il limite massimo della temperatura impostato per la caldaia, che aumenta la temperatura fino a guando il termostato di sicurezza blocca il bruciatore. Il display visualizza "TE. SIC.". Durante il controllo del termostato di sicurezza tutti gli utilizzatori di ACS vengono scollegati dalla caldaia, guindi eventuali miscelatrici vengono chiusi. Ad esclusione della pompa della caldaia tutte le pompe dei circuiti di riscaldamento e di carico bollitore sono spente.

Rilasciando la manopola la funzione viene fermata. L'analisi delle emissioni riprende dal momento dell'interruzione per il tempo rimanente memorizzato prima dell'interruzione. Ora l'analisi delle emissioni può essere interrotta utilizzando il tasto FUNZIONE.

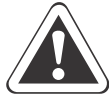

Importante: dopo avere concluso il test, il termostato di sicurezza deve essere sbloccato manualmente, per potere riprendere la funzione di riscaldamento normale.

#### Livello test dei relais

Dalla centralina principale, con un codice installatore, è possibile aprire il livello "TEST RELAIS" per verificare la funzionalità della caldaia e dei componenti elettro- idraulici (pompe, miscelatrici, valvole) (Tab. 8. 1). Dopo avere selezionato la funzione di test i relativi relais possono essere provati premendo la manopola seguendo la successione indicata.

#### Livello avvisi di blocco

Per poter definire una diagnosi precisa in caso di guasti la regolazione è dotata di un ampio sistema di riconoscimento e comunicazione errori. Un'eventuale guasto viene visualizzato e memorizzato sempre sulla centralina collegata. A seconda del modo d'uso gli avvisi di blocco possono essere inoltrati a termostati ambiente collegati.

Gli avvisi di blocco possono essere suddivisi in diverse categorie:

#### 1 avvisi di guasto delle sonde

Valori misurati dalle sonde che non si trovano all'interno del campo di misurazione vengono considerati come interruzione o corto circuito. Vengono visualizzati a seconda del modello e dell'abbinamento con codici d'errore di 10... 20 e indice 0 per corto circuito o 1 per interruzione.

#### 2 avvisi di guasto della caldaia

Questi avvisi di blocco vengono visualizzati a seconda del modello e dell'abbinamento con i codici d'errore 30... 40 e indice 0.1 o 2.

#### 3 avvisi di guasto bus

Questi avvisi di blocco si riferiscono ad errori d'indirizzo come il conferimento doppio o il non riconoscimento di indirizzi all'interno del bus dati. Vengono visualizzati a seconda del modello e dell'abbinamento con il codice d'errore 70 e l'indice 0 o 1.

#### 4 avvisi di guasto dall'automatismo di accensione

GSU Questi avvisi di blocco vengono dall'automatismo di accensione e si suddividono in blocchi permanenti con codice d'errore E-yy (codice CVBC) e blocchi temporanei (che si risolvono autonomamente) con il codice d'errore B-xx (codice CVBC).

Errori riconosciuti vengono elaborati tramite: Visualizzazione sul display di base della

regolazione.

Codice errore viene visualizzato nel campo 3 del display (in basso a destra).

- Visualizzazione errori di sistema del livello info nella posizione del relativo valore
- Salvataggio nel registro dei blocchi (vedi descrizione a parte).

• Se è attivata, tramite un'uscita per avvisi di blocco

Vengono inoltrati tramite bus dati

| Test Relais                              |                            |                    |            |       |                                                                       |               |           |           |
|------------------------------------------|----------------------------|--------------------|------------|-------|-----------------------------------------------------------------------|---------------|-----------|-----------|
| Parametri                                | Campo di regolazione       | Valore di fabbrica | Intervalli | Unità | Annotazioni                                                           | Display 1     | Display 2 | Display 3 |
| Titolo:                                  |                            |                    |            |       |                                                                       | Test Relais   |           |           |
| Caldaia                                  | ON, OFF                    | OFF                |            | 1     | su caldaia(a un livello) e ESU<br>non compare su HEM1                 | GENERATORE    | STADI     | valore    |
| Caldaia                                  | ON, OFF                    | OFF                |            |       | su caldaia a gas (modulante)<br>(raggiunge la temperatura<br>massima) | GENERATORE    | MCBA      | valore    |
| Pompa Circuito Diretto                   | ON, OFF                    | OFF                |            |       |                                                                       | USCITA PCD    | cD        | valore    |
| Pompa Circuito Miscelato1                | ON, OFF                    | OFF                |            |       |                                                                       | USCITA PCMI 1 | CMI       | valore    |
| Servomotore Circuito Miscelato           | STOP, APERTO, STOP, CHIUSO | STOP               |            |       | Prove cambio di stato del servomotore                                 | SERVOMOTORE   | CMI       | valore    |
| Pompa Carico Bollitore Uscita<br>SPL ACS | ON, OFF                    | OFF                |            |       |                                                                       | USCITA P. ACS | ACS       | valore    |
| Uscita Variabile 1                       | ON, OFF                    | OFF                |            |       | Sblocco remoto del<br>bruciatore ovvero Avviso il<br>blocco generico  | USCITA VA-1   |           | valore    |
| Uscita Variabile 2                       | ON, OFF                    | ON                 |            | -     | Pompa di ricircolo                                                    | USCITA VA-2   |           | valore    |

#### Test dei relais (solo con codice installatore)

| Cod. errore | Descrizione                                                | Tipo di errore       | Annotazioni                                       |
|-------------|------------------------------------------------------------|----------------------|---------------------------------------------------|
| 10-0        | Sonda esterna                                              | Interruzione         |                                                   |
| 10-1        | Sonda esterna                                              | Corto circuito       |                                                   |
| 11-0        | Sonda di mandata caldaia                                   | Interruzione         |                                                   |
| 11-1        | Sonda di mandata caldaia                                   | Corto circuito       |                                                   |
| 12-0        | Sonda di mandata circuito miscelato                        | Interruzione         |                                                   |
| 12-1        | Sonda di mandata circuito miscelato                        | Corto circuito       |                                                   |
| 13-0        | Sonda acqua calda bollitore                                | Interruzione         |                                                   |
| 13-1        | Sonda acqua calda bollitore                                | Corto circuito       |                                                   |
| 14-7        | Ingresso variabile VE 2 (contatto modem)                   | Avviso di blocco     |                                                   |
| 15-7        | Ingresso variabile VE 3 (contatto in di blocco bruciatore) | Avviso di blocco     |                                                   |
| 16-0        | Ingresso variabile VE 1 (sonda gas di scarico)             | Interruzione         | A1 GSU                                            |
| 16-1        | Ingresso variabile VE 1 (sonda gas di scarico)             | Corto circuito       | A1 GSU                                            |
| 16-7        | Ingresso variabile VE 1 (sonda gas di scarico              | Avviso di blocco     | A1 GSU                                            |
| 17-0        | Sonda di ritorno                                           | Interruzione         | A1 GSU                                            |
| 17-1        | Sonda di ritorno                                           | Corto circuito       | A1 GSU                                            |
| 30-2        | Bruciatore                                                 | No spegnimento       |                                                   |
| 30-3        | Bruciatore                                                 | No spegnimento       |                                                   |
| 30-9        | Bruciatore                                                 | Avviso di blocco     | AI                                                |
| 33-5        | Temperatura fumi                                           | Superamento          |                                                   |
| 70-6        | Automatismo di accensione difettoso                        | Errore permanente    |                                                   |
| 70-0        | Indirizzo                                                  | Collisione indirizzi |                                                   |
| 70-1        | Attività                                                   | Nessun segnale T2B   |                                                   |
| 71-0        | EEPROM                                                     |                      |                                                   |
| 71-1        | EEPROM difettoso                                           |                      |                                                   |
| Е уу        | Automatismo di accensione                                  | Errore permanente    | <b>GSU</b> Vedi istruzioni e di installazione GSU |
| В хх        | Automatismo di accensione                                  | Errore temporaneo    | GSU Vedi istruzioni e di installazione GSU        |

Tab. 8.2: lista dei codici errore possibili

#### Registro avvisi di blocco:

La regolazione dispone di un registro avvisi di blocco, nel quale possono essere registrati al massimo cinque avvisi di blocco. Gli avvisi vengono visualizzati con data, ora e tipo di blocco (codice errore) ed in successione cronologica nel livello " avvisi di blocco " (Tab.8.3). L'ultimo avviso inserito compare al primo posto (N°1), i precedenti vengono spostati indietro di una posizione con ogni nuovo inserimento. Il quinto avviso viene cancellato al momento in cui viene inserito un nuovo avviso. Avvisi di blocco dell'automatismo di accensione non vengono salvati nel registro avvisi di blocco. Possono essere visualizzati nel livello info "automatismo di accensione" (vedi tab. 5.7).

|          | Testi     | Unita Annotazione Display 1 Display 2 Display 3 | AVVISO DI BLOCCO ERR | ultimo avviso di blocco (vedi tabella a codice errore) [data-ora] ERR-1 [codice] | penultimo avviso di blocco (vedi tabella a codice errore) [data-ora] ERR-2 [codice] | terzultimo avviso di blocco (vedi tabella a codice errore) [data-ora] ERR-3 [codice] | quartultimo avviso di blocco (vedi tabella a codice errore) [data-ora] ERR-4 [codice] | quintultimo avviso di blocco (vedi tabella a codice errore) [data-ora] ERR-5 [codice] |
|----------|-----------|-------------------------------------------------|----------------------|----------------------------------------------------------------------------------|-------------------------------------------------------------------------------------|--------------------------------------------------------------------------------------|---------------------------------------------------------------------------------------|---------------------------------------------------------------------------------------|
|          |           | nnotazione                                      |                      | ttimo avviso di blocco (vedi tabella a codice er                                 | enultimo avviso di blocco (vedi tabella a codice                                    | rrzultimo avviso di blocco (vedi tabella a codice                                    | uartultimo avviso di blocco (vedi tabella a codice                                    | uintultimo avviso di blocco (vedi tabella a codice                                    |
|          | A Stall   | UIIIIa AI                                       |                      |                                                                                  | - be                                                                                | te                                                                                   | nb                                                                                    | nb                                                                                    |
|          |           | Intervalio                                      |                      | l,                                                                               | 1                                                                                   | 1                                                                                    | -                                                                                     | ł                                                                                     |
|          | Impostaz. | di fabbrica                                     |                      | I                                                                                | 1                                                                                   | -                                                                                    | -                                                                                     | I                                                                                     |
|          |           | Carripo di regolazione                          |                      | I                                                                                | 1                                                                                   | 1                                                                                    | 1                                                                                     | ł                                                                                     |
| T. FUNZ. | Jammata   | alalielo                                        | Titolo:              | Avviso di blocco N° 1                                                            | Avviso di blocco N° 2                                                               | Avviso di blocco N° 3                                                                | Avviso di blocco N° 4                                                                 | Avviso di blocco N° 5                                                                 |
| DIFE     |           | -<br>195                                        | ъЯ                   | -                                                                                | -                                                                                   | -                                                                                    | 1 -                                                                                   | 1 -                                                                                   |

#### Livello avvisi di blocco

#### Riconoscimento e riparazione guasti

| Guasto                                                                                     | Causa possibile                                       | Riparazione                                                                                                    |
|--------------------------------------------------------------------------------------------|-------------------------------------------------------|----------------------------------------------------------------------------------------------------|
| Display non visualizza nulla<br>Riscaldamento non funziona                                 | Alimentazione elettrica interrotta                    | Inserire interruttore principale caldaia<br>inserire interruttore principale locale di<br>installazione, inserire interruttore principale della<br>casa                                                                                                    |
|                                                                                            | Fusibile difettoso                                    | Verificare la causa del guasto (ad esempio corto<br>circuito) e riparare, sostituire fusibile, vedi<br>istruzioni di montaggio della caldaia                                                                                                    |
| Bruciatore non parte                                                                       | Alimentazione gasolio/gas interrotta                  | Riempire serbatoi del gasolio, controllare il filtro<br>del gasolio, controllare condotti del gasolio,<br>Verificare apertura rubinetto del gas, verificare<br>pressione del gas v. capitolo riparazione guasti<br>nelle istruzioni di montaggio della caldaia |
|                                                                                            | Regolazione non richiede<br>accensione del bruciatore | verificare stato di funzionamento-<br>temperature reali e richieste della caldaia<br>(cap. 1 - tasto info) test dei relais (VS)<br>verificare impostazioni parametri,<br>eventualmente reset totale                                                            |
| Abitazione non si riscalda, nonostante<br>ambiente è<br>impostata sulla temperatura giusta | Impostazioni regolazione modificate                   | Controllare impostazioni parametri la regolazione eventualmente reset totale                                                                                                    |
| Visualizzazione avviso di blocco                                                           | Vedi Tab. 8.2                                         | Identificare causa guasto mediante<br>codici errore e riparare                                                                                                    |

Tab. 8.4: consigli per il riconoscimento e la riparazione dei guasti

#### Reset totale della regolazione

In caso che errate impostazioni di programmi creino problemi di funzionamenti, è possibile reimpostare la regolazione sui valori di fabbrica. Procedere come indicato nel paragrafo " riportare i parametri dell'impianto sulle impostazioni di fabbrica "di capitolo 5". Per i programmi orari v. capitolo 3 paragrafo " ritorno ai programmi standard ". Successivamente impostare i nuovi valori. Avviso: modifiche individuali dei parametri dovrebbero essere registrate nelle apposite tabelle 8.5 e 8.6, per riconoscere più facilmente le cause di eventuali guasti e per facilitare la nuova impostazione di valori individuali dopo un reset totale oppure dopo la sostituzione della regolazione.

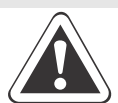

**Importante**: versione dell'apparecchio.

Nel caso in cui nonostante le descrizioni e le indicazioni di questo capitolo non si riesce ad ottenere un funzionamento soddisfacente dell'impianto, si rende necessario interpellare un centro assistenza ROTEX ed è importante tenere a portata di mano i dati principali dell'apparecchio: 1) modello e numero di produzione della caldaia - v. etichetta identificativa 2) modello e versione software della regolazione La versione software della regolazione viene visualizzata nel campo 3 del display (in basso a destra). Contemporaneamente viene indicato il modello della regolazione nel campo 1 (riga superiore). La descrizione del modello dell'apparecchio base è: "ROTEX 23BVVC", il modello di termostato ambiente "ROTEX RS".

#### Tabelle per la regolazione

In tab. 8.5 dovrebbero essere registrati tutti i programmi orari individuali impostati, in tab. 8.6 gli adattamenti dei parametri.

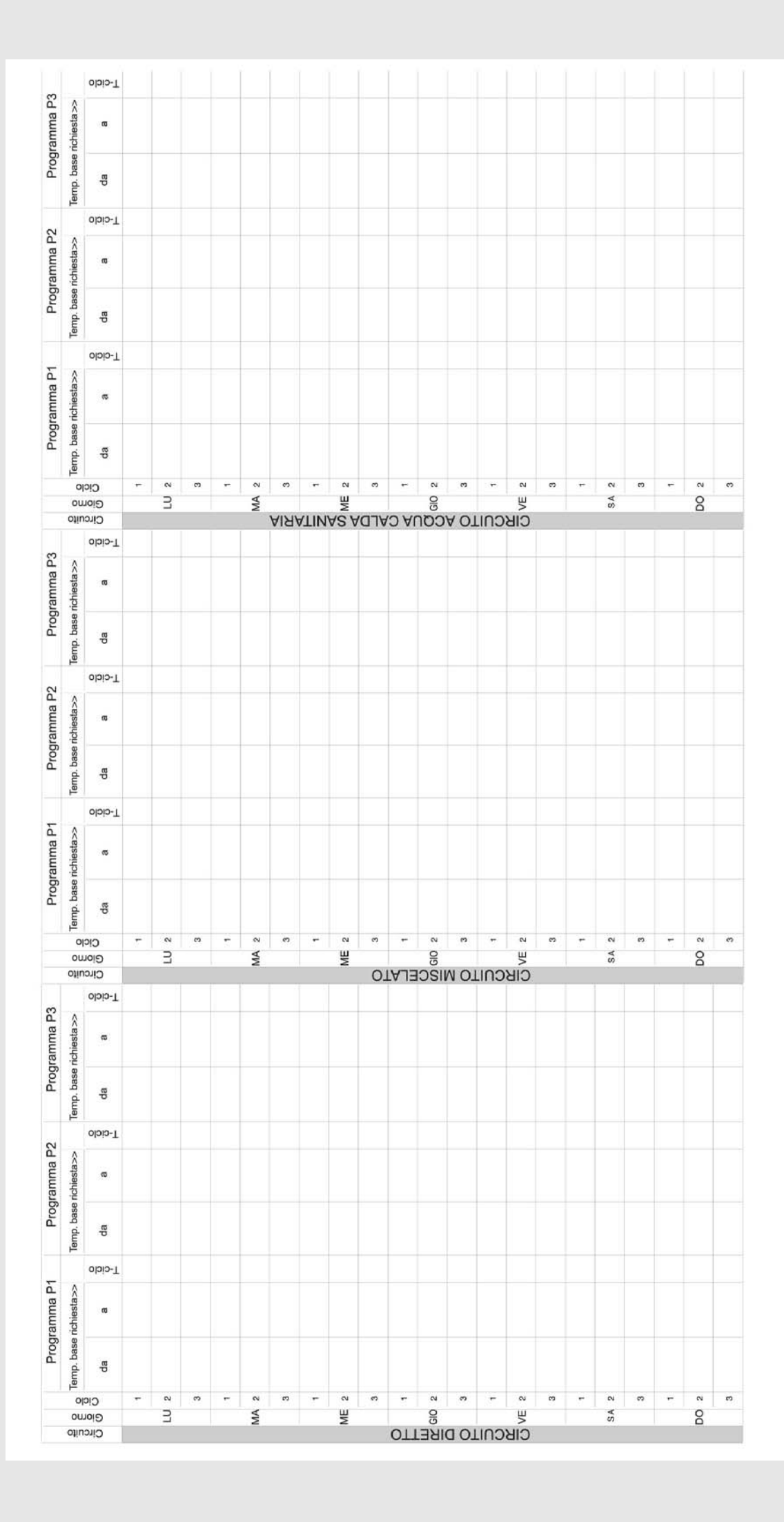

|                 |           | Es.: temperatura di mandata circuito miscelato limitato alla temperatura massima di 50 °C. | Annotazioni                |       |      |      |   |  |  |  |       |   |      |
|-----------------|-----------|--------------------------------------------------------------------------------------------|----------------------------|-------|------|------|---|--|--|--|-------|---|------|
|                 |           | 01.07.2005                                                                                 | Data della<br>regolazione  |       |      |      |   |  |  |  |       |   |      |
|                 |           | 20                                                                                         | Valore                     |       |      |      |   |  |  |  |       |   |      |
|                 |           | PARAMETRO 13                                                                               | PARAMETRO                  |       |      |      |   |  |  |  |       |   |      |
|                 | 11.2.ds1  |                                                                                            | ອກມດຣ ອມດາຊາດດິອນ          |       |      | <br> |   |  |  |  | <br>  |   | <br> |
|                 | 01.8.dsT  |                                                                                            | nso sua                    |       |      |      |   |  |  |  |       |   |      |
| i parametraggio | 6.8 .dbT  |                                                                                            | RIBUSED                    |       |      |      |   |  |  |  |       |   |      |
|                 | 8.2 .as I |                                                                                            | Automatismozus omatismozuA |       |      |      |   |  |  |  |       |   |      |
|                 | 0101000   |                                                                                            | Caldala                    |       |      |      |   |  |  |  | <br>_ |   |      |
|                 | 9.6.dbT   | $\searrow$                                                                                 |                            |       |      |      |   |  |  |  |       |   |      |
|                 | P.C. dbT  | $\wedge$                                                                                   |                            |       |      |      |   |  |  |  |       |   |      |
| llo di          | 0.0. deT  |                                                                                            | Circuito dirotto           |       |      |      |   |  |  |  |       |   |      |
| -ivel           | 5.3.dbT   |                                                                                            | Acoura chlea shina A       | <br>_ |      |      |   |  |  |  |       |   |      |
| a-0             | S. P. deT |                                                                                            | smatziZ                    |       |      |      |   |  |  |  |       |   |      |
|                 | r a.deT   |                                                                                            | ldraulica                  |       | <br> |      | 1 |  |  |  |       | - |      |
|                 | r.r.dsT   |                                                                                            | Quadro di comando          |       |      |      |   |  |  |  |       |   |      |

### <u>Capitolo 9: termostato ambiente</u>

#### Tabelle per la regolazione

Il contatto ambiente si trova sulla morsettiera sopra il cruscotto caldaia, identificato dai simboli in figura:

La chiusura del contatto cambia il funzionamento della caldaia a seconda del valore della resistenza Rx (da collegare in serie al contatto):

| Resistenza                         | Contatto         |             |  |  |  |  |  |  |
|------------------------------------|------------------|-------------|--|--|--|--|--|--|
|                                    | Chiuso           | Aperto      |  |  |  |  |  |  |
| 0.0 kOhm                           | Standby          | Automatico* |  |  |  |  |  |  |
| 2.2 kOhm                           | Comfort          | Automatico* |  |  |  |  |  |  |
|                                    | continuo         |             |  |  |  |  |  |  |
| 3.0 kOhm                           | Ridotto          | Automatico* |  |  |  |  |  |  |
|                                    | continuo         |             |  |  |  |  |  |  |
|                                    | (spegnimento     |             |  |  |  |  |  |  |
|                                    | con riduzione in |             |  |  |  |  |  |  |
|                                    | modalità ECO)    |             |  |  |  |  |  |  |
| Tabella 9.1: chiusura del contatto |                  |             |  |  |  |  |  |  |

\* Secondo le impostazioni di funzionamento della centralina

La centralina entra in funzione riscaldamento all'**apertura** del contatto ambiente. Eventuali contatti da valvole di zona (o relè o termostati, in base al tipo di regolazione di impianto presente) devono essere posti **in serie fra di**  loro, ed aprirsi per attivare la funzione di riscaldamento. Il collegamento in parallelo dei contatti è normalmente da evitare, perchè attiverebbe la funzione di riscaldamento solo quando tutti i contatti sono aperti.

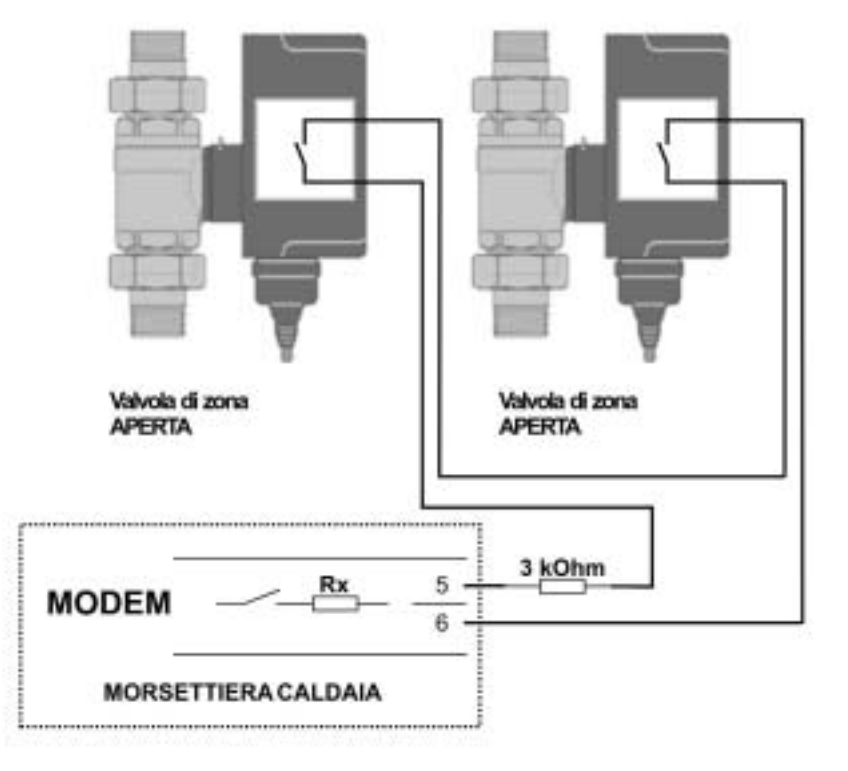

Fig. 9.1: esempio di collegamento dei contatti elettrici di valvole di zona.

#### Modem

(Il circuito all'ingresso agisce sul tipo di funzionamento di TUTTI i circuiti collegati alla regolazione contemporaneamente - sia circuito diretto che miscelato che sanitario\*) Attenzione: Il contatto modem reagisce a diverse resistenze in modo differente (il calcolo delle temperature della resistenza di ingresso avviene secondo la curva per la sonda di temperatura esterna PTC) Sull' ingresso Modem della Centralina:

Ingresso aperto (di fabbrica) - Regolazione secondo il tipo di funzionamento attualmente impostato (AUTO,RIDOTTO,RISCALDAMENTO,STANDBY)

Ingresso con Contatto Chiuso senza carico-La caldaia va in: Funzionamento STANDBY, riscaldamento e ACS spenti con funzione antigelo attiva

Ingresso con chiusura a resistenza 2,2 kOhm La caldaia va in: Regolazione secondo riscaldamento continuo (RISCALDAMENTO)

Ingresso con chiusura a resistenza 3,0 kOhm -La caldaia va in: Regolazione secondo funzionamento ridotto continuo (RIDOTTO) - secondo le annotazioni come funzionamento ABS o ECO (Par. 1 in livello circuito diretto o circuito miscelato)

\*Sanitario: la caldaia passa in funzionamento ridotto, secondo la temperatura sanitaria NOTTE impostata di fabbrica a 40°(modificabile da 10° a temperatura ACS GIORNO), nei parametri installatore ACS.

### Note

## <u>Capitolo 10: analisi delle emissioni e</u> funzionamento in emergenza

Partendo dal display di base usare i seguenti tasti:

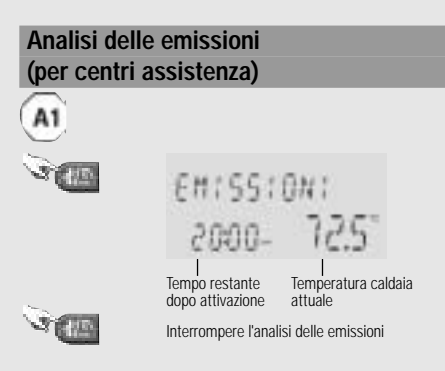

Fig. 10.1: funzione spazzacamino in caldaia a gasolio

Dopo avere premuto il tasto emissioni la caldaia si regola sulla temperatura massima. L'analisi è limitata ad un periodo di venti minuti. Eventualmente deve essere riattivata.

Nel caso di caldaie a gas modulanti un primo breve clic sul tasto spazzacamino (9) fa andare bruciature per venti minuti alla massima potenza. Un secondo clic durante questo periodo fa andare il bruciatore alla potenza minima per un periodo di venti minuti. Un ulteriore clic provoca il ritorno al tipo di funzionamento precedentemente attivato. Funzionamento manuale

(impostare la caldaia su una temperatura costante)

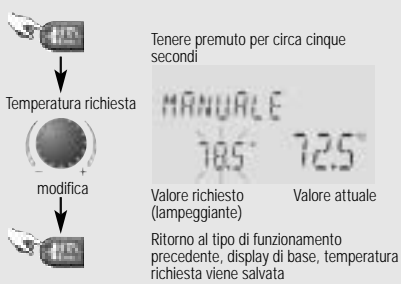

Fig. 10.2: attivazione del funzionamento manuale (anche funzionamento in emergenza)

La caldaia si regola sul valore richiesto. Tutte le pompe sono in funzione. Eventuali miscelatrici vengono gestite in assenza di corrente e possono essere impostati manualmente a seconda del fabbisogno termico.

La richiesta di accensione bruciatore si attiva con l'isteresi standard (+/- 7,5 K con A1 ed ESU;

+/- 4K con GSU/GCU) simmetrica rispetto al valore impostato, ma limitato dalla temperatura massima della caldaia (vedi il livello produttore di calore).

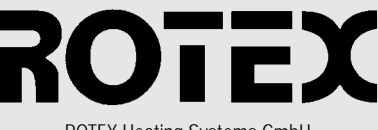

ROTEX Heating Systems GmbH Via Giuseppe Menghi 19/b 47039 Savignano sul Rubicone (FC) Tel. 0541/ 94 44 99 Fax: 0541/ 94 48 55 www.rotexitalia.it e-mail: info@rotexitalia.it

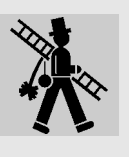